# HP Photosmart C6100 All-in-One series Krátka príručka

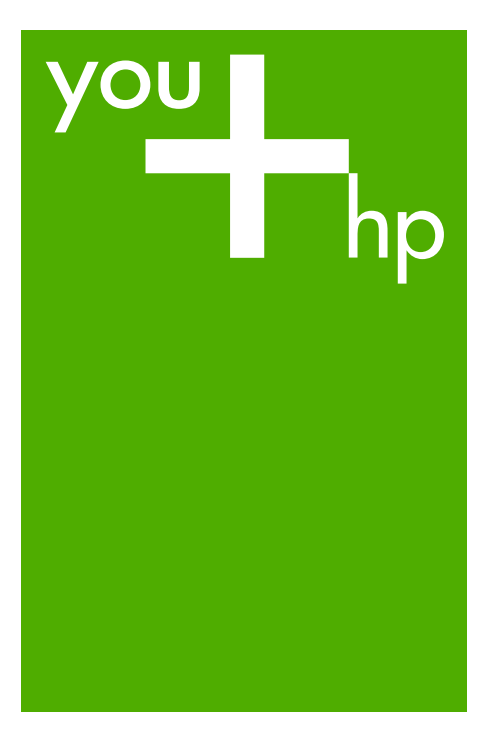

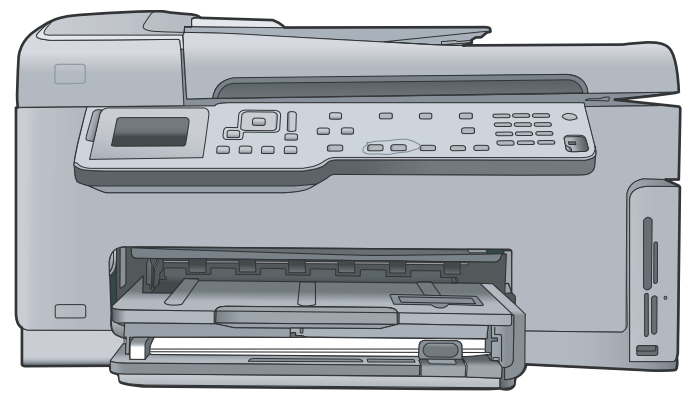

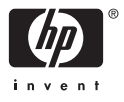

HP Photosmart C6100 All-in-One series

Krátka príručka

© 2006 Hewlett-Packard Development Company, L.P.

Adobe: PDI

Adobe® a Acrobat logo® sú ochranné známky spoločnosti Adobe Systems Incorporated.

Windows®, Windows NT®, Windows ME®, Windows XP® a Windows 2000® sú ochranné známky spoločnosti Microsoft Corporation registrované v USA.

Intel® a Pentium® sú ochranné známky alebo registrované ochranné známky spoločnosti Intel Corporation alebo jej pobočiek v USA a v ďalších krajinách.

Energy Star® a Energy Star logo® sú ochranné známky agentúry United States Environmental Protection Agency registrované v USA.

Číslo publikácie: Q8191-90247

#### Upozornenia spoločnosti Hewlett-Packard

Informácie obsiahnuté v tomto dokumente sa môžu zmeniť bez upozornenia.

Všetky práva vyhradené. Okrem prípadov, ktoré sú v súlade s autorským právom, je kopírovanie, úprava a preklad tohto materiálu bez predchádzajúceho písomného súhlasu spoločnosti Hewlett-Packard zakázané.

Jediná záruka pre produkty a služby HP je určená záručnými podmienkami priloženými k týmto produktom a službám. Žiadne z tu uvedených informácií nemôžu byť považované za základ pre vznik akejkoľvek ďalšej záruky. Spoločnosť HP nie je zodpovedná za technické alebo tlačové chyby obsiahnuté v tomto dokumente.

## Obsah

| 1 | Prehľad zariadenia HP All-in-One                                    | 3  |
|---|---------------------------------------------------------------------|----|
|   | Zoznámenie sa so zariadením HP All-in-One                           | 4  |
|   | Funkcie ovládacieho panela                                          | 5  |
|   | Používanie softvéru HP Photosmart                                   | 7  |
|   | Dalšie informácie                                                   | 8  |
|   | Spustenie elektronického pomocníka                                  | 8  |
| 2 | Nastavenie siete                                                    | 10 |
|   | Nastavenie káblovej siete                                           | 10 |
|   | Inštalácia softvéru pre sieťové pripojenie                          | 12 |
|   | Inštalácia integrovanej bezdrôtovej siete WLAN 802.11               | 14 |
|   | Nastavenie bezdrôtovej siete ad hoc                                 | 17 |
|   | Pripojenie k ďalším počítačom v sieti                               | 23 |
|   | Zmena pripojenia USB zariadenia HP All-in-One na sieťové pripojenie | 23 |
|   | Správa sieťových nastavení                                          | 23 |
| 3 | Nastavenie faxu                                                     | 37 |
|   | Nastavenie zariadenia HP All-in-One na faxovanie                    | 37 |
|   | Zmena nastavení na zariadení HP All-in-One pre prijímanie faxov     | 45 |
|   | Test nastavenia faxu                                                | 46 |
|   | Nastavenie hlavičky faxu                                            | 47 |
| 4 | Používanie funkcií zariadenia HP All-in-One                         | 48 |
|   | Vkladanie originálov a zakladanie papiera                           | 48 |
|   | Predchádzanie uviaznutiu papiera                                    | 50 |
|   | Vytvorenie kópie                                                    | 51 |
|   | Skenovanie obrázka                                                  | 51 |
|   | Tlač fotografií s veľkosťou 10 x 15 cm (4 x 6 palcov)               | 54 |
|   | Tlač zo softvérovej aplikácie                                       | 56 |
|   | Odoslanie jednoduchého faxu                                         | 57 |
|   | Výmena atramentových kaziet                                         | 58 |
|   | Zarovnanie tlačiarne                                                | 61 |
|   | Čistenie zariadenia HP All-in-One                                   | 62 |
| 5 | Riešenie problémov a podpora                                        | 64 |
|   | Odinštalovanie a opakovaná inštalácia softvéru                      | 64 |
|   | Riešenie problémov s inštaláciou hardvéru                           | 65 |
|   | Riešenie problémov pri inštalácii faxu                              | 68 |
|   | Riešenie sieťových problémov                                        | 84 |
|   | Uvoľnenie uviaznutého papiera                                       | 91 |
|   | Informácie o atramentových kazetách                                 | 92 |
|   | Hlásenia o atramentových kazetách                                   | 93 |
|   | Postup poskytovania podpory                                         | 97 |
|   | Telefonická technická podpora spoločnosti HP                        | 97 |
|   | Ďalšie možnosti záruky                                              | 98 |
| 6 | Technické informácie                                                | 99 |
|   | Systémové požiadavky                                                | 99 |
|   | Špecifikácie papiera                                                | 99 |
|   | Špecifikácie tlače                                                  | 99 |

| Špecifikácie kopírovania                  | 100 |
|-------------------------------------------|-----|
| Špecifikácie skenovania                   | 100 |
| Špecifikácie faxu                         | 100 |
| Fyzické špecifikácie                      | 100 |
| Špecifikácie napájania                    | 101 |
| Požiadavky na prevádzkové prostredie      | 101 |
| Informácie o zvuku                        | 101 |
| Program environmentálneho dozoru výrobku  | 101 |
| Homologizačné poznámky                    | 101 |
| Informácie o záruke na atramentové kazety | 101 |
| Záruka                                    | 102 |
| Register                                  | 103 |
|                                           |     |

# **1** Prehľad zariadenia HP All-in-One

Použitím zariadenia HP All-in-One môžete rýchlo a jednoducho vykonávať rôzne úlohy, ako napríklad vytvárať kópie, skenovať dokumenty alebo tlačiť fotografie z pamäťovej karty. Aj bez zapnutia počítača môžete používať množstvo funkcií zariadenia HP All-in-One priamo prostredníctvom ovládacieho panela.

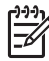

**Poznámka** V tejto príručke sú popísané základné operácie a riešenia problémov. Príručka ďalej poskytuje informácie o podpore spoločnosti HP a objednaní spotrebného tovaru.

Elektronický Pomocník poskytuje podrobné pokyny pre funkcie zariadenia vrátane návodu na používanie softvéru HP Photosmart dodávaného so zariadením HP All-in-One. Ďalšie informácie získate v časti Spustenie elektronického pomocníka.

#### Tlač fotografií

Zariadenie HP All-in-One je vybavené zásuvkami na pamäťové karty a predným portom USB, čo umožňuje tlač alebo úpravu fotografií bez toho, aby ste museli najprv preniesť fotografie na počítač. Okrem toho, ak je zariadenie HP All-in-One pripojené na sieť alebo ak je pripojené k počítaču pomocou kábla USB, môžete tiež preniesť fotografie na počítač a tam ich vytlačiť, upraviť alebo zdieľať.

#### Tlač z počítača

Zariadenie HP All-in-One sa dá použiť s ktoroukoľvek softvérovou aplikáciou, ktorá umožňuje tlač. Umožňuje tlač širokého spektra projektov, ako sú obrázky bez okrajov, bulletiny, pohľadnice, nažehľovacie médiá a plagáty.

#### Kopírovanie

Zariadenie HP All-in-One umožňuje vytvárať vysokokvalitné farebné a čiernobiele kópie na rôznych typoch papiera. Veľkosť originálu môžete zväčšením alebo zmenšením prispôsobiť konkrétnej veľkosti papiera, môžete upraviť tmavosť kópie a použiť špeciálne funkcie na vytvorenie vysokokvalitných kópií fotografií vrátane kópií bez okrajov.

#### Skenovanie

Skenovanie je proces konvertovania textu a obrázkov do elektronického formátu vhodného pre počítač. Na zariadení HP All-in-One môžete skenovať takmer všetko (fotografie, články z novín a textové dokumenty).

#### Fax

Pomocou zariadenia HP All-in-One môžete odosielať a prijímať faxy vrátane farebných faxov. Ak chcete rýchlo a jednoducho odosielať faxy na často používané čísla, môžete nastaviť položky rýchlej voľby. Na ovládacom paneli môžete nastaviť tiež rôzne možnosti faxu, napríklad rozlíšenie a kontrast medzi jasnými a tmavými časťami odosielaných faxov.

## Zoznámenie sa so zariadením HP All-in-One

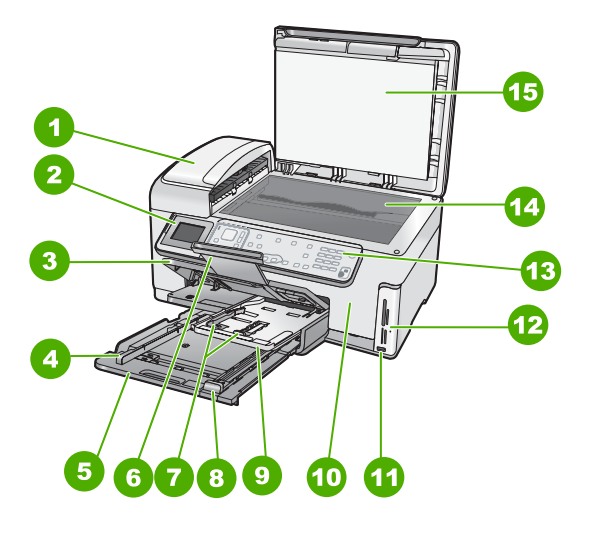

| Označenie | Popis                                                             |
|-----------|-------------------------------------------------------------------|
| 1         | Automatický podávač dokumentov                                    |
| 2         | Farebný grafický displej (označovaný aj ako<br>displej)           |
| 3         | Výstupný zásobník                                                 |
| 4         | Vodiaca lišta papiera pre hlavný vstupný<br>zásobník              |
| 5         | Hlavný vstupný zásobník (označovaný aj<br>ako vstupný zásobník)   |
| 6         | Nástavec zásobníka papiera (označovaný aj ako nástavec zásobníka) |
| 7         | Vodiace lišty šírky a dĺžky papiera pre<br>fotografický zásobník  |
| 8         | Vodiaca lišta dĺžky papiera pre hlavný<br>vstupný zásobník        |
| 9         | Fotografický zásobník                                             |
| 10        | Dvierka prístupu k atramentovej kazete                            |
| 11        | Predný port USB pre fotoaparát alebo iné ukladacie zariadenie     |
| 12        | Zásuvky na pamäťové karty a indikátor<br>Fotografia               |

| pokračovanie |                       |
|--------------|-----------------------|
| Označenie    | Popis                 |
| 13           | Ovládací panel        |
| 14           | Sklenená podložka     |
| 15           | Vnútorná strana krytu |

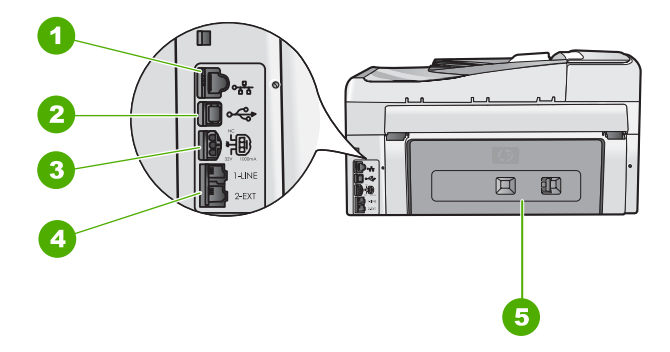

| Označenie | Popis                                    |
|-----------|------------------------------------------|
| 1         | Port Ethernet                            |
| 2         | Zadný port USB                           |
| 3         | Pripojenie napájania*                    |
| 4         | Faxový port 1-LINE a telefóny port 2-EXT |
| 5         | Zadné dvierka                            |

\* Používajte len sieťový adaptér dodávaný spoločnosťou HP.

## Funkcie ovládacieho panela

Nasledujúca schéma a príslušná tabuľka slúžia ako rýchla pomôcka pre funkcie ovládacieho panela zariadenia HP All-in-One.

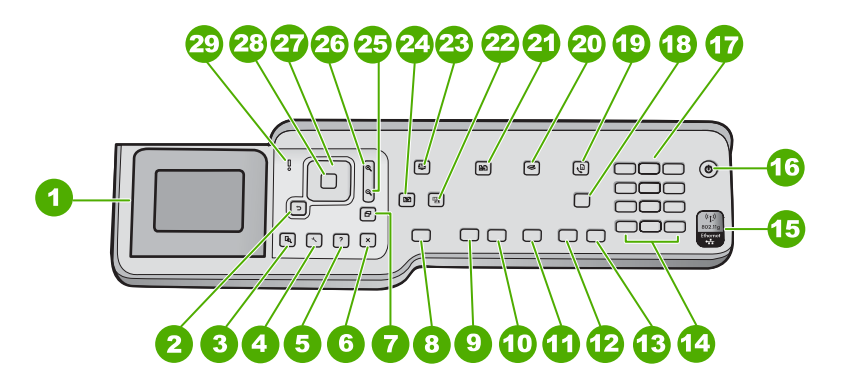

#### Kapitola 1

| Číslo | Názov a popis                                                                                                    |
|-------|----------------------------------------------------------------------------------------------------|
| 1     | Farebný grafický displej (označovaný aj ako displej): Zobrazuje ponuky, fotografie<br>a hlásenia. Ovládací panel sa dá vysunúť a nastaviť do uhla najlepšieho pohľadu.                                                                                                    |
| 2     | Tlačidlo Späť: Slúži na návrat na predchádzajúcu obrazovku na displeji.                                                                                                    |
| 3     | Ukážka : Slúži na zobrazenie ukážky úlohy kopírovania alebo spracovania fotografie.                                                                                                    |
| 4     | Inštalácia : Slúži na zobrazenie ponuky Ponuka Nastavenie na generovanie správ,<br>zmenu nastavení faxu a sieťových nastavení a prístup k nástrojom a používateľským<br>nastaveniam.                                                                                                    |
| 5     | Pomocník : Otvorí na displeji súčasť Ponuka Pomocník , v ktorej môžete vybrať tému s ďalšími informáciami. V závislosti od zvolenej témy sa táto zobrazí na displeji alebo obrazovke počítača.                                                                                                    |
| 6     | Zrušiť : Slúži na zastavenie aktuálnej činnosti a návrat do hlavnej ponuky.                                                                                                    |
| 7     | Otočiť : Slúži na otočenie aktuálne zobrazenej fotografie o 90 stupňov v smere pohybu hodinových ručičiek. Ďalším stláčaním sa pokračuje v otáčaní fotografie o 90 stupňov.                                                                                                    |
| 8     | Tlač fotografií : Slúži na vytlačenie fotografií vybratých na pamäťovej karte. Ak<br>momentálne nie sú vybraté žiadne fotografie, zariadenie HP All-in-One vytlačí<br>fotografiu práve zobrazenú na displeji. V nečinnom stave môžete stlačením<br>tlačidla Tlač fotografií zobraziť ponuku Photosmart Express. |
| 9     | Kopírovať čiernobielo : Spustenie čiernobieleho kopírovania.                                                                                                    |
| 10    | Kopírovať farebne : Spustenie farebného kopírovania.                                                                                                    |
| 11    | Skenovať : Z nečinného stavu sa po stlačení tlačidla Skenovať otvorí ponuka<br>Ponuka Skenovať , v ktorej môžete vybrať cieľ skenovania. Ak ste už v ponuke<br>Ponuka Skenovať , táto odošle skenovaciu úlohu na zvýraznený cieľ.                                                                               |
| 12    | Faxovať čiernobielo : Spustí čiernobiele faxovanie.                                                                                                    |
| 13    | Faxovať farebne : Spustí farebné faxovanie.                                                                                                    |
| 14    | Medzera a #: Zadávanie medzier a mriežok pre faxové úlohy.<br>Symboly a *: Zadávanie symbolov a hviezdičiek pre faxové úlohy.                                                                                                    |
| 15    | Indikátor bezdrôtového rádiového pripojenia: Označuje, že bezdrôtové rádiové pripojenia 802.11 b a g sú zapnuté.                                                                                                    |
| 16    | <b>Zapnúť</b> : Slúži na zapnutie a vypnutie zariadenia HP All-in-One. Keď je zariadenie HP All-in-One vypnuté, spotrebúva minimálne množstvo energie. Ak chcete úplne vypnúť napájanie, vypnite zariadenie HP All-in-One a potom odpojte napájací kábel.                                                       |
| 17    | Klávesnica: Zadávanie faxových čísel, hodnôt alebo textu.                                                                                                    |
| 18    | Automatická odpoveď : Ak toto tlačidlo svieti, zariadenie HP All-in-One automaticky odpovedá na prichádzajúce telefonické hovory. Pri vypnutí zariadenie HP All-in-One neodpovedá na žiadne prichádzajúce faxové hovory.                                                                                        |

| Číslo | Názov a popis                                                                                                    |
|-------|----------------------------------------------------------------------------------------------------|
| 19    | Ponuka Faxovať : Zobrazenie obrazovky Zadajte faxové číslo na zadanie faxového čísla. Po opätovnom stlačení sa zobrazí ponuka Ponuka Faxovať, v ktorej môžete vybrať možnosti faxu.                                                                                                    |
| 20    | Ponuka Skenovať : Otvorí ponuku Ponuka Skenovať , v ktorej môžete vybrať cieľ skenovania.                                                                                                    |
| 21    | Ponuka Kopírovať : Slúži na výber možností kopírovania, napríklad počtu kópií, veľkosti papiera a typu papiera.                                                                                                    |
| 22    | Ustálenie fotografie : Pri zapnutí automaticky upraví fotografiu na zobrazenie alebo tlač. Funkcia zahŕňa farebné efekty, jas fotografie, orámovanie a odstránenie efektu červených očí. Funkcia sa zapína a vypína stlačením tlačidla Ustálenie fotografie. V predvolenom nastavení je táto funkcia zapnutá. |
| 23    | Photosmart Express : Slúži na zobrazenie ponuky Photosmart Express na tlač, ukladanie, úpravu a zdieľanie fotografií.                                                                                                    |
| 24    | Znovu vytlačiť : Slúži na skenovanie fotografie a vytlačenie jej kópie.                                                                                                    |
| 25    | Zmenšiť: Slúži na zmenšenie kvôli zobrazeniu väčšej časti fotografie alebo viacerých fotografií naraz na displeji.                                                                                                    |
| 26    | Zväčšiť: Zväčšenie obrázka na displeji. Toto tlačidlo môžete použiť aj na úpravu políčka orezania pri tlači.                                                                                                    |
| 27    | Smerový ovládač: Umožňuje navigáciu v možnostiach ponuky prostredníctvom<br>tlačidiel so šípkami nahor, nadol, doľava alebo doprava.<br>Ak zväčšujete fotografiu, môžete použitím tlačidiel so šípkami panoramaticky<br>posúvať zobrazenú časť fotografie a vybrať inú oblasť na tlač.                        |
| 28    | OK : Výber ponuky, nastavenia alebo hodnoty zobrazenej na displeji.                                                                                                    |
| 29    | Výstražný indikátor: Signalizuje výskyt problému. Ďalšie informácie sa zobrazia na displeji.                                                                                                    |

### Používanie softvéru HP Photosmart

Softvér HP Photosmart (Windows) alebo softvér HP Photosmart Mac (Mac), ktorý ste nainštalovali so zariadením HP All-in-One, môžete používať na prístup k mnohým funkciám, ktoré nie sú k dispozícii prostredníctvom ovládacieho panela. Softvér poskytuje rýchly a jednoduchý spôsob tlače fotografií alebo nákupu výtlačkov v režime online. Poskytuje aj prístup k ostatným základným softvérovým funkciám, ako je napríklad ukladanie, zobrazovanie a zdieľanie fotografií.

Ďalšie informácie o softvéri nájdete v elektronickom pomocníkovi.

pokračovanie

## Ďalšie informácie

Rôzne zdroje, v tlačenej aj elektronickej forme, poskytujú informácie o nastavení a používaní zariadenia HP All-in-One.

#### Inštalačná príručka

Inštalačná príručka obsahuje pokyny pre inštaláciu zariadenia HP All-in-One a inštaláciu softvéru. Vždy postupujte podľa krokov uvedených v Inštalačnej príručke v správnom poradí.

Ak sa počas inštalácie vyskytnú problémy, pozrite si kapitolu venovanú riešeniu problémov v poslednej časti Inštalačnej príručky, alebo si pozrite časť Riešenie problémov a podpora v tejto príručke.

#### Prehliadka softvéru HP Photosmart (Windows)

Prehliadka softvéru HP Photosmart predstavuje zábavný, interaktívny spôsob získania krátkeho prehľadu softvéru dodávaného so zariadením HP All-in-One. Naučíte sa, ako môžete používať softvér, ktorý ste nainštalovali spolu so zariadením HP All-in-One, na úpravu, organizovanie a tlač fotografií.

#### • Elektronický pomocník

Elektronický pomocník poskytuje podrobné pokyny pre funkcie zariadenia HP All-in-One, ktoré nie sú popísané v tejto Krátkej príručke, vrátane funkcií, ktoré sú k dispozícii iba pri použití softvéru nainštalovaného so zariadením HP All-in-One. Bližšie informácie získate v časti Spustenie elektronického pomocníka.

#### • Pomocník na zariadení

Zariadenie ponúka pomocníka, ktorý obsahuje ďalšie informácie o vybraných témach.

Stlačením tlačidla **Pomocník** môžete zobraziť pomocníka prostredníctvom ovládacieho panela.

#### Súbor Readme

Súbor Readme obsahuje najnovšie informácie, ktoré sa nenachádzajú v iných publikáciách. Súbor Readme je k dispozícii po inštalácii softvéru.

#### • www.hp.com/support

Ak máte prístup na Internet, pomoc a podporu môžete získať na webovej lokalite spoločnosti HP. Táto webová lokalita ponúka technickú podporu, ovládače, spotrebný materiál a informácie o objednávaní.

## Spustenie elektronického pomocníka

Táto príručka popisuje niektoré z dostupných funkcií, aby ste mohli začať pracovať so zariadením HP All-in-One. Informácie o všetkých funkciách, ktoré zariadenie HP All-in-One podporuje nájdete v elektronickom pomocníkovi, ktorý sa dodáva so zariadením.

## Spúšťanie softvéru Pomocník softvéru HP Photosmart na počítači so systémom Windows

- 1. V aplikácii HP Solution Center (Centrum riešení HP) kliknite na kartu zariadenia HP All-in-One.
- 2. V oblasti Device Support (Podpora zariadenia) kliknite na Onscreen Guide (Elektronický sprievodca) alebo Troubleshooting (Riešenie problémov).
  - Ak kliknete na možnosť Elektronická príručka, zobrazí sa kontextová ponuka.
     Môžete vybrať otvorenie uvítacej stránky samotného systému pomocníka alebo prejsť do konkrétneho pomocníka pre zariadenie HP All-in-One.
  - Ak kliknete na položku Troubleshooting (Riešenie problémov), otvorí sa stránka Troubleshooting and support (Riešenie problémov a podpora).

#### Prístup k pomocníkovi Pomocník softvéru HP Photosmart Mac

→ V ponuke Pomocník v softvéri HP Photosmart Studio vyberte možnosť Pomocník softvéru HP Photosmart Mac. Zobrazí sa Pomocník softvéru HP Photosmart Mac.

Krátka príručka

## 2 Nastavenie siete

Táto časť obsahuje popis pripojenia zariadenia HP All-in-One na sieť a zobrazenia a spravovania nastavení siete.

| Ak chcete:                                                                                                    | Pozrite si túto časť:                                                  |
|----------------------------------------------------------------------------------------------------|------------------------------------------------------------------------|
| Pripojiť zariadenie do káblovej siete (Ethernet).                                                                                                    | Nastavenie káblovej siete                                              |
| Pripojiť na bezdrôtovú sieť s prístupovým bodom (802.11).                                                                                                    | Inštalácia integrovanej bezdrôtovej siete<br>WLAN 802.11               |
| Pripojiť zariadenie do bezdrôtovej siete<br>bez prístupového bodu.                                                                                                    | Nastavenie bezdrôtovej siete ad hoc                                    |
| Inštalovať softvér zariadenia<br>HP All-in-One pre používanie v sieťovom<br>prostredí.                                                                                                    | Inštalácia softvéru pre sieťové pripojenie                             |
| Pridať pripojenia k viacerým počítačom v sieti.                                                                                                    | Pripojenie k ďalším počítačom v sieti                                  |
| Zmeniť pripojenie USB zariadenia<br>HP All-in-One na sieťové pripojenie.<br><b>Poznámka</b> Ak ste najprv inštalovali<br>zariadenie HP All-in-One s pripojením<br>USB a teraz chcete zmeniť toto pripojenie | Zmena pripojenia USB zariadenia<br>HP All-in-One na sieťové pripojenie |
| na bezdrôtové sieťové pripojenie alebo<br>pripojenie na sieť Ethernet, postupujte<br>podľa pokynov v tejto časti.                                                                                           |                                                                        |
| Zobraziť alebo zmeniť sieťové nastavenia.                                                                                                    | Správa sieťových nastavení                                             |
| Vyhľadať informácie o riešení problémov.                                                                                                    | Riešenie sieťových problémov                                           |

 Poznámka Zariadenie HP All-in-One môžete pripojiť na bezdrôtovú aj káblovú sieť, ale nie na oba typy sietí naraz.

## Nastavenie káblovej siete

V tejto časti sa popisuje spôsob pripojenia zariadenia HP All-in-One k smerovaču, prepínaču alebo rozbočovaču pomocou kábla pre sieť Ethernet a spôsob inštalácie

softvéru zariadenia HP All-in-One na sieťové pripojenie. Takéto pripojenie sa nazýva káblová sieť alebo sieť Ethernet.

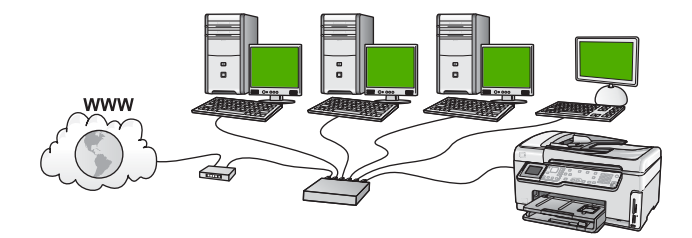

#### Čo potrebujete pre káblovú sieť

Pred pripojením zariadenia HP All-in-One na sieť skontrolujte, či máte k dispozícii všetko potrebné.

- Funkčnú sieť Ethernet, ktorá obsahuje smerovač, prepínač alebo rozbočovač s portom Ethernet.
- Kábel Ethernet CAT 5.

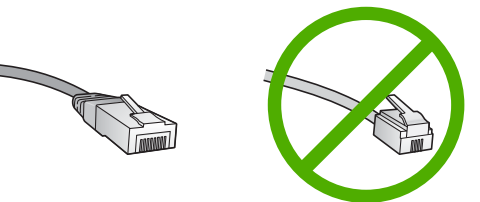

Aj keď štandardné káble Ethernet vyzerajú rovnako ako štandardné telefónne káble, nie sú navzájom zameniteľné. V každom z nich sa nachádza iný počet vodičov a majú odlišné konektory. Konektor kábla Ethernet (nazýva sa aj konektor RJ-45) je širší a hrubší a vždy má 8 kontaktov. Telefónny konektor má 2 až 6 kontaktov.
 Stolný alebo prenosný počítač s rozhraním Ethernet.

**Poznámka** Zariadenie HP All-in-One podporuje siete Ethernet 10 Mb/s a 100 Mb/s. Ak sa chystáte kúpiť alebo ste už kúpili kartu rozhrania siete (NIC), skontrolujte, či podporuje obe rýchlosti.

Spoločnosť HP odporúča širokopásmový prístup na Internet, ako je napr. káblové pripojenie alebo linka DSL. Na prístup k službe HP Photosmart Share priamo zo zariadenia HP All-in-One sa vyžaduje širokopásmový prístup na Internet.

#### Pripojenie zariadenia HP All-in-One na sieť

Port siete Ethernet sa nachádza na zadnej časti zariadenia HP All-in-One.

#### Pripojenie zariadenia HP All-in-One na sieť

1. Zo zadnej strany zariadenia HP All-in-One vyberte žltú zaslepovaciu zástrčku.

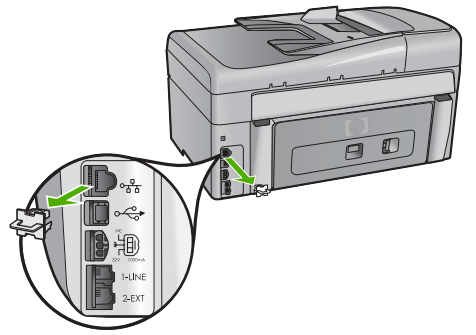

2. Kábel siete Ethernet pripojte k portu rozhrania Ethernet na zadnej strane zariadenia HP All-in-One.

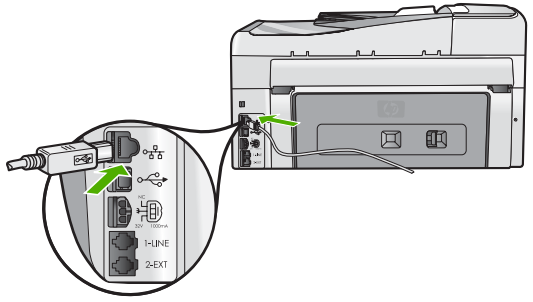

 Druhý koniec kábla Ethernet pripojte k voľnému portu na smerovači alebo prepínači siete Ethernet.

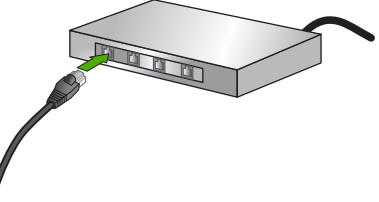

4. Po pripojení zariadenia HP All-in-One na sieť nainštalujte softvér.

## Inštalácia softvéru pre sieťové pripojenie

V tejto časti nájdete postup inštalácie softvéru zariadenia HP All-in-One na počítač pripojený na sieť. Pred inštaláciou softvéru skontrolujte, či ste pripojili zariadenie HP All-in-One na sieť.

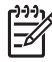

**Poznámka 1** Ak je počítač nakonfigurovaný tak, aby sa pripájal k viacerým sieťovým jednotkám, pred inštaláciou softvéru skontrolujte, či je počítač pripojený k týmto jednotkám. V opačnom prípade sa môže stať, že inštalačný softvér zariadenia HP All-in-One sa pokúsi použiť jedno z písmen vyhradených týmto jednotkám. Potom by počítač nemal prístup k obsahu tejto sieťovej jednotky.

**Poznámka 2** Inštalácia môže trvať 20 až 45 minút v závislosti od operačného systému, množstva voľného miesta a rýchlosti procesora počítača.

#### Inštalácia softvéru zariadenia HP All-in-One pre systém Windows

- 1. Ukončite všetky aplikácie spustené na počítači a vypnite všetky firewally a antivírusový softvér.
- 2. Do jednotky CD-ROM počítača vložte inštalačný disk CD pre systém Windows dodávaný so zariadením HP All-in-One. Postupujte podľa pokynov na obrazovke.
- 3. Ak sa zobrazí dialógové okno týkajúce sa firewallov, reagujte nasledujúcim spôsobom:
  - Obrazovka Problémy ukončujúce inštaláciu znamená, že je spustená brána firewall alebo program proti spyware, ktorý môže rušiť inštaláciu softvéru od spoločnosti HP. Najlepšie výsledky dosiahnete, ak počas inštalácie dočasne vypnete bránu firewall alebo programy proti spyware. Pokyny nájdete v dokumentácii k bráne firewall. Po dokončení inštalácie môžete znovu zapnúť bránu firewall alebo programy proti spyware.

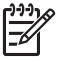

**Poznámka** Ak sa obrazovka **Problémy ukončujúce inštaláciu** zobrazuje aj po vypnutí firewallu alebo programu proti spyware, pokračujte v inštalácii.

- Hlásenie Upozornenie o bránach firewall znamená, že je zapnutá súčasť Microsoft Internet Connection Firewall alebo Windows Firewall. Kliknutím na tlačidlo Ďalej umožnite inštalačnému programu otvoriť potrebné porty a pokračovať v inštalácii. Ak sa pre program vydaný spoločnosťou Hewlett-Packard zobrazí Upozornenie zabezpečenia systému Windows, odblokujte tento program.
- Na obrazovke Typ pripojenia vyberte položku Prostredníctvom siete a potom kliknite na tlačidlo Ďalej.
   Kým inštalačný program vyhľadáva v sieti zariadenie HP All-in-One, zobrazuje sa obrazovka Hľadanie.
- Na obrazovke Nájdená tlačiareň skontrolujte, či je popis tlačiarne správny. Ak sa v sieti nájde viac tlačiarní, zobrazí sa obrazovka Nájdené tlačiarne. Vyberte zariadenie HP All-in-One, ktoré chcete pripojiť. Ak chcete zobraziť nastavenia zariadenia HP All-in-One, vytlačte konfiguračnú stránku siete.
- 6. Ak je popis tlačiarne správny, vyberte položku Áno, inštalovať túto tlačiareň.
- Po výzve reštartujte počítač a inštalácia sa ukončí.
   Po dokončení inštalácie softvéru je zariadenie HP All-in-One pripravené na používanie.
- 8. Ak ste vypli firewall alebo antivírusový program na počítači, musíte ich znovu zapnúť.
- 9. Ak chcete skontrolovať sieťové pripojenie, vytlačte z počítača pomocou zariadenia HP All-in-One správu o vlastnom teste.

#### Inštalácia softvéru zariadenia HP All-in-One pre počítače Mac

- 1. Ukončite všetky aplikácie spustené na počítači Macintosh.
- 2. Do jednotky CD-ROM počítača Macintosh vložte inštalačný disk CD pre systém Macintosh dodávaný so zariadením HP All-in-One.
- 3. Dvakrát kliknite na ikonu inštalátora produktu HP All-in-One.
- V dialógovom okne Authenticate (Overenie) zadajte heslo správcu, ktoré používate na prístup do počítača alebo na sieť. Inštalačný softvér vyhľadá zariadenia HP All-in-One.
- 5. V dialógovom okne HP Installer (Inštalátor HP) vyberte požadovaný jazyk a zariadenie HP All-in-One, ktoré chcete pripojiť.
- Postupujte podľa inštrukcií na obrazovke a vykonajte všetky kroky inštalácie vrátane kroku Setup Assistant (Asistent inštalácie).
   Po dokončení inštalácie softvéru je zariadenie HP All-in-One pripravené na používanie.
- 7. Ak chcete skontrolovať sieťové pripojenie, vytlačte z počítača Macintosh na zariadení HP All-in-One správu o vlastnom teste.

## Inštalácia integrovanej bezdrôtovej siete WLAN 802.11

Aby sa dosiahol optimálny výkon a optimálne zabezpečenie v bezdrôtovej sieti, spoločnosť HP odporúča pripojiť zariadenie HP All-in-One a ďalšie sieťové prvky prostredníctvom bezdrôtového prístupového bodu (802.11). Ak sú sieťové prvky pripojené prostredníctvom prístupového bodu, nazýva sa to **infraštruktúrna** sieť (bezdrôtová sieť bez prístupového bodu sa nazýva sieť **ad hoc**).

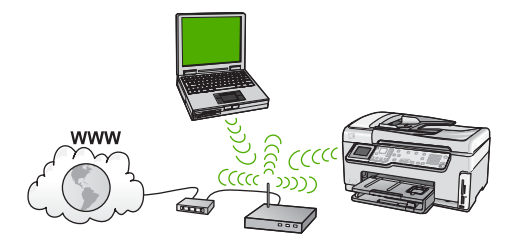

K výhodám bezdrôtovej siete s infraštruktúrou v porovnaní so sieťou ad hoc patrí:

- rozšírené zabezpečenie siete,
- zvýšená spoľahlivosť,
- pružnosť siete,
- vyšší výkon hlavne v režime 802.11 g,
- zdieľaný širokopásmový internetový prístup,
- dostupná funkcia HP Photosmart Share (so širokopásmovým internetovým prístupom, ako je napr. káblový modem alebo modem DSL).

#### Čo potrebujete pre integrovanú bezdrôtovú sieť WLAN 802.11

Ak chcete pripojiť zariadenie HP All-in-One na integrovanú bezdrôtovú sieť WLAN 802.11, sú potrebné nasledujúce položky:

Bezdrôtová sieť 802.11 s bezdrôtovým prístupovým bodom.

Poznámka Spoločnosť Apple predáva jednoducho konfigurovateľný prístupový bod s názvom AirPort. Prístupový bod AirPort sa musí pripojiť k počítaču so systémom Mac, ale prijíma signály z každého bezdrôtového sieťového zariadenia kompatibilného so sieťou 802.11b, ktoré je založené na systéme PC alebo Mac.

Stolný počítač alebo prenosný počítač podporujúci bezdrôtovú sieť alebo obsahujúci kartu sieťového rozhrania (NIC).

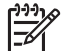

Poznámka Pre systém Mac podporu bezdrôtovej siete obyčajne poskytuje
 karta AirPort.

Širokopásmový prístup na Internet (odporúčaný prístup), ako je napr. kábel alebo linka DSL.

Ak sa zariadenie HP All-in-One pripája na bezdrôtovú sieť s prístupom na Internet, spoločnosť HP odporúča použiť bezdrôtový smerovač (prístupový bod alebo základňová stanica), ktorý používa protokol DHCP (Dynamic Host Configuration Protocol).

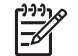

**Poznámka** Na prístup k službe HP Photosmart Share priamo zo zariadenia sa vyžaduje širokopásmový prístup na Internet.

Názov siete (SSID).

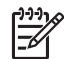

**Poznámka** SSID, kľúč WEP a prístupová fráza WPA sa získajú z bezdrôtového smerovača alebo prístupového bodu použitím zabudovaného webového servera smerovača. Ďalšie informácie nájdete v dokumentácii dodávanej s prístupovým bodom.

Kľúč WEP alebo heslo WPA (v prípade potreby).

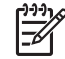

**Poznámka** Niektoré prístupové body poskytujú viac než jeden kľúč WEP. Pri nastavovaní bezdrôtovej siete dbajte na to, aby ste použili prvý kľúč WEP (index číslo 1).

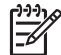

**Poznámka 1** Ak je nastavené filtrovanie adresy IP, skontrolujte, či je uvedená adresa zariadenia HP All-in-One.

**Poznámka 2** Ak je nastavené filtrovanie adresy MAC, skontrolujte, či je uvedená adresa zariadenia HP All-in-One.

#### Pripojenie na integrovanú bezdrôtovú sieť WLAN 802.11

Sprievodca nastavením bezdrôtovej siete poskytuje jednoduchý spôsob pripojenia zariadenia HP All-in-One na sieť. Môžete použiť aj funkciu SecureEasySetup, ak ju podporuje prístupový bod. V dokumentácii dodávanej s prístupovým bodom nájdete

informácie o tom, či váš prístupový bod podporuje funkciu EasySetup, ako aj ďalšie pokyny na nastavenie.

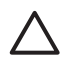

**Upozornenie** Ak chcete zabrániť iným používateľom prístup do bezdrôtovej siete, spoločnosť HP odporúča použiť heslo alebo vstupnú frázu a použiť jedinečný názov SSID pre prístupový bod. Prístupový bod mohol byť dodaný s predvoleným názvom SSID a iný používatelia môžu na prístup použiť ten istý predvolený názov SSID. Ďalšie informácie o zmene názvu SSID nájdete v dokumentácii dodanej s prístupovým bodom.

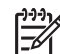

**Poznámka** Pred pripojením na bezdrôtovú infraštruktúrnu sieť zabezpečte, aby k zariadeniu HP All-in-One nebol pripojený kábel siete Ethernet.

## Pripojenie zariadenia HP All-in-One pomocou Sprievodcu nastavením bezdrôtovej siete

- 1. Zapíšte si nasledujúce informácie o prístupovom bode:
  - názov siete (nazýva sa aj názov SSID),
  - kľúč WEP, vstupná fráza WPA (ak je potrebná).

Ak neviete, kde sa dajú tieto informácie získať, pozrite si dokumentáciu k bezdrôtovému prístupovému bodu. Názov SSID a kľúč WEP alebo prístupovú frázu WPA môžete nájsť na vnorenom webovom serveri (EWS) pre prístupový bod. Informácie o otvorení servera EWS prístupového bodu nájdete v dokumentácii k prístupovému bodu.

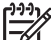

Poznámka Ak je sieť nainštalovaná so základňovou stanicou Apple AirPort Base a na pripojenie na sieť používate heslo namiesto kľúča WEP HEX alebo kľúča WEP ASCII, potrebujete získať zodpovedajúci kľúč WEP. Ďalšie informácie nájdete v dokumentácii dodávanej so základňovou stanicou Apple AirPort Base.

- 2. Na ovládacom paneli zariadenia HP All-in-One stlačte tlačidlo Inštalácia .
- 3. Stláčaním tlačidla ▼ zvýraznite položku Sieť a potom stlačte tlačidlo OK .
- Stlačením tlačidla ▼ zvýraznite položku Sprievodca nastavením bezdrôtovej siete a potom stlačte tlačidlo OK .

Týmto sa spustí **Sprievodca nastavením bezdrôtovej siete**. Sprievodca nastavením vyhľadá dostupné siete a potom zobrazí zoznam názvov zistených sietí (názvy SSID). Siete s najsilnejším signálom sa zobrazia ako prvé a siete s najslabším signálom ako posledné.

Spustí sa aj test bezdrôtovej siete, ktorý vykoná sériu diagnostických testov zameraných na zistenie, či bola inštalácia siete úspešná. Po dokončení testu sa vytlačí správa o teste bezdrôtovej siete.

 Pomocou tlačidla ▼ zvýraznite názov siete, ktorý ste si zapísali v kroku 1, a potom stlačte tlačidlo OK.

#### Ak nenájdete názov vašej siete v zozname

a. Vyberte položku Zadajte názov novej siete (SSID) . V prípade potreby pomocou tlačidla ▼ položku zvýraznite a potom stlačte tlačidlo OK . Zobrazí sa vizuálna klávesnica.

 Zadajte názov SSID. Pomocou tlačidiel so šípkami na ovládacom paneli zariadenia HP All-in-One zvýraznite písmeno alebo číslicu na vizuálnej klávesnici a stlačením tlačidla OK vykonajte potvrdenie.

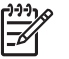

**Poznámka** Musíte **presne** zadávať veľké a malé písmená. V opačnom prípade bezdrôtové pripojenie zlyhá.

- c. Po zadaní nového názvu SSID pomocou tlačidiel so šípkami zvýraznite na vizuálnej klávesnici položku **Dokončené** a potom stlačte tlačidlo **OK**.
- Stláčaním tlačidla ▼ zvýraznite položku Infraštruktúra a potom stlačte tlačidlo OK .
- e. Stláčaním tlačidla ▼ zvýraznite položku Šifrovanie WEP alebo Šifrovanie WPA a potom stlačte tlačidlo OK . Ak nechcete použiť šifrovanie WEP, stláčaním tlačidla ▼ zvýraznite položku Nie, moja sieť nepoužíva šifrovanie a potom stlačte tlačidlo OK a prejdite na krok 7.
- 6. Po výzve zadajte kľúč WPA alebo WEP nasledujúcim postupom:
  - a. Pomocou tlačidiel so šípkami zvýraznite číslo alebo písmeno na vizuálnej klávesnici a potom ho vyberte stlačením tlačidla OK .

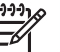

Poznámka Musíte presne zadávať veľké a malé písmená. V opačnom prípade bezdrôtové pripojenie zlyhá.

- Po dokončení zadávania kľúča WPA alebo WEP pomocou tlačidiel so šípkami zvýraznite na vizuálnej klávesnici položku Dokončené.
- c. Stlačením tlačidla OK vykonajte potvrdenie. Zariadenie HP All-in-One sa pokúsi pripojiť na sieť. Ak sa zobrazí hlásenie, že ste zadali neplatný kľúč WPA alebo WEP, skontrolujte správnosť kľúča pre vašu sieť, ktorý ste si predtým zapísali, podľa pokynov opravte kľúč a potom to skúste znova.
- 7. Po úspešnom pripojení zariadenia HP All-in-One na sieť sa vráťte k počítaču a nainštalujete softvér na každý počítač, ktorý bude využívať sieť.

### Nastavenie bezdrôtovej siete ad hoc

V tejto časti nájdete postup pripojenia zariadenia HP All-in-One k počítaču v bezdrôtovej sieti bez použitia prístupového bodu. Takéto pripojenie sa v systéme Windows niekedy nazýva sieť **P2P** alebo sieť **ad hoc**. V systéme Mac sa toto pripojenie nazýva sieť **computer-to-computer** (vzájomné prepojenie počítačov). Pripojenie ad hoc môžete použiť, ak nechcete investovať do prístupového bodu alebo ak chcete nastaviť jednoduchšiu sieť na príležitostné používanie.

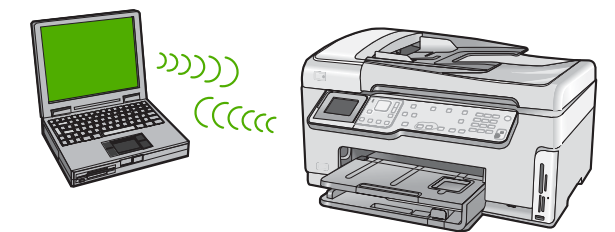

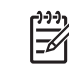

**Poznámka** Ak nemáte prístupový bod, môžete použiť pripojenie ad hoc. Poskytuje však malú pružnosť, nízku úroveň zabezpečenia a nižší výkon siete v porovnaní s pripojením prostredníctvom prístupového bodu. Okrem toho pravdepodobne nebudete mať k dispozícii zdieľaný širokopásmový prístup (napríklad káblové pripojenie alebo linku DSL) a na zariadení HP All-in-One preto nebudete môcť používať službu HP Photosmart Share.

Ak chcete pripojiť zariadenie HP All-in-One k počítaču, musíte na počítači vytvoriť sieťový profil. Sieťový profil pozostáva zo sieťových nastavení, ktoré zahrňujú názov siete (SSID), komunikačný režim (režim ad hoc alebo infraštruktúrny režim) a informácie, či je aktivované šifrovanie.

V závislosti od operačného systému si pozrite jednu z nasledujúcich častí:

- Príprava počítača so systémom Windows XP
- Príprava počítača Mac

#### Čo potrebujete pre sieť ad hoc

Ak chcete pripojiť zariadenie HP All-in-One na bezdrôtovú sieť, budete potrebovať počítač Windows s adaptérom pre bezdrôtovú sieť alebo počítač Mac s kartou Airport.

#### Príprava počítača so systémom Windows XP

Najprv počítač pripravte na pripojenie do siete a potom vytvorte sieťový profil.

#### Príprava počítača

- Ukončite všetky aplikácie spustené na počítači a dočasne vypnite všetky brány firewall vrátane vnútornej brány firewall systému XP, ďalších brán firewall a antivírusových programov.
- Kvôli ochrane počítača pred vírusmi vypnite pripojenie na Internet. Ak používate pripojenie káblom alebo linkou DSL, odpojte kábel Ethernet zo zadnej časti počítača. Ak používate telefonické pripojenie, odpojte telefónny kábel.
- Vypnite všetky pripojenia LAN (vrátane siete Ethernet) okrem bezdrôtového pripojenia. Vypnite aj všetky pripojenia IEEE 1394 (ako je pripojenie Firewire, i.LINK alebo Lynx) siete Ethernet.

#### Vypnutie pripojení LAN v systéme Windows XP

- a. Kliknite na ikonu Štart systému Windows, potom kliknite na položku Ovládací panel a nakoniec dvakrát kliknite na položku Sieťové pripojenia.
- Pravým tlačidlom kliknite na položku Lokálne pripojenie a potom kliknite na položku Vypnúť. Ak sa v rozbaľovacej ponuke zobrazí položka Zapnúť, Lokálne pripojenie je vypnuté.

#### Vypnutie brány firewall v systéme Windows XP s balíkom Service Pack 2

- a. Na Ovládacom paneli systému Windows kliknite na položku Centrum zabezpečenia.
- Kliknite na položku Brána firewall systému Windows a začiarknite políčko Vypnutá.

#### Vypnutie brány firewall v systéme Windows XP Service Pack 1

a. Na Ovládacom paneli otvorte okno Sieťové pripojenia.

Nastavenie siete

- b. Kliknite na položku Zmeniť nastavenia pripojenia.
- c. Kliknite na kartu Spresnenie.
- d. Zrušte začiarknutie políčka ochrany bránou firewall.

#### Vytvorenie sieťového profilu

Poznámka Zariadenie HP All-in-One sa dodáva nakonfigurované so sieťovým profilom s názvom SSID nastaveným na hodnotu hpsetup. Na zabezpečenie a ochranu osobných údajov odporúča spoločnosť HP vytvoriť na počítači podľa postupu uvedeného v tejto časti nový sieťový profil a potom pomocou Sprievodcu nastavením bezdrôtovej siete vyhľadať novú sieť.

- 1. Skontrolujte, či ste pripravili počítač podľa pokynov uvedených vyššie.
- V dialógovom okne Ovládací panel dvakrát kliknite na položku Sieťové pripojenia.
- V dialógovom okne Sieťové pripojenia kliknite pravým tlačidlom na položku Pripojenie bezdrôtovej siete. Ak sa v rozbaľovacej ponuke zobrazí položka Zapnúť, vyberte ju. Ak sa zobrazí položka Vypnúť, bezdrôtové pripojenie je už zapnuté.
- Pravým tlačidlom kliknite na ikonu Pripojenie bezdrôtovej siete a potom kliknite na tlačidlo Vlastnosti.
- 5. Kliknite na kartu Bezdrôtové siete.
- Začiarknite políčko Použiť systém Windows na konfiguráciu bezdrôtovej siete.
- 7. Kliknite na položku Pridať a postupujte takto:
  - a. Do poľa Názov siete (SSID) zadajte názov Moja\_sieť.

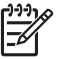

**Poznámka** Všimnite si, že písmeno **M** v slove **Moja\_sieť** začína veľkým písmenom a ostatné písmená sú malé. Musíte si to zapamätať pre prípad, ak neskôr budete potrebovať zadať názov SSID v Sprievodcovi nastavením bezdrôtového pripojenia.

- b. Ak sa zobrazuje zoznam **Overenie siete**, vyberte položku **Otvoriť**. V opačnom prípade pokračujte nasledujúcim krokom.
- c. V zozname Šifrovanie údajov vyberte položku WEP.

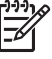

Poznámka Je možné vytvoriť sieť, ktorá nepoužíva kľúč WEP. Spoločnosť HP však na zabezpečenie siete odporúča používať kľúč WEP.

- Skontrolujte, či nie je začiarknuté políčko vedľa položky Poskytnúť kľúč automaticky. Ak je políčko začiarknuté, začiarknutie zrušte.
- e. Do poľa Sieťový kľúč zadajte kľúč WEP, ktorý má presne 5 alebo presne 13 alfanumerických (ASCII) znakov. Ak chcete napríklad použiť päť znakov, môžete zadať heslo ABCDE alebo 12345. Ak chcete použiť 13 znakov, môžete zadať heslo ABCDEF1234567. (12345 a ABCDE sú iba príklady. Vyberte požadovanú kombináciu.) Kľúč WEP môžete zadať aj pomocou hexadecimálnych znakov (znaky HEX). Hexadecimálny kľúč WEP musí mať 10 znakov pre 40 bitové šifrovanie alebo 26 znakov pre 128 bitové šifrovanie.
- f. Do poľa **Potvrdiť sieťový kľúč** zadajte rovnaký kľúč WEP, aký ste zadali v predchádzajúcom kroku.

g. Zapíšte si kľúč WEP presne, ako ste ho zadali do textového poľa, vrátane malých a veľkých písmen.

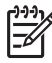

Poznámka Veľké a malé písmená si musíte zapamätať presne. Ak v zariadení HP All-in-One zadáte neplatný kľúč WEP, bezdrôtové pripojenie zlyhá.

- h. Začiarknite políčko vedľa položky lde o sieť typu počítač-počítač (ad hoc), prístupové miesta na bezdrôtovú sieť sa nepoužívajú.
- Kliknutím na tlačidlo OK zatvorte dialógové okno Vlastnosti bezdrôtovej siete a znova kliknite na tlačidlo OK.
- j. Ďalším kliknutím na tlačidlo OK zatvorte dialógové okno Pripojenie bezdrôtovej siete – vlastnosti.
- 8. Vráťte sa k zariadeniu HP All-in-One a pomocou **Sprievodcu nastavením bezdrôtovej siete** pripojte zariadenie HP All-in-One na bezdrôtovú sieť.

#### Príprava počítača Mac

Najprv počítač pripravte na pripojenie do siete a potom vytvorte sieťový profil.

#### Príprava počítača

→ Vypnite všetky aplikácie spustené na počítači a dočasne vypnite všetky brány firewall.

#### Vytvorenie nového sieťového profilu

- Poznámka Zariadenie HP All-in-One sa dodáva nakonfigurované so sieťovým profilom s názvom SSID nastaveným na hodnotu hpsetup. Na zabezpečenie a ochranu osobných údajov odporúča spoločnosť HP vytvoriť na počítači podľa postupu uvedeného v tejto časti nový sieťový profil a potom pomocou Sprievodcu nastavením bezdrôtovej siete vyhľadať novú sieť.
- Skontrolujte, či je adaptér AirPort zapnutý. Ak je zariadenie AirPort zapnuté, na paneli s ponukou sa zobrazí nasledujúca ikona (na paneli s ponukou musíte vybrať položku Show AirPort (Zobraziť AirPort)).

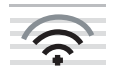

Ak chcete skontrolovať, či je prístupový bod zapnutý, kliknite na ikonu AirPort. Ak sa zobrazí položka Turn Airport On (Zapnúť prístupový bod AirPort), vyberte ju a prístupový bod AirPort sa zapne.

Ak sa ikona AirPort nezobrazuje, postupujte takto:

- a. Na obrazovke Network Preferences (Predvoľby siete) vyberte položku Airport Panel (Panel Airport).
- b. Zapnite položku Allow the computer to create networks (Povoliť počítaču vytvárať siete).
- c. Zapnite položku Show Airport status in menu bar (Zobraziť stav adaptéra Airport na paneli s ponukami).
- 2. Kliknite na ikonu AirPort.
- 3. Vyberte položku Create Network• (Vytvoriť sieť•).

Nastavenie siete

4. V dialógovom okne **Computer to Computer** kliknite na políčko **Name** (Názov) a zadajte nový názov siete.

Zadajte napríklad názov **Moja\_sieť** (alebo iný názov s určitým významom, ako sú napríklad vaše iniciály).

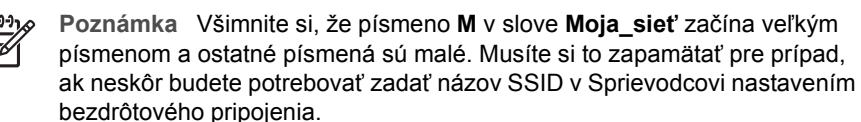

- 5. V poli Chanel (Kanál) použite predvolené nastavenie Automatic (Automatický).
- 6. Kliknite na položku Show Options (Zobraziť možnosti).
- Ak chcete, aby sa na zabezpečenie použilo šifrovanie, začiarknite políčko Encryption (Šifrovanie).
- Do poľa Password (Heslo) zadajte heslo, ktoré má presne 5 alebo presne 13 alfanumerických (ASCII) znakov. Ak chcete napríklad použiť päť znakov, môžete zadať heslo ABCDE alebo 12345. Ak chcete použiť 13 znakov, môžete zadať heslo ABCDEF1234567.

Heslo môžete zadať aj pomocou hexadecimálnych znakov (znaky HEX). Hexadecimálne heslo musí obsahovať 10 znakov pre 40 bitové šifrovanie alebo 26 znakov pre 128 bitové šifrovanie.

- 9. Do poľa Confirm (Potvrdiť) zadajte to isté heslo.
- 10. Zapíšte si heslo, ktoré sa v zariadení HP All-in-One nazýva kľúč WEP. Pri spúšťaní Sprievodcu nastavením bezdrôtovej siete budete potrebovať kľúč WEP.
- 11. Kliknite na OK.
- 12. Vráťte sa k zariadeniu HP All-in-One a pomocou Sprievodcu nastavením bezdrôtovej siete pripojte zariadenie HP All-in-One na bezdrôtovú sieť.

#### Vytvorenie sieťového profilu pre iné operačné systémy

Ak máte iný operačný systém než Windows XP, spoločnosť HP odporúča použiť konfiguračný program, ktorý sa dodáva so sieťovou kartou pre bezdrôtovú sieť LAN. Ak chcete nájsť konfiguračný program pre vašu sieťovú kartu pre bezdrôtovú sieť LAN, zobrazte zoznam programov nainštalovaných na počítači.

Ak máte iný operačný systém než Mac OS X, spoločnosť HP odporúča použiť konfiguračný program, ktorý sa dodáva so sieťovou kartou pre bezdrôtovú sieť LAN. Ak chcete nájsť konfiguračný program pre vašu sieťovú kartu pre bezdrôtovú sieť LAN, zobrazte zoznam programov nainštalovaných na počítači.

Pomocou konfiguračného programu karty LAN vytvorte sieťový profil s nasledujúcimi hodnotami:

- Názov siete (SSID): Moja\_sieť (iba príklad)
- režim komunikácie: Ad Hoc,
- šifrovanie: zapnuté.

Poznámka Mali by ste vytvoriť názov siete, ktorý nie je zhodný s príkladom uvedeným vyššie, ako sú napríklad vaše iniciály. Nezabudnite, že v názve siete sa rozlišujú veľké a malé písmená. Preto si musíte zapamätať, ktoré písmená ste zadali ako veľké a ktoré ako malé.

#### Pripojenie na bezdrôtovú sieť ad hoc

Na pripojenie zariadenia HP All-in-One na bezdrôtovú sieť ad hoc môžete použiť Sprievodcu nastavením bezdrôtovej siete.

#### Pripojiť na bezdrôtovú sieť ad hoc

- 1. Na ovládacom paneli zariadenia HP All-in-One stlačte tlačidlo Inštalácia.
- 2. Stláčaním tlačidla v zvýraznite položku Sieť a potom stlačte tlačidlo OK .
- Stlačením tlačidla ▼ zvýraznite položku Sprievodca nastavením bezdrôtovej siete a potom stlačte tlačidlo OK

Týmto sa spustí **Sprievodca nastavením bezdrôtovej siete**. Sprievodca nastavením vyhľadá dostupné siete a potom zobrazí zoznam názvov zistených sietí (názvy SSID). Ako prvé sa v zozname zobrazia infraštruktúrne siete nasledované dostupnými sieťami ad hoc. Siete s najsilnejším signálom sa zobrazia ako prvé a siete s najslabším signálom ako posledné.

- 4. Na displeji vyhľadajte názov siete, ktorú ste vytvorili na počítači (napríklad Moja\_sieť).
- Pomocou tlačidiel so šípkami zvýraznite názov siete a potom stlačte tlačidlo OK. Ak ste našli a vybrali názov vašej siete, prejdite na krok 6.

#### Ak nenájdete názov vašej siete v zozname

- Vyberte položku Zadajte názov novej siete (SSID).
   Zobrazí sa vizuálna klávesnica.
- Zadajte názov SSID. Pomocou tlačidiel so šípkami na ovládacom paneli zariadenia HP All-in-One zvýraznite písmeno alebo číslicu na vizuálnej klávesnici a stlačením tlačidla OK vykonajte potvrdenie.

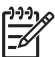

**Poznámka** Musíte **presne** zadávať veľké a malé písmená. V opačnom prípade bezdrôtové pripojenie zlyhá.

- c. Po zadaní nového názvu SSID pomocou tlačidiel so šípkami zvýraznite na vizuálnej klávesnici položku **Dokončené** a potom stlačte tlačidlo **OK**.
- d. Stláčaním tlačidla ▼ zvýraznite položku Ad Hoc a potom stlačte tlačidlo OK .
- e. Stláčaním tlačidla ▼ zvýraznite položku Áno, moja sieť používa šifrovanie WEP a potom stlačte tlačidlo OK . Zobrazí sa vizuálna klávesnica. Ak nechcete použiť šifrovanie WEP, stláčaním tlačidla ▼ zvýraznite položku Nie, moja sieť nepoužíva šifrovanie a potom stlačte tlačidlo OK a prejdite na krok 7.
- 6. Po výzve zadajte kľúč WEP podľa nasledujúceho postupu. V opačnom prípade pokračujte krokom 7.
  - Pomocou tlačidiel so šípkami zvýraznite číslo alebo písmeno na vizuálnej klávesnici a potom ho vyberte stlačením tlačidla OK.

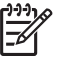

**Poznámka** Musíte **presne** zadávať veľké a malé písmená. V opačnom prípade bezdrôtové pripojenie zlyhá.

- b. Po dokončení zadávania kľúča WEP pomocou tlačidiel so šípkami vyberte na vizuálnej klávesnici položku **Dokončené**.
- 7. Opätovným stlačením tlačidla OK vykonajte potvrdenie. Zariadenie HP All-in-One sa pokúsi pripojiť k službe SSID. Ak sa zobrazí hlásenie, že ste zadali neplatný kľúč WEP, skontrolujete správnosť kľúča pre vašu sieť, ktorý ste si predtým zapísali, a potom podľa pokynov opravte kľúč WEP a skúste to znova.
- 8. Po úspešnom pripojení zariadenia HP All-in-One na sieť sa vráťte k počítaču a nainštalujete softvér.

## Pripojenie k ďalším počítačom v sieti

Zariadenie HP All-in-One môžete pripojiť k viacerým počítačom v rámci malej počítačovej siete. Ak je zariadenie HP All-in-One už pripojené k počítaču na sieti, pre každý ďalší počítač musíte nainštalovať softvér zariadenia HP All-in-One. Počas inštalácie bezdrôtového pripojenia softvér zistí identifikátor SSID (názov siete) existujúcej siete. Po nastavení zariadenia HP All-in-One na používanie v sieti ho už nebudete musieť po pridaní ďalších počítačov znova konfigurovať.

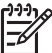

Poznámka Zariadenie HP All-in-One môžete pripojiť na bezdrôtovú aj káblovú sieť, ale nie na oba typy sietí naraz.

# Zmena pripojenia USB zariadenia HP All-in-One na sieťové pripojenie

Ak zariadenie HP All-in-One najprv nainštalujete s pripojením prostredníctvom rozhrania USB, neskôr ho môžete zmeniť na bezdrôtové sieťové pripojenie alebo na káblové pripojenie na sieť Ethernet. Ak už viete, ako zapojiť zariadenie na sieť, môžete použiť všeobecné pokyny uvedené nižšie.

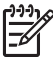

**Poznámka** Optimálny výkon a zabezpečenie v bezdrôtovej sieti získate pripojením zariadenia HP All-in-One prostredníctvom prístupového bodu (ako je napríklad bezdrôtový smerovač).

#### Zmena pripojenia USB na integrované bezdrôtové pripojenie WLAN 802.11

- 1. Zo zadnej časti zariadenia HP All-in-One odpojte kábel USB.
- 2. Na ovládacom paneli zariadenia HP All-in-One stlačte tlačidlo Inštalácia.
- 3. Stláčaním tlačidla ▼ zvýraznite položku Sieť a potom stlačte tlačidlo OK .
- Stlačením tlačidla ▼ zvýraznite položku Sprievodca nastavením bezdrôtovej siete a potom stlačte tlačidlo OK . Spustí sa Sprievodca nastavením bezdrôtovej siete.
- 5. Nainštalujte softvér pre sieťové pripojenie, vyberte položku Pridať zariadenie a potom vyberte položku Cez sieť.
- 6. Po dokončení inštalácie otvorte položku **Tlačiarne a faxy** v časti **Ovládací panel** a odstráňte tlačiarne inštalované prostredníctvom rozhrania USB.

#### Zmena pripojenia USB na káblové pripojenie (Ethernet)

- 1. Zo zadnej časti zariadenia HP All-in-One odpojte kábel USB.
- Pomocou kábla Ethernet prepojte port Ethernet na zadnej časti zariadenia HP All-in-One s dostupným portom Ethernet na smerovači alebo prepínači.
- Nainštalujte softvér pre sieťové pripojenie, vyberte položku Pridať zariadenie a potom vyberte položku Cez sieť.
- (Len systém Windows) Po dokončení inštalácie otvorte položku Tlačiarne a faxy na Ovládacom paneli a odstráňte tlačiarne nainštalované prostredníctvom rozhrania USB.

## Správa sieťových nastavení

Pomocou ovládacieho panela HP All-in-One môžete spravovať nastavenia siete pre zariadenie HP All-in-One. Ďalšie rozšírené nastavenia sú k dispozícii na vnorenom

webovom serveri, konfiguračnom a stavovom nástroji, ktorý sa otvára z webového prehľadávača pomocou existujúceho sieťového pripojenia zariadenia HP All-in-One.

- Zmena základných sieťových nastavení z ovládacieho panela
- Zmena rozšírených sieťových nastavení z ovládacieho panelu
- Použitie vnoreného webového servera
- Definície konfiguračnej stránky siete

#### Zmena základných sieťových nastavení z ovládacieho panela

Ovládací panel zariadenia HP All-in-One umožňuje nastaviť a spravovať bezdrôtové pripojenie a vykonávať rôzne úlohy správy siete. Zahrňuje to aj zobrazenie sieťových nastavení, obnovenie pôvodných nastavení siete, zapnutie a vypnutie bezdrôtového rádia a zmenu sieťových nastavení.

- Použitie Sprievodcu nastavením bezdrôtovej siete
- Zobrazenie a tlač sieťových nastavení
- Obnovenie predvolených nastavení siete
- Vypnutie a zapnutie bezdrôtového rádiového pripojenia
- Tlač testu bezdrôtovej siete

#### Použitie Sprievodcu nastavením bezdrôtovej siete

Sprievodca nastavením bezdrôtovej siete poskytuje jednoduchý spôsob nastavenia a spravovania bezdrôtového pripojenia k zariadeniu HP All-in-One.

#### Spustenie súčasti Sprievodca nastavením bezdrôtovej siete

- 1. Na ovládacom paneli zariadenia HP All-in-One stlačte tlačidlo Inštalácia.
- 2. Stláčaním tlačidla ▼ zvýraznite položku Sieť a potom stlačte tlačidlo OK .
- Stlačením tlačidla ▼ zvýraznite položku Sprievodca nastavením bezdrôtovej siete a potom stlačte tlačidlo OK .
   Týmto sa spustí Sprievodca nastavením bezdrôtovej siete .

#### Zobrazenie a tlač sieťových nastavení

Na ovládacom paneli zariadenia HP All-in-One môžete zobraziť súhrn sieťových nastavení alebo vytlačiť podrobnú konfiguračnú stránku. Konfiguračná stránka siete obsahuje zoznam všetkých dôležitých nastavení siete, ako je adresa IP, rýchlosť pripojenia, server DNS a server mDNS.

#### Zobrazenie a tlač nastavení siete

- 1. Na ovládacom paneli zariadenia HP All-in-One stlačte tlačidlo Inštalácia.
- Stláčaním tlačidla ▼ zvýraznite položku Sieť a potom stlačte tlačidlo OK . Zobrazí sa menu Ponuka Sieť .

- Stláčaním tlačidla ▼ zvýraznite položku Zobraziť nastavenia siete a potom stlačte tlačidlo OK .
  - Zobrazí sa menu Ponuka Zobraziť nastavenia siete.
- 4. Vyberte jednu z nasledujúcich možností:
  - Ak chcete zobraziť nastavenia káblovej siete, stláčaním tlačidla
     ▼ zvýraznite položku Zobraziť súhrn pre káblové a potom stlačte tlačidlo
     OK .
    - Zobrazí sa prehľad nastavení káblovej siete (Ethernet).
  - Ak chcete zobraziť nastavenia bezdrôtovej siete, stláčaním tlačidla
     ▼ zvýraznite položku Zobraziť súhrn pre bezdrôtové a potom stlačte tlačidlo OK.
    - Týmto sa zobrazí prehľad nastavení bezdrôtovej siete.
  - Ak chcete vytlačiť konfiguračnú stránku siete, stláčaním tlačidla
     ▼ zvýraznite položku Vytlačiť konfiguračnú stránku siete a potom stlačte tlačidlo OK.

Zariadenie vytlačí konfiguračnú stránku siete.

#### Obnovenie predvolených nastavení siete

Sieťové nastavenia zariadenia HP All-in-One môžete obnoviť na predvolené nastavenia od výrobcu.

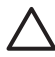

**Upozornenie** Takto sa vymažú všetky zadané informácie o nastavení bezdrôtovej siete. Ak budete chcieť tieto nastavenia obnoviť, budete musieť znova spustiť Sprievodcu nastavením bezdrôtovej siete.

#### Obnovenie predvolených nastavení siete

- 1. Na ovládacom paneli zariadenia HP All-in-One stlačte tlačidlo Inštalácia.
- 2. Stláčaním tlačidla ▼ zvýraznite položku Sieť a potom stlačte tlačidlo OK .
- Stláčaním tlačidla ▼ zvýraznite položku Obnovenie predvolených nastavení siete a potom stlačte tlačidlo OK.
- 4. Potvrďte, či chcete obnoviť predvolené nastavenia siete.

#### Vypnutie a zapnutie bezdrôtového rádiového pripojenia

Bezdrôtové rádiové pripojenie je v predvolenom nastavení vypnuté, čo označuje modrý indikátor na prednej strane zariadenia HP All-in-One. Zariadenie je pripojené na bezdrôtovú sieť len pri zapnutom rádiovom pripojení. Ak je však zariadenie HP All-in-One pripojené na káblovú sieť alebo ak používate pripojenie USB, rádiové pripojenie sa nevyužíva. V takom prípade môžete rádiové pripojenie vypnúť.

#### Zapnutie a vypnutie bezdrôtového rádiového pripojenia

- 1. Na ovládacom paneli zariadenia HP All-in-One stlačte tlačidlo Inštalácia.
- Stláčaním tlačidla ▼ zvýraznite položku Sieť a potom stlačte tlačidlo OK .
- Stláčaním tlačidla ▼ zvýraznite položku Bezdrôtové rádio a potom stlačte tlačidlo OK .
- Stlačením tlačidla ▼ zvýraznite položku Zapnúť alebo Vypnúť a potom stlačte tlačidlo OK .

#### Tlač testu bezdrôtovej siete

Test bezdrôtovej siete vykoná sériu diagnostických testov zameraných na zistenie, či bola inštalácia siete úspešná. Správa o teste bezdrôtovej siete sa vytlačí automaticky pri spustení Sprievodcu nastavením bezdrôtovej siete. Správu o teste bezdrôtovej siete môžete vytlačiť kedykoľvek.

#### Vytlačenie správy o teste bezdrôtovej siete

- 1. Na ovládacom paneli zariadenia HP All-in-One stlačte tlačidlo Inštalácia.
- 2. Stláčaním tlačidla v zvýraznite položku Sieť a potom stlačte tlačidlo OK .
- Stláčaním tlačidla ▼ zvýraznite položku Test bezdrôtovej siete a potom stlačte tlačidlo OK .
   Vytlačí sa správa Test bezdrôtovej siete .

Zmena rozšírených sieťových nastavení z ovládacieho panelu

Pre vaše potreby sú k dispozícii rozšírené nastavenia siete. Tieto nastavenia by mali meniť iba skúsení používatelia.

- Nastavenie rýchlosti linky
- Zmena nastavení IP

#### Nastavenie rýchlosti linky

Rýchlosť prenosu údajov v sieti je možné meniť. predvolená hodnota je Automatický .

#### Nastavenie rýchlosti linky

- 1. Stlačte tlačidlo Inštalácia.
- Stláčaním tlačidla ▼ zvýraznite položku Sieť a potom stlačte tlačidlo OK . Zobrazí sa menu Ponuka Sieť .
- Stláčaním tlačidla ▼ zvýraznite položku Rozšírené nastavenia a potom stlačte tlačidlo OK .
   Stláčaním tlačidla ▼ zvýraznite položku Nastavenie rýchlosti linky a potom stlačte tlačidlo OK .
- Pomocou tlačidla ▼ vyberte rýchlosť linky, ktorá zodpovedá sieťovému hardvéru, stlačením tlačidla OK potvrďte nastavenia.
  - Automaticky
  - Režim 10-Full
  - Režim 10-Half
  - Režim 100-Full
  - Režim 100-Half

#### Zmena nastavení IP

Predvolenou hodnotou nastavenia IP je Automatický . V tomto nastavení sa adresa IP nastaví automaticky. Ak ste skúseným používateľom, môžete manuálne zmeniť adresu IP, masku podsiete alebo predvolenú bránu. Ak chcete zistiť adresu IP a masku podsiete zariadenia HP All-in-One, vytlačte konfiguračnú stránku siete zo zariadenia HP All-in-One.

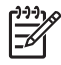

**Poznámka** Pri manuálnom zadávaní nastavenia IP adresy musíte byť pripojení k aktívnej sieti, v opačnom prípade nebude po ukončení ponuky nastavenie zachované.

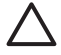

**Upozornenie** Pri manuálnom priraďovaní adresy IP postupuje opatrne. Ak počas inštalácie zadáte neplatnú adresu IP, súčasti siete sa nebudú môcť spojiť so zariadením HP All-in-One.

#### Zmena nastavení adresy IP

- 1. Stlačte tlačidlo Inštalácia.
- Stláčaním tlačidla ▼ zvýraznite položku Sieť a potom stlačte tlačidlo OK . Zobrazí sa menu Ponuka Sieť .
- Stláčaním tlačidla ▼ zvýraznite položku Rozšírené nastavenia a potom stlačte tlačidlo OK .

Stláčaním tlačidla ▼ zvýraznite položku Nastavenia IP a potom stlačte tlačidlo OK .

- 4. Stláčaním tlačidla ▼ zvýraznite položku Manuálne a potom stlačte tlačidlo OK .
- Stlačením tlačidla ▼ zvýraznite nasledujúce nastavenia adresy IP a potom stlačte tlačidlo OK.
  - Adresa IP
  - Maska podsiete
  - Predvolená brána
- 6. Zadajte zmeny nastavení a tlačidlom OK ich potvrďte.

#### Použitie vnoreného webového servera

Ak je počítač pripojený k zariadeniu HP All-in-One v káblovej sieti, môžete pristupovať na vnorený webový server, ktorý sa nachádza na zariadení HP All-in-One. Vnorený webový server je webové používateľské rozhranie poskytujúce niektoré možnosti, ktoré nie sú k dispozícii na ovládacom paneli zariadenia HP All-in-One vrátane služby Webscan a rozšírených možností zabezpečenia siete. Vnorený webový server tiež umožňuje monitorovať stav a objednávať spotrebný materiál tlačiarne.

Informácie o spôsobe použitia funkcii dostupných na vnorenom webovom serveri nájdete v elektronickom pomocníkovi vnoreného webového servera. Ak chcete použiť pomocníka vnoreného webového servera, otvorte vnorený webový server, kliknite na položku Help (Pomocník) v časti Other Links (Ďalšie prepojenia) na karte Home (Domovská stránka) vnoreného webového servera.

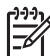

Poznámka Vnorený webový server použite na zmenu sieťových nastavení len vtedy, keď nemôžete použiť ovládací panel zariadenia HP All-in-One alebo keď chcete zmeniť rozšírené možnosti, ktoré nie sú k dispozícii na ovládacom paneli.

- Prístup k vnorenému webovému serveru
- Použitie sprievodcu nastavením vnoreného webového servera

#### Prístup k vnorenému webovému serveru

Vnorený webový server môžete používať len v prípade, keď je zariadenie HP All-in-One pripojené do siete.

#### Prístup k vnorenému webovému serveru

- 1. Vytlačte konfiguračnú stránku siete a nájdite adresu IP pre zariadenie HP All-in-One.
- Do poľa Address (Adresa) vo webovom prehľadávači na počítači zadajte adresu IP zariadenia HP All-in-One, ktorá je vytlačená na stránke sieťových nastavení. Napríklad: http://192.168.1.101.

Zobrazí sa stránka Home (Domovská stránka) vnoreného webového servera so zobrazením informácií o zariadení HP All-in-One.

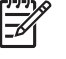

**Poznámka** Ak používate prehľadávač so serverom proxy, možno ho budete musieť vypnúť, aby ste získali prístup k vnorenému webovému serveru.

- 3. Jazyk používaný vnoreným webovým serverom môžete zmeniť nasledujúcim postupom:
  - a. Kliknite na kartu Settings (Nastavenia).
  - b. V navigačnej ponuke Settings (Nastavenia) kliknite na položku Select Language (Výber jazyka).
  - c. V zozname Select Language (Výber jazyka) vyberte požadovaný jazyk.
  - d. Kliknite na položku Apply (Použiť).
- Ak chcete získať informácie o zariadení a sieti, kliknite na kartu Home (Domovská stránka), alebo kliknite na kartu Networking (Sieť), kde nájdete ďalšie informácie o sieti a môžete ich meniť.
- 5. Vykonajte zmeny konfigurácie.
- 6. Zatvorte vnorený webový server.

#### Použitie sprievodcu nastavením vnoreného webového servera

Sprievodca nastavením siete dodaný s vnoreným webovým serverom poskytuje intuitívne rozhranie k parametrom sieťového pripojenia.

#### Prístup k vnorenému webovému serveru

- 1. Vytlačte stránku sieťových nastavení a nájdite adresu IP pre zariadenie HP All-in-One.
- Do poľa Address (Adresa) vo webovom prehľadávači na počítači zadajte adresu IP zariadenia HP All-in-One, ktorá je vytlačená na stránke sieťových nastavení. Napríklad: http://192.168.1.101.

Zobrazí sa stránka Home (Domovská stránka) vnoreného webového servera so zobrazením informácií o zariadení HP All-in-One.

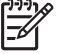

 Poznámka Ak používate prehľadávač so serverom proxy, možno ho budete musieť vypnúť, aby ste získali prístup k vnorenému webovému serveru.

- 3. Kliknite na kartu Networking (Sieť).
- Kliknite na položku Wired (802.3) (Káblové) v navigačnej ponuke Connections (Pripojenia).
- 5. Kliknite na položku Start Wizard (Spustiť sprievodcu) a postupujte podľa pokynov v sprievodcovi.

Nastavenie siete

#### Definície konfiguračnej stránky siete

Konfiguračná stránka siete zobrazuje nastavenia siete pre zariadenie HP All-in-One. K dispozícii sú nastavenia všeobecných položiek, káblovej siete 802.3 (Ethernet), bezdrôtovej siete 802.11 a pripojenia Bluetooth<sup>®</sup>.

#### Všeobecné nastavenia siete

Nasledujúca tabuľka popisuje všeobecné nastavenia siete, ktoré sa zobrazujú na konfiguračnej stránke siete.

| Parameter                   | Popis                                                                                                    |
|-----------------------------|----------------------------------------------------------------------------------------------------|
| Stav siete                  | <ul> <li>Stav zariadenia HP All-in-One:</li> <li>Pripravená: Zariadenie HP All-in-One je pripravené na príjem alebo prenos údajov.</li> <li>Vypnutá: Zariadenie HP All-in-One nie je momentálne pripojené na sieť.</li> </ul>                                                                                           |
| Typ aktívneho<br>pripojenia | <ul> <li>Sieťový režim zariadenia HP All-in-One je:</li> <li>Káblové: Zariadenie HP All-in-One je pripojené pomocou kábla<br/>Ethernet na sieť IEEE 802.3.</li> <li>Bezdrôtové: Zariadenie HP All-in-One je pripojené na<br/>bezdrôtovú sieť (802.11).</li> <li>Žiadne: Zariadenie nie je pripojené na sieť.</li> </ul> |
| URL                         | Adresa IP vnoreného webového servera.<br><b>Poznámka</b> Túto adresu URL potrebujete poznať na pripojenie k<br>vnorenému webovému serveru.                                                                                                    |
| Revízia<br>firmvéru         | Interná sieťová súčasť a revízny kód firmvéru zariadenia.<br><b>Poznámka</b> Ak zavoláte službu podpory spoločnosti HP, v závislosti<br>od druhu problému vás môžu vyzvať, aby ste oznámili revízny kód<br>firmvéru.                                                                                                    |
| Názov hostiteľa             | Názov TCP/IP priradený zariadeniu prostredníctvom inštalačného<br>softvéru. V predvolenom nastavení sú to písmená HP, po ktorých<br>nasleduje 6 posledných číslic adresy MAC (Media Access Control -<br>Ovládanie prístupu médií).                                                                                      |
| Heslo správcu               | <ul> <li>Stav hesla správcu pre vnorený webový server:</li> <li>Nastavené: Heslo je zadané. Parametre vnoreného webového servera sa dajú meniť len po zadaní hesla.</li> <li>Nenastavené: Heslo nie je nastavené. Na zmenu parametrov vnoreného webového servera sa nevyžaduje zadanie hesla.</li> </ul>                |
| mDNS                        | Niektoré lokálne siete a siete ad hoc nepoužívajú centrálne servery<br>DNS. Používajú alternatívne servery nazývané mDNS.<br>Pomocou služby mDNS môže počítač vyhľadať a použiť každé<br>zariadenie HP All-in-One pripojené do lokálnej siete. Môže tiež                                                                |

pokračovanie

| Parameter | Popis                                                                                      |
|-----------|--------------------------------------------------------------------------------------------|
|           | pracovať s ktorýmkoľvek zariadením so zapnutou funkciou Ethernet, ktoré sa objaví v sieti. |

#### Nastavenia káblovej siete (802.3)

Nasledujúca tabuľka popisuje nastavenia káblovej siete 802.3, ktoré sa zobrazujú na konfiguračnej stránke siete.

| Parameter                   | Popis                                                                                                    |
|-----------------------------|----------------------------------------------------------------------------------------------------|
| Adresa<br>hardvéru<br>(MAC) | Adresa MAC (Media Access Control) jednoznačne identifikujúca<br>zariadenie HP All-in-One. Je to jednoznačné identifikačné číslo s<br>dvanástimi číslicami priradené sieťovému hardvéru na identifikáciu<br>vrátane smerovačov, prepínačov a ďalších podobných zariadení.<br>Dve rôzne hardvérové zariadenia nemôžu mať rovnakú adresu<br>MAC.                                                                                                    |
|                             | <b>Poznámka</b> Niektorí poskytovatelia internetových služieb (ISP) vyžadujú registráciu adresy MAC sieťovej karty alebo adaptéra LAN, ktoré sú pripojené ku káblovému modemu alebo modemu DSL počas inštalácie.                                                                                                    |
| IP adresa                   | Táto adresa jednoznačne identifikuje zariadenie v sieti. Adresy IP sa<br>priraďujú dynamicky prostredníctvom služby DHCP alebo funkcie<br>AutoIP. Môžete nastaviť aj statickú adresu IP, tento spôsob sa však<br>neodporúča.<br><b>Upozornenie</b> Pri manuálnom priraďovaní adresy IP postupuje<br>opatrne. Neplatná adresa IP počas inštalácie môže spôsobiť, že<br>sieťové súčasti nenájdu zariadenie HP All-in-One.                                 |
| Maska<br>podsiete           | Podsieťou je adresa IP priradená pomocou inštalačného softvéru na<br>vytvorenie ďalšej siete, ktorá bude súčasťou väčšej siete. Podsiete<br>špecifikuje maska podsiete. Táto maska určuje, ktoré bity v adrese<br>IP zariadenia HP All-in-One identifikujú sieť a podsieť a ktoré bity<br>identifikujú samotné zariadenie.<br><b>Poznámka</b> Odporúča sa, aby sa zariadenie HP All-in-One a<br>počítače s ním spojené nachádzali v tej istej podsieti. |
| Predvolená<br>brána         | Uzol v sieti, ktorý slúži na vstup do iných sietí. V tomto prípade uzlom môže byť počítač alebo iné zariadenie.                                                                                                    |
|                             | Poznámka Adresu predvolenej brány priradí inštalačný softvér, pokiaľ ste už nenastavili manuálnu adresu IP.                                                                                                    |

| Parameter                | Popis                                                                                                    |
|--------------------------|----------------------------------------------------------------------------------------------------|
| Zdroj<br>konfigurácie    | <ul> <li>Protokol použitý na priradenie adresy IP zariadeniu HP All-in-One:</li> <li>AutoIP: Inštalačný softvér automaticky určí konfiguračné parametre.</li> <li>DHCP: Konfiguračné parametre sú dodané prostredníctvom servera DHCP (dynamic host configuration protocol) v sieti. V malých sieťach to môže byť smerovač.</li> <li>Manuál.: Konfiguračné parametre sa nastavujú manuálne ako statická adresa IP.</li> <li>Neurčené: Režim použitý pri inicializácii zariadenia HP All-in-One.</li> </ul>                                                                                                    |
| DNS server               | <ul> <li>Adresa IP sieťovej služby DNS. Pri používaní webu alebo odosielaní e mailovej správy sa používa názov domény. Napríklad adresa URL http://www.hp.com obsahuje názov domény hp.com. Internetové servery DNS transformujú názov domény na adresu IP. Zariadenia používajú adresy IP na vzájomnú komunikáciu.</li> <li>IP adresa: Adresa IP sieťovej služby DNS.</li> <li>Neurčené: Adresa IP nie je určená alebo prebieha inicializácia zariadenia.</li> <li>Poznámka Skontrolujte, či sa adresa IP servera DNS zobrazuje na konfiguračnej stránke siete. Ak sa adresa nezobrazuje, adresu IP servera DNS vám poskytne poskytovateľ internetových služieb (ISP).</li> </ul> |
| Konfig.<br>prepojenia    | Rýchlosť prenosu údajov v sieti. Rýchlosti zahŕňajú <b>10TX-Full</b> ,<br><b>10TX-Half, 100TX-Full</b> a <b>100TX-Half</b> . Keď je nastavená na<br><b>Žiadna</b> , sieť je vypnutá.                                                                                                    |
| Počet prenes.<br>paketov | Počet bezchybne prenesených paketov prostredníctvom zariadenia<br>HP All-in-One od zapnutia. Počítadlo sa vynuluje po vypnutí<br>zariadenia HP All-in-One. Keď sa správa prenáša v sieti, ktorá<br>prepína medzi paketmi, rozloží sa na pakety. Každý paket obsahuje<br>adresu cieľa a údaje.                                                                                                    |
| Prijaté pakety celk.     | Počet bezchybne prijatých paketov zariadením HP All-in-One od zapnutia. Počítadlo sa vynuluje po vypnutí zariadenia HP All-in-One.                                                                                                    |

#### Nastavenia bezdrôtovej siete (802.11)

Nasledujúca tabuľka popisuje nastavenia bezdrôtovej siete 802.11, ktoré sa zobrazujú na konfiguračnej stránke siete.

| Parameter                   | Popis                                                                                                    |
|-----------------------------|----------------------------------------------------------------------------------------------------|
| Adresa<br>hardvéru<br>(MAC) | Adresa MAC (Media Access Control) jednoznačne identifikujúca<br>zariadenie HP All-in-One. Je to jednoznačné identifikačné číslo<br>s dvanástimi číslicami priradené sieťovému hardvéru na jeho<br>identifikáciu. Používa sa napríklad v prípade bezdrôtových |

| pokračovanie          |                                                                                                    |
|-----------------------|----------------------------------------------------------------------------------------------------|
| Parameter             | Popis                                                                                                    |
|                       | prístupových bodov, smerovačov, prepínačov a ďalších podobných<br>zariadení. Dve rôzne hardvérové zariadenia nemôžu mať rovnakú<br>adresu MAC. Priradené sú dve adresy MAC: jedna pre káblovú sieť<br>Ethernet a jedna pre bezdrôtovú sieť 802.11.                                                                                                    |
|                       | <b>Poznámka</b> Niektorí poskytovatelia internetových služieb (ISP) vyžadujú registráciu adresy MAC sieťovej karty alebo adaptéra LAN, ktoré sú pripojené ku káblovému modemu alebo modemu DSL počas inštalácie.                                                                                                    |
| IP adresa             | Táto adresa jednoznačne identifikuje zariadenie v sieti. Adresy IP sa priraďujú dynamicky prostredníctvom služby DHCP alebo funkcie AutoIP. Môžete nastaviť aj statickú adresu IP, tento spôsob sa však neodporúča.                                                                                                    |
|                       | <b>Poznámka</b> Manuálne priradenie neplatnej adresy IP počas<br>inštalácie môže spôsobiť, že sieťové súčasti nenájdu zariadenie<br>HP All-in-One.                                                                                                    |
| Maska<br>podsiete     | Podsieťou je adresa IP priradená pomocou inštalačného softvéru na vytvorenie ďalšej siete, ktorá bude súčasťou väčšej siete. Podsiete špecifikuje maska podsiete. Táto maska určuje, ktoré bity v adrese IP zariadenia HP All-in-One identifikujú sieť a podsieť a ktoré bity identifikujú samotné zariadenie.                                                                                                    |
|                       | <b>Poznámka</b> Odporúča sa, aby sa zariadenie HP All-in-One a počítače s ním spojené nachádzali v tej istej podsieti.                                                                                                    |
| Predvolená<br>brána   | Uzol v sieti, ktorý slúži na vstup do iných sietí. V tomto prípade uzlom môže byť počítač alebo iné zariadenie.                                                                                                    |
|                       | Poznámka Adresa predvolenej brány sa priraďuje pomocou inštalačného softvéru.                                                                                                    |
| Zdroj<br>konfigurácie | <ul> <li>Protokol použitý na priradenie adresy IP zariadeniu HP All-in-One:</li> <li>AutoIP: Inštalačný softvér automaticky určí konfiguračné parametre.</li> <li>DHCP: Konfiguračné parametre sú dodané prostredníctvom servera DHCP (dynamic host configuration protocol) v sieti. V malých sieťach to môže byť smerovač.</li> <li>Manuál.: Konfiguračné parametre sa nastavujú manuálne ako statická adresa IP.</li> <li>Neurčené: Režim použitý pri inicializácii zariadenia HP All-in-One.</li> </ul> |
| DNS server            | Adresa IP sieťovej služby DNS. Pri používaní webu alebo odosielaní<br>e-mailovej správy sa používa názov domény. Napríklad adresa URL<br>http://www.hp.com obsahuje názov domény hp.com. Internetové                                                                                                    |

| pokračovanie           |                                                                                                    |  |
|------------------------|----------------------------------------------------------------------------------------------------|--|
| Parameter              | Popis                                                                                                    |  |
|                        | servery DNS transformujú názov domény na adresu IP. Zariadenia používajú adresy IP na vzájomnú komunikáciu.                                                                                                    |  |
|                        | <ul> <li>IP adresa: Adresa IP sieťovej služby DNS.</li> <li>Neurčené: Adresa IP nie je určená alebo prebieha inicializácia zariadenia.</li> </ul>                                                                                                    |  |
|                        | <b>Poznámka</b> Skontrolujte, či sa adresa IP servera DNS zobrazuje na konfiguračnej stránke siete. Ak sa adresa nezobrazuje, adresu IP servera DNS vám poskytne poskytovateľ internetových služieb (ISP).                                                                                                    |  |
| Stav bezdr.<br>prepoj. | <ul> <li>Stav bezdrôtovej siete:</li> <li>Pripojené: Zariadenie HP All-in-One je pripojené do bezdrôtovej siete LAN a všetko pracuje.</li> <li>Odpojené: Zariadenie HP All-in-One nie je pripojené do bezdrôtovej siete LAN kvôli nesprávnym nastaveniam (ako je nesprávny kľúč WEP), zariadenie HP All-in-One nie je v dosahu alebo je na aktívnu sieť pripojený kábel Ethernet.</li> <li>Vypnuté: Rádiové pripojenie je vypnuté.</li> <li>Nedá sa použiť: Tento parameter sa nepoužíva v sieťach tohto typu.</li> </ul>                                                                                          |  |
| Režim<br>komunikácie   | <ul> <li>Štruktúra siete IEEE 802.11, v ktorej zariadenia alebo stanice vzájomne komunikujú:</li> <li>Infraštruktúra: Zariadenie HP All-in-One komunikuje s inými sieťovými zariadeniami cez bezdrôtový prístupový bod, ako je bezdrôtový smerovač alebo základná stanica.</li> <li>Ad hoc: Zariadenie HP All-in-One priamo komunikuje s každým zariadením v sieti. Nepoužíva sa bezdrôtový prístupový bod. Tento spôsob sa nazýva aj sieť peer-to-peer. V systémoch Mac sa režim ad hoc nazýva režim computer-to-computer.</li> <li>Nedá sa použiť: Tento parameter sa nepoužíva v sieťach tohto typu.</li> </ul> |  |
| Názov siete<br>(SSID)  | Service Set Identifier (Identifikátor sady služieb). Jednoznačný<br>identifikátor (do 32 znakov), ktorým sa odlišuje jedna bezdrôtová<br>lokálna sieť (WLAN) od druhej. Parameter SSID sa nazýva aj názov<br>siete. Je to názov siete, do ktorej je zariadenie HP All-in-One<br>pripojené.                                                                                                    |  |
| Sila signl. (1-5)      | <ul> <li>Vysielaný alebo prijímaný signál sa hodnotí stupnicou od 1 do 5:</li> <li>5: Vynikajúci</li> <li>4: Dobrý</li> <li>3: Dostatočný</li> <li>2: Slabý</li> <li>1: Okrajový</li> <li>Žiaden signál: V sieti nie je zistený žiadny signál.</li> <li>Nedá sa použiť: Tento parameter sa nepoužíva v sieťach tohto typu.</li> </ul>                                                                                                    |  |
| Parameter    | Popis                                                                                                    |
|--------------|----------------------------------------------------------------------------------------------------|
| Kanál        | <ul> <li>Dané číslo kanálu sa momentálne používa na bezdrôtovú komunikáciu. Údaj závisí od používanej siete a môže sa líšiť od požadovaného čísla kanálu. Používa sa hodnota od 1 do 14. V jednotlivých krajinách alebo oblastiach môže byť rozsah schválených kanálov obmedzený.</li> <li>(číslo): Hodnota z intervalu od 1 do 14 v závislosti od krajiny alebo oblasti.</li> <li>Žiadne: Nepoužíva sa žiadny kanál.</li> <li>Nedá sa použiť: Sieť WLAN je vypnutá alebo sa tento parameter nepoužíva v sieťach tohto typu.</li> </ul>                                                                                                    |
|              | <b>Poznámka</b> Keď nemôžete prijímať alebo prenášať údaje medzi počítačom a zariadením HP All-in-One v režime ad hoc, skontrolujte, či sa pre počítač aj pre zariadenie HP All-in-One používa ten istý komunikačný kanál. V režime infraštruktúry je kanál určený prístupovým bodom.                                                                                                    |
| Typ overenia | <ul> <li>Použitý typ overenia:</li> <li>Žiadne: Žiadne overenie sa nepoužíva.</li> <li>Otvorený systém (pre režimy ad hoc a infraštruktúry): Bez overenia.</li> <li>Zdieľaný kľúč: Požaduje sa kľúč WEP.</li> <li>WPA-PSK (len režim infraštruktúry): Overenie WPA s kľúčom Pre-Shared.</li> <li>Nedá sa použiť: Tento parameter sa nepoužíva v sieťach tohto typu.</li> <li>Overovanie preveruje identitu používateľa alebo zariadenia pred umožnením prístupu do siete, čím sťažuje prístup neautorizovaných</li> </ul>                                                                                                    |
|              | používateľov k sieťovým zdrojom. Táto metóda zabezpečenia je<br>bežná pre bezdrôtové siete.<br>Sieť s overením <b>Otvorený systém</b> nezobrazuje totožnosť<br>používateľov siete. Každý používateľ bezdrôtovej siete môže mať<br>prístup zo siete. V sieti sa však môže používať šifrovanie WEP<br>(Wired Equivalent Privacy) na poskytnutie ochrany najvyššieho<br>stupňa na zabezpečenie proti príležitostnému odpočúvaniu.<br>Sieť, v ktorej sa používa overovanie <b>Zdieľaný kľúč</b> , poskytuje<br>zvýšené zabezpečenie tým, že vyžaduje od používateľov a<br>zariadení, aby sa identifikovali statickým kľúčom (reťazec v<br>hexadecimálnej sústave alebo alfanumerický reťazec). Každý<br>používateľ alebo zariadenie v sieti zdieľajú ten istý kľúč. Šifrovanie<br>WEP sa používa spolu so zdieľaným kľúčom na overenie, pričom sa<br>používa ten istý kľúč na overovanie na serveri ( <b>WPA-PSK</b> ),<br>poskytuje vysoký stupeň zabezpečenia a podporuje ju väčšina<br>bezdrôtových prístupových bodov a bezdrôtových smerovačov. |

#### pokračovanie

| Parameter                                    | Popis                                                                                                    |
|----------------------------------------------|----------------------------------------------------------------------------------------------------|
|                                              | prístupu. Na overovacom serveri sa môžu použiť rôzne overovacie protokoly.                                                                                                    |
| Šifrovanie                                   | <ul> <li>Druh šifrovania použitý v sieti:</li> <li>Žiadne: Nepoužíva sa žiadne šifrovanie.</li> <li>64-bit WEP: Používa sa kľúč WEP s piatimi znakmi alebo s desiatimi hexadecimálnymi znakmi.</li> <li>128-bit WEP: Používa sa kľúč WEP s trinástimi znakmi alebo s 26-timi hexadecimálnymi znakmi.</li> <li>WPA (AES): Používa sa šifrovanie Advanced Encryption Standard. Je to algoritmus šifrovania pre zabezpečenie citlivých, ale nie tajných materiálov agentúr vlády USA.</li> <li>WPA (TKIP): Používa sa šifrovanie AES alebo TKIP.</li> <li>Automaticky: Používa sa šifrovanie AES alebo TKIP.</li> <li>Nedá sa použiť: Tento parameter sa nepoužíva v sieťach tohto typu.</li> <li>Cieľom šifrovania WEP je zabezpečiť údaje pri rádiovom prenose</li> </ul> |
|                                              | pomocou šifrovania a chrániť ich pri prenose z jedného bodu do<br>druhého. Táto metóda zabezpečenia je bežná pre bezdrôtové siete.                                                                                                    |
| Hardvérová<br>adresa<br>prístupového<br>bodu | <ul> <li>Hardvérová adresa prístupového bodu v sieti, ku ktorej je pripojené zariadenie HP All-in-One:</li> <li>(MAC Address) (adresa MAC): Jednoznačná hardvérová adresa MAC (Media Access Control) prístupového bodu.</li> <li>Nedá sa použiť: Tento parameter sa nepoužíva v sieťach tohto typu.</li> </ul>                                                                                                    |
| Počet prenes.<br>paketov                     | Počet bezchybne prenesených paketov prostredníctvom zariadenia<br>HP All-in-One od zapnutia. Počítadlo sa vynuluje po vypnutí<br>zariadenia HP All-in-One. Keď sa správa prenáša v sieti, ktorá<br>prepína medzi paketmi, rozloží sa na pakety. Každý paket obsahuje<br>adresu cieľa a údaje.                                                                                                    |
| Prijaté pakety celk.                         | Počet bezchybne prijatých paketov zariadením HP All-in-One od zapnutia. Počítadlo sa vynuluje po vypnutí zariadenia HP All-in-One.                                                                                                    |

#### Nastavenia pripojenia Bluetooth

Nasledujúca tabuľka popisuje nastavenia pre Bluetooth, ktoré sa zobrazujú na konfiguračnej stránke siete.

| Parameter                                | Popis                                                                                                    |
|------------------------------------------|----------------------------------------------------------------------------------------------------|
| Device Address<br>(Adresa<br>zariadenia) | Hardvérová adresa zariadenia Bluetooth.                                                                                                    |
| Device Name<br>(Názov<br>zariadenia)     | Názov zariadenia priradený tlačiarni, ktorý môže zariadenie<br>Bluetooth identifikovať.                                                                                                    |
| Passkey<br>(Prístupový<br>kľúč)          | Hodnota, ktorú musí užívateľ zadať, aby mohol tlačiť prostredníctvom pripojenia Bluetooth.                                                                                                    |
| Visibility<br>(Viditeľnosť)              | Informácia, či zariadenie HP All-in-One je alebo nie je viditeľné pre zariadenia Bluetooth, ktoré sa nachádzajú v rozsahu.                                                                                                    |
|                                          | <ul> <li>Viditeľné pre všetkých: Každé zariadenie Bluetooth, ktoré sa nachádza v dosahu, môže tlačiť na zariadení HP All-in-One.</li> <li>Nie je viditeľné: Na zariadení HP All-in-One môžu tlačiť len zariadenia Bluetooth, ktoré majú uloženú jeho adresu.</li> </ul>                |
| Zabezpečenie                             | Úroveň zabezpečenia nastavená pre pripojenie Bluetooth zariadenia HP All-in-One.                                                                                                    |
|                                          | <ul> <li>Nízka: Zariadenie HP All-in-One nevyžaduje kľúč. Na zariadení<br/>môže tlačiť každé zariadenie Bluetooth, ktoré je v dosahu.</li> <li>Vysoká: Zariadenie HP All-in-One povolí zariadeniu Bluetooth<br/>odosielať tlačové úlohy len na základe univerzálneho kľúča.</li> </ul> |

Po uskutočnení všetkých krokov v Inštalačnej príručke postupujte podľa pokynov v tejto časti, a dokončite nastavenie faxu. Inštalačnú príručku si ponechajte pre neskoršie použitie.

V tejto časti sa naučíte, ako nastaviť zariadenie HP All-in-One tak, aby faxovanie úspešne pracovalo so zariadeniami alebo službami, ktoré máte pripojené na tej istej telefónnej linke ako zariadenie HP All-in-One.

Tip Môžete použiť aj sprievodcu Sprievodca nastavením faxu (systémy

Vindows) alebo pomôcku Pomôcka pre nastavenie faxu (počítače Macintosh), ktoré vám pomôžu rýchlo nastaviť niektoré dôležité nastavenia faxu, napr. režim odpovede a informácie pre hlavičku faxu. Do sprievodcu Sprievodca nastavením faxu (systémy Windows) alebo pomôcky Pomôcka pre nastavenie faxu (počítače Macintosh) vám umožní prístup softvér HP All-in-One. Po spustení sprievodcu Sprievodca nastavením faxu (systémy Windows) alebo pomôcky Pomôcka pre nastavenie faxu (počítače Macintosh) dokončite nastavenie faxu podľa pokynov v tejto časti.

## Nastavenie zariadenia HP All-in-One na faxovanie

Pred začatím nastavovania zariadenia HP All-in-One na faxovanie musíte určiť, aké typy zariadení alebo služieb zdieľajú tú istú telefónnu linku. V prvom stĺpci nasledujúcej tabuľky vyberte kombináciu zariadení a služieb, ktoré používate doma alebo v kancelárii. Potom v druhom stĺpci vyhľadajte príslušné nastavenie. V ďalšej časti tejto kapitoly sú krok za krokom uvedené pokyny pre jednotlivé prípady.

| Ďalšie zariadenia a služby zdieľajúce<br>faxovú linku                                                                     | Odporúčané nastavenie faxu                                    |
|----------------------------------------------------------------------------------------------------|---------------------------------------------------------------|
| Žiadne                                                                                                    | Prípad A: Samostatná faxová linka                             |
| Telefónna linka je určená na faxovanie.                                                                                   | (neprijímajú sa hlasové volania)                              |
| Služba DSL poskytovaná telefónnou<br>spoločnosťou<br>(Služba DSL sa vo vašej krajine alebo<br>oblasti môže nazývať ADSL.) | Prípad B: Nastavenie zariadenia<br>HP All-in-One s linkou DSL |
| Telefónny systém PBX (systém                                                                                              | Prípad C: Nastavenie zariadenia                               |
| pobočkovej ústredne) alebo systém ISDN                                                                                    | HP All-in-One s telefónnym systémom                           |
| (Integrované služby digitálnej siete)                                                                                     | PBX alebo linkou ISDN                                         |
| Služba rozlíšeného zvonenia                                                                                               | Prípad D: Faxovanie so službou                                |
| poskytovaná telefónnou spoločnosťou                                                                                       | rozlíšeného zvonenia na tej istej linke                       |

#### Kapitola 3

| pokračovanie                                                                                                    |                                                                       |
|----------------------------------------------------------------------------------------------------|-----------------------------------------------------------------------|
| Ďalšie zariadenia a služby zdieľajúce<br>faxovú linku                                                                                                    | Odporúčané nastavenie faxu                                            |
| Hlasové volania<br>Na túto telefónnu linku budete prijímať aj<br>hlasové aj faxové volania.                                                                                                    | Prípad E: Zdieľaná hlasová a faxová linka                             |
| Hlasové volania a služba hlasovej pošty<br>Na tejto telefónnej linke prijímate hlasové<br>aj faxové volania a máte predplatenú<br>službu hlasovej pošty prostredníctvom<br>telefónnej spoločnosti. | Prípad F: Zdieľanie hlasovej alebo faxovej<br>linky s hlasovou poštou |

Ďalšie informácie o nastavení faxu v určitých krajinách/oblastiach nájdete na internetovej stránke Konfigurácie faxu, uvedenej nižšie.

| Rakúsko                  | www.hp.com/at/faxconfig    |
|--------------------------|----------------------------|
| Nemecko                  | www.hp.com/de/faxconfig    |
| Švajčiarsko (francúzsky) | www.hp.com/ch/fr/faxconfig |
| Švajčiarsko (nemecky)    | www.hp.com/ch/de/faxconfig |
| Spojené kráľovstvo       | www.hp.com/uk/faxconfig    |
| Španielsko               | www.hp.es/faxconfig        |
| Holandsko                | www.hp.nl/faxconfig        |
| Belgicko (francúzsky)    | www.hp.be/fr/faxconfig     |
| Belgicko (holandsky)     | www.hp.be/nl/faxconfig     |
| Portugalsko              | www.hp.pt/faxconfig        |
| Švédsko                  | www.hp.se/faxconfig        |
| Fínsko                   | www.hp.fi/faxconfig        |
| Dánsko                   | www.hp.dk/faxconfig        |
| Nórsko                   | www.hp.no/faxconfig        |
| Írsko                    | www.hp.com/ie/faxconfig    |
| Francúzsko               | www.hp.com/fr/faxconfig    |
| Taliansko                | www.hp.com/it/faxconfig    |

#### Prípad A: Samostatná faxová linka (neprijímajú sa hlasové volania)

Ak máte samostatnú linku, na ktorej neprijímate žiadne hlasové volania a nemáte k nej pripojené žiadne iné zariadenie, pripojte zariadenie HP All-in-One podľa pokynov v tejto časti.

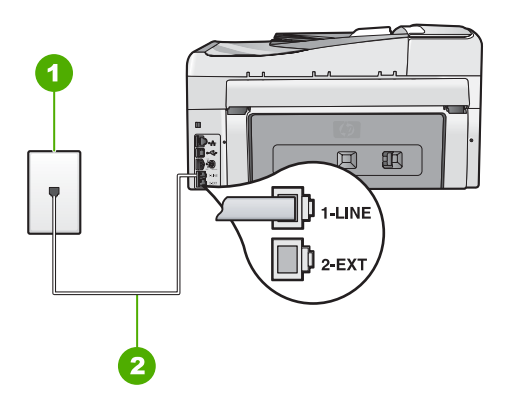

#### Pohľad na zadnú časť zariadenia HP All-in-One

- 1 Telefónna zásuvka
- 2 Telefónny kábel dodaný v balení so zariadením HP All-in-One pripojte do portu s označením "1-LINE"

#### Nastavenie zariadenia HP All-in-One na samostatnej faxovej linke

 Pripojte jeden koniec telefónneho kábla, ktorý bol dodaný v balení spolu so zariadením HP All-in-One do telefónnej zásuvky v stene a druhý koniec do portu s označením 1-LINE na zadnej časti zariadenia HP All-in-One.

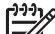

- Poznámka Ak nepoužijete telefónny kábel dodaný spolu so zariadením na pripojenie zariadenia HP All-in-One do telefónnej zásuvky v stene, možno nebudete môcť úspešne faxovať. Tento špeciálny telefónny kábel sa líši od telefónnych káblov, ktoré už možno používate vo vašej domácnosti alebo kancelárii.
- 2. Zapnite nastavenie Automatická odpoveď .
- (Voliteľná možnosť) Zmeňte nastavenie Počet zvonení na odpoveď na najnižšie nastavenie (dve zvonenia).
- 4. Spustite test faxu.

Keď zazvoní telefón, zariadenie HP All-in-One automaticky odpovie po počte zvonení nastavenom v možnosti **Počet zvonení na odpoveď**. Potom začne vysielať tóny prijímania faxu do odosielajúceho faxového prístroja a prijme fax.

#### Prípad B: Nastavenie zariadenia HP All-in-One s linkou DSL

Ak používate prostredníctvom telefónnej spoločnosti službu DSL, pripojte filter DSL medzi telefónnu zásuvku v stene a zariadenie HP All-in-One podľa pokynov v tejto časti. Filter DSL odstraňuje digitálny signál, ktorý ruší zariadenie HP All-in-One, takže zariadenie HP All-in-One potom môže správne komunikovať s telefónnou linkou. (Služba DSL sa vo vašej krajine alebo oblasti môže nazývať ADSL.)

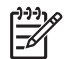

**Poznámka** Ak máte linku DSL a nepripojíte filter DSL, nebudete môcť odosielať a prijímať faxy pomocou zariadenia HP All-in-One.

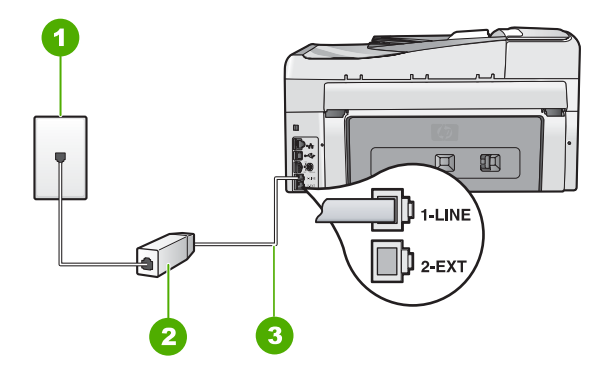

#### Pohľad na zadnú časť zariadenia HP All-in-One

- 1 Telefónna zásuvka
- 2 Filter a kábel DSL dodaný poskytovateľom služby DSL
- 3 | Telefónny kábel dodaný v balení so zariadením HP All-in-One pripojte do portu s označením "1-LINE"

#### Pripojenie zariadenia HP All-in-One k linke DSL

- 1. Filter DSL získate od poskytovateľa služby DSL.
- Pripojte jeden koniec telefónneho kábla, ktorý bol dodaný v balení spolu so zariadením HP All-in-One do telefónnej zásuvky v stene a druhý koniec do portu s označením 1-LINE na zadnej časti zariadenia HP All-in-One.

- Poznámka Ak nepoužijete telefónny kábel dodaný spolu so zariadením na pripojenie zariadenia HP All-in-One do telefónnej zásuvky v stene, možno nebudete môcť úspešne faxovať. Tento špeciálny telefónny kábel sa líši od telefónnych káblov, ktoré už možno používate vo vašej domácnosti alebo kancelárii.
- 3. Pripojte kábel filtra DSL filter do telefónnej zásuvky v stene.
  - Poznámka Ak máte na túto telefónnu linku pripojené iné kancelárske zariadenia alebo služby, napr. službu rozlíšeného zvonenia, odkazovač alebo hlasovú poštu, pozrite si príslušnú časť v tejto kapitole, kde nájdete ďalšie pokyny pre nastavenie.
- 4. Spustite test faxu.

Nastavenie faxu

## Prípad C: Nastavenie zariadenia HP All-in-One s telefónnym systémom PBX alebo linkou ISDN

Ak používate telefónny systém PBX alebo konvertor a koncový adaptér ISDN, postupujete takto:

- Ak používate systém PBX alebo konvertor a koncový adaptér ISDN, pripojte zariadenie HP All-in-One do portu, ktorý je určený pre fax a telefón. Ak je to možné, skontrolujte, či je koncový adaptér pripojený k správnemu typu prepínača pre vašu krajinu alebo oblasť.
  - [<del>]]]</del>

Poznámka Niektoré systémy ISDN umožňujú konfigurovať porty pre konkrétne telefónne zariadenie. Napríklad môžete mať priradený jeden port pre telefón a fax skupiny 3 a druhý port pre viaceré účely. Ak máte problémy s pripojením konvertora ISDN k faxovému a telefónnemu portu, skúste použiť port určený pre rôzne účely. Tento port môže byť označený "multi-combi" alebo podobne.

- Ak používate telefónny systém PBX, vypnite oznámenie prichádzajúceho hovoru.
  - [<del>]]]</del>
    - Poznámka Mnohé digitálne telefónne systémy PBX majú oznámenie prichádzajúceho hovoru v predvolenom nastavení zapnuté. Oznámenie prichádzajúceho hovoru bude prekážať faxovému prenosu, preto zariadenie HP All-in-One nebude môcť prijať ani odoslať fax. Pokyny na vypnutie oznámenia prichádzajúceho hovoru nájdete v dokumentácii dodanej s telefónnym systémom PBX.
- Ak telefónna linka používa systém PBX, musíte pred vytočením faxového čísla vytočiť číslo vonkajšej linky.
- Pre prepojenie telefónnej zásuvky so zariadením HP All-in-One použite dodaný kábel. V opačnom prípade sa môže stať, že nebudete môcť úspešne odosielať faxy. Tento špeciálny telefónny kábel sa líši od telefónnych káblov, ktoré už doma alebo v kancelárii používate. Ak je dodaný telefónny kábel príliš krátky, môžete v predajni s telefonickým príslušenstvom zakúpiť káblovú spojku a predĺžiť ho.

#### Prípad D: Faxovanie so službou rozlíšeného zvonenia na tej istej linke

Ak máte predplatenú službu rozlíšeného zvonenia (prostredníctvom telefónnej spoločnosti), ktorá umožňuje mať na jednej telefónnej linke viac telefónnych čísiel, pričom sa pre každé používa iný vzor zvonenia, pripojte zariadenie HP All-in-One podľa pokynov v tejto časti.

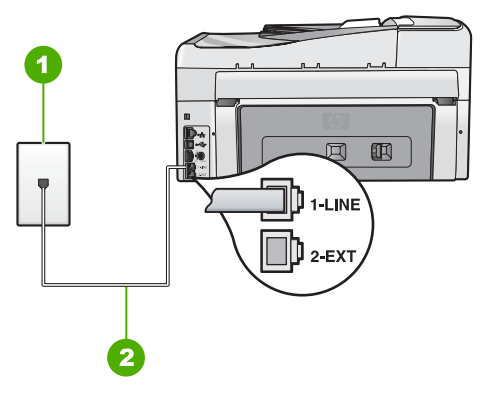

#### Pohľad na zadnú časť zariadenia HP All-in-One

- 1 Telefónna zásuvka
- 2 Telefónny kábel dodaný v balení so zariadením HP All-in-One pripojte do portu s označením "1-LINE"

#### Nastavenie zariadenia HP All-in-One so službou rozlíšeného zvonenia

 Pripojte jeden koniec telefónneho kábla, ktorý bol dodaný v balení spolu so zariadením HP All-in-One do telefónnej zásuvky v stene a druhý koniec do portu s označením 1-LINE na zadnej časti zariadenia HP All-in-One.

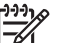

**Poznámka** Ak nepoužijete telefónny kábel dodaný spolu so zariadením na pripojenie zariadenia HP All-in-One do telefónnej zásuvky v stene, možno nebudete môcť úspešne faxovať. Tento špeciálny telefónny kábel sa líši od telefónnych káblov, ktoré už možno používate vo vašej domácnosti alebo kancelárii.

- 2. Zapnite nastavenie Automatická odpoveď .
- 3. Zmeňte nastavenie Služba rozlíšeného zvonenia tak, aby zodpovedalo vzoru, ktorý telefónna spoločnosť pridelila vášmu faxovému číslu.

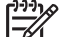

Poznámka Zariadenie HP All-in-One je pôvodne nastavené tak, aby odpovedalo na všetky vzory zvonenia. Ak nenastavíte možnosť Služba rozlíšeného zvonenia tak, aby zodpovedalo vzoru, ktorý telefónna spoločnosť pridelila k vášmu faxovému číslu, zariadenie HP All-in-One bude odpovedať aj na hlasové aj na faxové volania, prípadne nebude odpovedať vôbec.

- (Voliteľná možnosť) Zmeňte nastavenie Počet zvonení na odpoveď na najnižšie nastavenie (dve zvonenia).
- 5. Spustite test faxu.

Zariadenie HP All-in-One bude automaticky odpovedať na volania, ktoré majú príslušný vzor zvonenia (nastavenie **Služba rozlíšeného zvonenia**) po príslušnom počte zazvonení (nastavenie **Počet zvonení na odpoveď**). Potom začne vysielať tóny prijímania faxu do odosielajúceho faxového prístroja a prijme fax.

#### Prípad E: Zdieľaná hlasová a faxová linka

Ak na jednom telefónnom čísle prijímate hlasové aj faxové volania a na tejto telefónnej linke nemáte pripojené žiadne iné kancelárske zariadenie (alebo hlasovú službu), inštalujte zariadenie HP All-in-One podľa pokynov v tejto časti.

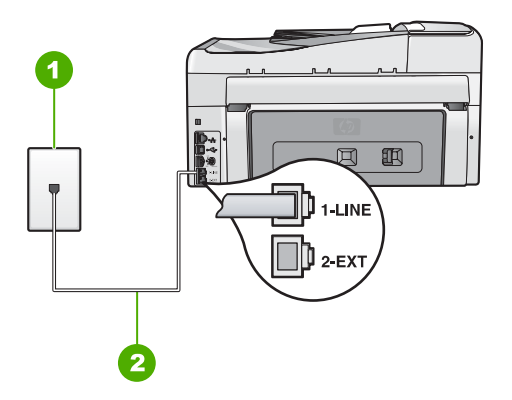

#### Pohľad na zadnú časť zariadenia HP All-in-One

 
 1
 Telefónna zásuvka

 2
 Telefónny kábel dodaný v balení so zariadením HP All-in-One pripojte do portu s označením "1-LINE"

#### Nastavenie zariadenia HP All-in-One so zdieľanou hlasovou a faxovou linkou

- Pripojte jeden koniec telefónneho kábla, ktorý bol dodaný v balení spolu so zariadením HP All-in-One do telefónnej zásuvky v stene a druhý koniec do portu s označením 1-LINE na zadnej časti zariadenia HP All-in-One.
- **Poznámka** Ak nepoužijete telefónny kábel dodaný spolu so zariadením na pripojenie zariadenia HP All-in-One do telefónnej zásuvky v stene, možno nebudete môcť úspešne faxovať. Tento špeciálny telefónny kábel sa líši od telefónnych káblov, ktoré už možno používate vo vašej domácnosti alebo kancelárii.
- 2. Teraz sa musíte rozhodnúť, či chcete, aby zariadenie HP All-in-One odpovedalo na volania automaticky alebo manuálne:
  - Ak nastavíte zariadenie HP All-in-One na automatické odpovedanie na volania, bude prijímať všetky prichádzajúce hovory a faxy. Zariadenie HP All-in-One nebude schopné v tomto prípade rozpoznávať faxové a hlasové volania; ak sa domnievate, že prichádzajúce volanie je hlasové, budete musieť na hovor odpovedať skôr, ako na volanie odpovie zariadenie HP All-in-One. Ak chcete nastaviť zariadenie HP All-in-One na automatické odpovedanie na volania, zapnite nastavenie Automatická odpoveď.
  - Ak nastavíte zariadenie HP All-in-One na manuálne prijímanie faxov, na prichádzajúce faxové volania budete musieť odpovedať osobne, inak zariadenie HP All-in-One faxy neprijme. Ak chcete nastaviť zariadenie HP All-in-One na manuálne odpovedanie na volania, vypnite nastavenie Automatická odpoveď.

- 3. Spustite test faxu.
- 4. Zapojte telefón do telefónnej zásuvky.

Ak preberiete hovor skôr ako zariadenie HP All-in-One a budete počuť tóny faxu z odosielajúceho faxového prístroja, musíte na faxové volanie odpovedať manuálne.

#### Prípad F: Zdieľanie hlasovej alebo faxovej linky s hlasovou poštou

Ak prijímate hlasové aj faxové volania na tom istom čísle a zároveň máte prostredníctvom telefónnej spoločnosti predplatenú službu hlasovej pošty, inštalujte zariadenie HP All-in-One podľa pokynov v tejto časti.

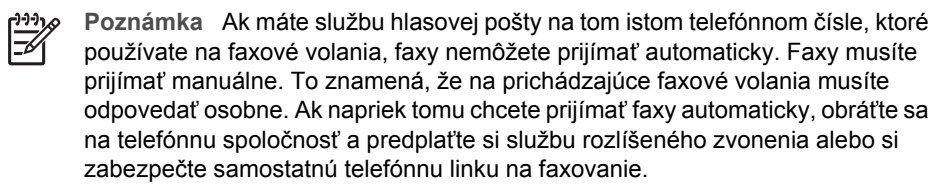

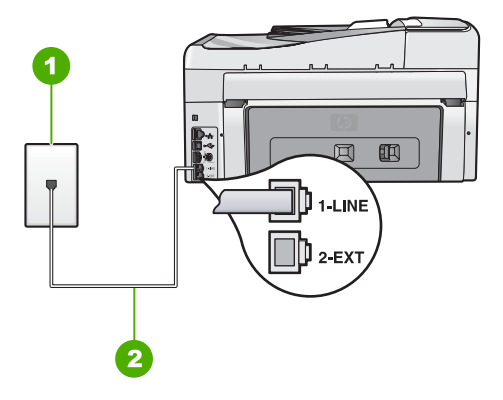

#### Pohľad na zadnú časť zariadenia HP All-in-One

- 1 Telefónna zásuvka
- 2 Telefónny kábel dodaný v balení so zariadením HP All-in-One pripojte do portu s označením "1-LINE"

#### Nastavenie zariadenia HP All-in-One s hlasovou poštou

 Pripojte jeden koniec telefónneho kábla, ktorý bol dodaný v balení spolu so zariadením HP All-in-One do telefónnej zásuvky v stene a druhý koniec do portu s označením 1-LINE na zadnej časti zariadenia HP All-in-One.

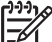

Poznámka Ak nepoužijete telefónny kábel dodaný spolu so zariadením na pripojenie zariadenia HP All-in-One do telefónnej zásuvky v stene, možno nebudete môcť úspešne faxovať. Tento špeciálny telefónny kábel sa líši od telefónnych káblov, ktoré už možno používate vo vašej domácnosti alebo kancelárii.

- 2. Vypnite nastavenie Automatická odpoveď .
- 3. Spustite test faxu.

Musíte byť k dispozícii a osobne odpovedať na prichádzajúce faxové volania, inak zariadenie HP All-in-One nebude schopné prijímať faxy.

# Zmena nastavení na zariadení HP All-in-One pre prijímanie faxov

Na úspešné prijímanie faxov môže byť potrebné zmeniť niektoré nastavenia zariadenia HP All-in-One. Ak neviete, ktoré nastavenie je vhodné pre konkrétnu možnosť faxu, pozrite si podrobné pokyny na nastavenie faxu uvedené v tejto príručke.

- Nastavenie režimu odpovede
- Nastavenie počtu zvonení na odpoveď
- Zmena vzoru zvonenia odpovede pre rozlíšené zvonenie.

#### Nastavenie režimu odpovede

Režim odpovede určuje, či zariadenie HP All-in-One prijíma alebo neprijíma prichádzajúce volania.

- Zapnutím funkcie Automatická odpoveď nastavíte zariadenie HP All-in-One tak, aby odpovedalo na faxy automaticky. Zariadenie HP All-in-One bude odpovedať na všetky prichádzajúce volania a faxy.
- Po vypnutí funkcie Automatická odpoveď môžete prijímať faxy len manuálne. V tomto prípade musíte osobne odpovedať na prichádzajúce faxové volania, pretože zariadenie HP All-in-One tieto faxy neprijme.

#### Nastavenie režimu odpovede

 Stlačením tlačidla Automatická odpoveď zapnete a vypnete indikátor podľa požadovaného nastavenia.
 Ak je indikátor Automatická odpoveď zapnutý, zariadenie HP All-in-One automaticky odpovedá na volania. Ak je indikátor vypnutý, zariadenie HP All-in-One nebude odpovedať na volania.

#### Nastavenie počtu zvonení na odpoveď

Ak zapnete možnosť Automatická odpoveď, môžete určiť počet zvonení, po ktorých zariadenie HP All-in-One automaticky odpovie na prichádzajúce volanie.

Nastavenie Počet zvonení na odpoveď je dôležité v prípade, ak máte záznamník pripojený na tej iste telefónnej linke ako zariadenie HP All-in-One a chcete, aby záznamník odpovedal na telefonát skôr ako zariadenie HP All-in-One. Počet zvonení do odpovede by mal byť pre zariadenie HP All-in-One väčší ako počet zvonení do odpovede pre záznamník.

Odporúčame nastaviť pre záznamník nízky počet zvonení a pre zariadenie HP All-in-One maximálny počet zvonení pred odpoveďou. (Maximálny počet zvonení sa líši pre jednotlivé krajiny a regióny.) V tomto nastavení bude na volania odpovedať telefónny záznamník a zariadenie HP All-in-One bude monitorovať linku. Ak zariadenie HP All-in-One rozpozná faxové tóny, zariadenie HP All-in-One prijme fax. Ak je prichádzajúce volanie hlasové, záznamník nahrá odkaz.

#### Nastavenie počtu zvonení na odpoveď na ovládacom paneli

- 1. Stlačte tlačidlo Inštalácia.
- Stlačením tlačidla ▼ zvýraznite položku Základné nastavenie faxu a stlačte tlačidlo OK .

- Stlačením tlačidla ▼ zvýraznite položku Počet zvonení na odpoveď a potom stlačte tlačidlo OK .
- Zadajte príslušný počet zvonení pomocou klávesnice, alebo stlačením tlačidla
   ▼ alebo ▲ zmeňte počet zvonení.
- 5. Nastavenie potvrďte tlačidlom OK .

#### Zmena vzoru zvonenia odpovede pre rozlíšené zvonenie.

Mnoho telefónnych spoločností ponúka rozlíšené zvonenie, ktoré vám umožní používať niekoľko telefónnych čísel na jednej linke. Keď si predplatíte túto službu, každé číslo bude mať iný vzor zvonenia. Zariadenie HP All-in-One môžete nastaviť tak, aby odpovedalo na prichádzajúce volania so špeciálnym vzorom zvonenia.

Ak pripojíte zariadenie HP All-in-One na linku s rozlíšeným zvonením, požiadajte telefónnu spoločnosť o pridelenie jedného vzoru zvonenia pre hlasové volania a druhého pre faxové volania. Spoločnosť HP odporúča, aby ste pre faxové číslo požiadali o dvojité alebo trojité zvonenie. Keď zariadenie HP All-in-One zistí špeciálny vzor zvonenia, odpovie na volanie a prijme fax.

Ak nemáte službu rozlíšeného zvonenia, použite pôvodný vzor zvonenia, ktorý je Všetky zvonenia.

#### Zmena vzoru rozlíšeného zvonenia na ovládacom paneli

- 1. Skontrolujte, či je zariadenie HP All-in-One nastavené na automatické odpovedanie na faxové volania.
- 2. Stlačte tlačidlo Inštalácia.
- Stlačením tlačidla ▼ zvýraznite položku Rozšírené nastavenie faxu a potom stlačte tlačidlo OK .
- Stlačením tlačidla ▼ zvýraznite položku Služba rozlíšeného zvonenia a potom stlačte tlačidlo OK .
- Stlačením tlačidla ▼ zvýraznite príslušnú položku a potom stlačte tlačidlo OK . Ak telefón zazvoní vzorom priradeným faxovému volaniu, zariadenie HP All-in-One odpovie na volanie a prijme fax.

### Test nastavenia faxu

Test nastavenia faxu môže slúžiť na kontrolu stavu zariadenia HP All-in-One a na kontrolu, či je zariadenie správne nastavené na faxovanie. Tento test vykonajte až po skončení nastavenia zariadenia HP All-in-One na faxovanie. V teste sa vykonajú nasledujúce kontroly:

- Kontrola hardvéru faxu
- Overí, či je pripojený správny typ telefónneho kábla na zariadenie HP All-in-One
- Kontroluje, či je telefónny kábel pripojený do správneho portu
- kontrola oznamovacieho tónu,
- kontrola aktívnosti telefónnej linky,
- Otestuje stav pripojenia vašej telefónnej linky.

Zariadenie HP All-in-One vytlačí správu o výsledkoch testu. Ak test zlyhá, preštudujte si v správe informácie o možnosti riešenia problému a test zopakujte.

#### Test nastavenia faxu z ovládacieho panela

- 1. Zariadenie HP All-in-One nastavte na faxovanie v súlade so špecifickými pokynmi na nastavenie v domácom alebo kancelárskom prostredí, ktoré používate.
- 2. Pred spustením testu vložte atramentové kazety a do vstupného zásobníka vložte papier normálnej veľkosti.
- 3. Stlačte tlačidlo Inštalácia.
- 4. Stlačením tlačidla ▼ zvýraznite položku Nástroje a potom stlačte tlačidlo OK .
- Stlačením tlačidla ▼ zvýraznite položku Spustiť test faxu a potom stlačte tlačidlo OK.

Zariadenie HP All-in-One zobrazí stav testu na displeji a vytlačí správu.

- 6. Preštudujte si správu.
  - Ak bol test úspešný, ale problémy s odosielaním a prijímaním faxov pretrvávajú, skontrolujte nastavenia faxu vypísané v správe a preverte správnosť nastavení. Nenastavenie alebo nesprávne nastavenie faxu môže spôsobiť problémy pri faxovaní.
  - Ak test zlyhá, preštudujte si informácie v správe ešte raz a nájdite možné riešenie problému.
- Keď správu o faxe vyberiete zo zariadenia HP All-in-One, stlačte tlačidlo OK.
   V prípade potreby vyriešte všetky zistené problémy a test zopakujte.

## Nastavenie hlavičky faxu

Funkcia hlavičky faxu vytlačí v hornej časti každého odosielaného faxu vaše meno a faxové číslo. Spoločnosť HP odporúča nastaviť hlavičku faxu pomocou softvéru, ktorý ste nainštalovali spoločne so zariadením HP All-in-One. Hlavičku faxu môžete nastaviť aj z ovládacieho panela.

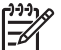

Poznámka V niektorých krajinách alebo oblastiach je údaj v hlavičke faxu povinný zo zákona.

#### Nastavenie predvolenej hlavičky faxu prostredníctvom ovládacieho panela

- 1. Stlačte tlačidlo Inštalácia.
- Stlačením tlačidla ▼ zvýraznite položku Základné nastavenie faxu a stlačte tlačidlo OK .
- Stlačením tlačidla ▼ zvýraznite položku Hlavička faxu a potom stlačte tlačidlo OK .

Na displeji sa zobrazí vizuálna klávesnica.

- Pomocou vizuálnej klávesnice zadajte svoje meno alebo názov spoločnosti. Po dokončení zvýraznite položku Dokončené na vizuálnej klávesnici a potom stlačte tlačidlo OK.
- 5. Pomocou numerickej klávesnice zadajte svoje faxové číslo a stlačte tlačidlo OK .

## 4 Používanie funkcií zariadenia HP All-in-One

Použitím zariadenia HP All-in-One môžete rýchlo a jednoducho vykonávať rôzne úlohy, ako napríklad vytvárať kópie, skenovať dokumenty, tlačiť fotografie alebo odosielať a prijímať faxy. K mnohým funkciám zariadenia HP All-in-One môžete pristupovať priamo z ovládacieho panela, bez zapínania počítača.

Táto kapitola obsahuje informácie o používaní zariadenia HP All-in-One na základné činnosti. Okrem toho poskytuje pokyny na vkladanie papiera a výmenu atramentových kaziet.

## Vkladanie originálov a zakladanie papiera

Do zariadenia HP All-in-One môžete vkladať papiere rôznych typov a veľkostí, vrátane papiera veľkosti Letter, A4 alebo Legal, fotografického papiera, priesvitných fólií, obálok a obalov HP na disky CD a DVD. Zariadenie HP All-in-One v predvolenom nastavení zistí veľkosť a typ papiera vloženého do zásobníka a potom prispôsobí nastavenia tak, aby sa dosiahla čo najvyššia výstupná kvalita pre daný papier.

Ak používate špeciálne papiere, ako sú napríklad fotografické papiere, priesvitné fólie, obálky alebo nálepky, alebo ak pri použití automatických nastavení spozorujete nízku kvalitu tlače, môžete veľkosť a typ papiera pre tlačové a kopírovacie úlohy nastaviť ručne.

- Vkladanie originálu do automatického podávača dokumentov
- Vkladanie originálu na sklenenú podložku
- Vkladanie fotopapiera veľkosti 10 x 15 cm (4 x 6 palcov)

#### Vkladanie originálu do automatického podávača dokumentov

Na zariadení môžete kopírovať, skenovať alebo faxovať jednostranové i viacstranové dokumenty veľkosti Letter, A4 alebo Legal jednoduchým vložením do zásobníka podávača dokumentov.

Do automatického podávača dokumentov sa zmestí 50 hárkov papiera veľkosti Letter alebo A4, alebo 35 hárkov papiera veľkosti Legal.

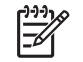

**Poznámka** Niektoré funkcie, napr. funkcia kopírovania **Prispôsobiť na stranu** nefungujú, ak vkladáte originály dokumentov do automatického podávača dokumentov. Najprv musíte položiť originály dokumentov na sklo skenera.

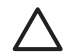

**Upozornenie** Do automatického podávača dokumentov nevkladajte fotografie; mohlo by ich to poškodiť.

#### Vkladanie originálu dokumentu do zásobníka podávača dokumentov

 Vložte originál dokumentu so stranou pre tlač smerom dohora do zásobníka podávača dokumentov. Papier posuňte do automatického podávača dokumentov až po začutí signálu, alebo až keď sa zobrazí na displeji správa, že zariadenie HP All-in-One zistilo stránky, ktoré ste vložili. Ak vkladáte papier veľkosti Legal, pred vložením papiera odklopte nástavec podávacieho zásobníka.

Tip Viac informácií o vkladaní originálov do automatického podávača dokumentov nájdete na schéme vyrytej v zásobníku podávača dokumentov.

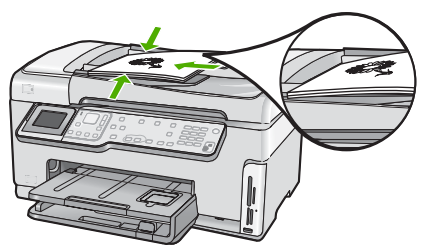

 Posúvajte vodidlá papiera, až kým sa nezastavia na ľavých a pravých hranách papiera.

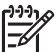

Poznámka Skôr ako nadvihnete kryt zariadenia HP All-in-One, odstráňte všetky originály zo zásobníka podávača dokumentov.

#### Vkladanie originálu na sklenenú podložku

Originálne dokumenty veľkosti Letter alebo A4 môžete kopírovať, skenovať alebo faxovať tak, že ich položíte na sklenenú podložku. Ak je originálny dokument veľkosti Legal alebo sa skladá z viacerých strán normálnej veľkosti, vložte ho do automatického podávača dokumentov.

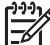

Poznámka Ak sklenená podložka a vnútorná strana krytu nebudú čisté, mnohé špeciálne funkcie nebudú fungovať správne.

#### Vkladanie originálu na sklenenú podložku

- 1. Vyberte všetky originály zo zásobníka podávača dokumentov a potom nadvihnite kryt na vašom HP All-in-One.
- Položte originál do pravého predného rohu sklenenej podložky potlačenou stranou nadol.

**Tip** Ak potrebujete ďalšiu pomoc pri vkladaní originálneho dokumentu, tak si pozrite vyryté pomôcky pozdĺž okraja sklenenej podložky.

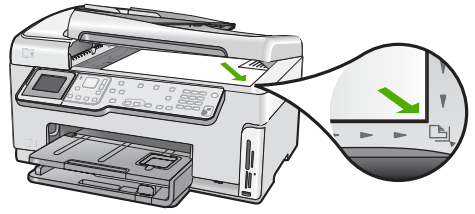

3. Zatvorte kryt.

#### Vkladanie fotopapiera veľkosti 10 x 15 cm (4 x 6 palcov)

Do fotografického zásobníka zariadenia HP All-in-One môžete vložiť fotografický papier s veľkosťou do 10 x 15 cm . Najlepšie výsledky získate použitím fotografického papiera HP Premium alebo fotografického papiera HP Premium Plus s veľkosťou 10 x 15 cm .

## Vloženie fotografického papiera s veľkosťou 10 x 15 cm do fotografického zásobníka

1. Zdvihnite výstupný zásobník až na doraz.

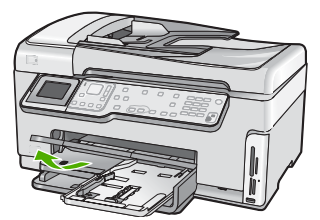

2. Vytiahnite fotografický zásobník.

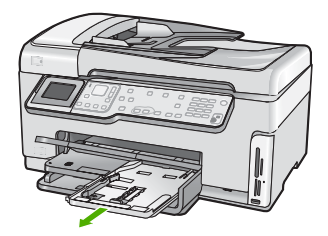

- Stoh fotografického papiera vložte do fotografického zásobníka kratšou stranou dopredu a lesklou stranou nadol. Stoh fotografického papiera zasuňte až na doraz. Ak má fotografický papier perforované ušká, založte ho tak, aby ušká boli na strane bližšie k vám.
- Prisuňte vodiace lišty dĺžky a šírky papiera k sebe tak, aby dosadli k stohu fotografického papiera.

Fotozásobník neprepĺňajte. Skontrolujte, či sa stoh papiera zmestí do fotozásobníka a či nie je vyšší ako vrchná časť vodidla šírky papiera.

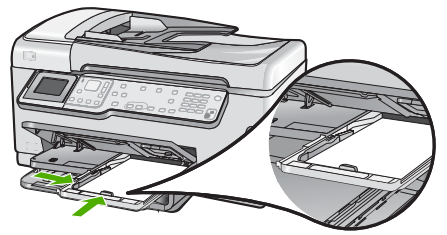

5. Zatlačte fotografický zásobník dovnútra a potom spustite výstupný zásobník nadol.

## Predchádzanie uviaznutiu papiera

Dodržiavaním nasledujúcich pokynov predídete uviaznutiu papiera.

- Z výstupného zásobníka často vyberajte vytlačené papiere.
- Neponechávajte originály na sklenenej podložke. Ak založíte originál do automatického podávača dokumentov a na podložke sa už nachádza jeden originál, môže dôjsť k uviaznutiu v automatickom podávači dokumentov.
- Pokrúteniu a pokrčeniu papiera predídete skladovaním zásob papiera vo vodorovnej polohe v utesnenom obale.
- Skontrolujte, či sa papier založený vo vstupnom zásobníku nezvlnil a či okraje nie sú zahnuté alebo natrhnuté.
- Ak tlačíte nálepky, skontrolujte, či nie sú hárky s nálepkami staršie ako dva roky. Nálepky na starších hárkoch sa pri prechode zariadením HP All-in-One môžu odlepovať a spôsobovať uviaznutie papiera.
- Vo vstupnom zásobníku nekombinujte rôzne druhy a veľkosti papiera. Do vstupného zásobníka vkladajte stoh papiera len jednej veľkosti a druhu.
- Vodidlá papiera vo vstupnom zásobníku nastavte tak, aby sa tesne dotýkali všetkých papierov. Skontrolujte, či vodidlá šírky papiera neohýbajú papier vo vstupnom zásobníku.
- Papier nezatláčajte dopredu do vstupného zásobníka nasilu.
- Používajte typy papiera odporúčané pre zariadenie HP All-in-One.

## Vytvorenie kópie

Z ovládacieho panela môžete vytvárať kvalitné kópie.

#### Vytvorenie kópie z ovládacieho panela

- 1. Skontrolujte, či je vo vstupnom zásobníku vložený papier.
- Položte originál do pravého predného rohu sklenenej podložky potlačenou stranou nadol.

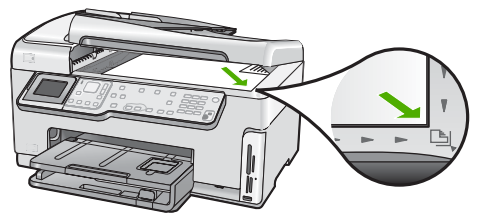

3. Stlačením tlačidla Kopírovať čiernobielo alebo Kopírovať farebne spustite kopírovanie.

### Skenovanie obrázka

Skenovanie je možné spustiť z počítača alebo zariadenia HP All-in-One. V tejto časti je uvedený postup skenovania z ovládacieho panela zariadenia HP All-in-One.

Funkcie skenovania sa dajú používať, len ak je zariadenie HP All-in-One prepojené s počítačom a obe zariadenia sú zapnuté. Pred skenovaním je tiež potrebné v počítači nainštalovať a spustiť softvér zariadenia HP All-in-One. Ak chcete skontrolovať, či je v počítači so systémom Windows spustený softvér zariadenia HP All-in-One, vyhľadajte na paneli úloh v pravej spodnej časti obrazovky vedľa času ikonu zariadenia HP All-in-One.

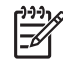

Poznámka Zatvorenie ikony HP Digital Imaging Monitor (Sledovanie

digitálneho zobrazovania HP) na paneli úloh systému Windows môže spôsobiť, že zariadenie HP All-in-One stratí niektoré funkcie súvisiace so skenovaním. Ak sa to stane, úplnú funkčnosť môžete obnoviť reštartovaním počítača alebo spustením softvéru HP Photosmart.

- Skenovanie originálu na počítač
- Vytváranie výtlačkov fotografií
- Skenovanie originálu na pamäťovú kartu alebo pamäťové zariadenie

#### Skenovanie originálu na počítač

Originály umiestnené na sklenenej podložke môžete skenovať prostredníctvom ovládacieho panela.

#### Skenovanie na počítači

- 1. Položte originál do pravého predného rohu sklenenej podložky potlačenou stranou nadol.
- 2. Stlačte tlačidlo Ponuka Skenovať .
- Stlačením tlačidla ▼ zvýraznite položku Skenovať do počítača a potom stlačte tlačidlo OK .
- 4. Ak je zariadenie HP All-in-One pripojené k jednému alebo viacerým počítačom na sieti, postupujte nasledovne:
  - a. Tlačidlom OK vyberte položku Vyberte počítač .
     Na displeji sa zobrazí zoznam počítačov pripojených k zariadeniu HP All-in-One.

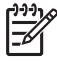

**Poznámka** Ponuka Vyberte počítač môže okrem počítačov pripojených prostredníctvom siete obsahovať aj počítače pripojené prostredníctvom kábla USB.

b. Stlačením tlačidla OK vyberte predvolený počítač, alebo stlačením tlačidla
 ▼ vyberte iný počítač. Potom stlačte tlačidlo OK .

 Na displeji sa zobrazí ponuka Skenovať do so zoznamom všetkých dostupných aplikácií pre vybraný počítač.

Ak je zariadenie HP All-in-One pripojené priamo k počítaču pomocou kábla USB, pokračujte krokom 5.

- Stlačením tlačidla OK vyberte predvolenú aplikáciu na prijatie skenovaného objektu, alebo stlačením tlačidla ▼ vyberte inú aplikáciu. Potom stlačte tlačidlo OK .
   V počítači sa zobrazí ukážka skenovaného obrázka, ktorú môžete upraviť.
- 6. Vykonajte potrebné úpravy ukážky a po skončení kliknite na položku Prijať.

#### Vytváranie výtlačkov fotografií

Vytlačenú kópiu fotografie môžete naskenovať a znova vytlačiť v rozličných veľkostiach až do veľkosti papiera Letter (8,5 x 11 palcov) alebo A4 (210 x 297 mm).

V predvolenom nastavení je zariadenie HP All-in-One nastavené na automatické zisťovanie typu používaného papiera. Najlepšie výsledky tlače fotografií dosiahnete, ak ponecháte položku **Druh papiera** nastavenú na hodnotu **Automatický** a ak vložíte do zariadenia HP All-in-One fotografický papier. Položku **Druh papiera** by ste mali zmeniť iba v prípade, ak máte problémy s kvalitou tlače pri použití nastavenia **Automatický**.

#### Skenovanie fotografie a tlač jej kópie

- 1. Stlačte tlačidlo Znovu vytlačiť .
- 2. Po zobrazení výzvy položte originál fotografie lícovou stranou nadol do pravého predného rohu sklenenej podložky a potom vykonajte jeden z nasledujúcich krokov:

#### Tlač kópie z originálu fotografie použitím predvolených nastavení tlače

→ Stlačte tlačidlo Tlač fotografií .

#### Zmena nastavení tlače pred vytlačením kópie z originálu fotografie

- a. Stlačte tlačidlo OK .
- b. Stlačením tlačidla ◀ alebo ► zvýraznite veľkosť papiera a potom stlačte tlačidlo OK.

Dostupné možnosti výberu veľkosti papiera sa líšia v závislosti od krajiny alebo regiónu.

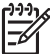

Poznámka V závislosti od vybratej veľkosti papiera môžete byť vyzvaní na výber rozloženia fotografií na stránky.

- c. Ak sa zobrazí výzva Opraviť vyblednutý originál?, zvýraznite položku Áno alebo Nie (podľa vhodnosti) a potom stlačte tlačidlo OK . Zariadenie HP All-in-One naskenuje originál a zobrazí ukážku fotografie na displeji.
- d. Stlačením tlačidla **OK** zobrazte výberovú ponuku.

Tip Ak chcete vytlačiť viac kópií vybratej fotografie, stlačením

↓ tlačidla ▼ zvýraznite možnosť Počet kópií a stlačte tlačidlo OK . Stlačením šípok môžete zvýšiť a znížiť počet kópií.

Ak chcete upraviť fotografiu pred tlačou, stlačením tlačidla ▼ zvýraznite položku Upraviť fotografiu a potom stlačte tlačidlo OK .

 e. Stlačením tlačidla ▼ zvýraznite položku Dokončené a potom stlačte tlačidlo OK .

Zobrazí sa obrazovka Súhrn tlače .

f. Stlačením tlačidla ▲ alebo ▼ zvýraznite jednu z nasledujúcich možností a potom stlačte tlačidlo OK.

| Možnosti tlače        | Umožňuje ručne zadať typ papiera, na ktorý tlačíte, a to, či chcete vytlačiť na fotografii dátum a čas.                                                                                                    |
|-----------------------|----------------------------------------------------------------------------------------------------|
|                       | V predvolenom nastavení je položka Druh papiera<br>nastavená na hodnotu Automatický a položka Dátumová<br>značka je nastavená na hodnotu Vypnúť . Pomocou<br>funkcie Nastavenie nových predvolených hodnôt<br>môžete nastaviť predvolené nastavenia týchto položiek. |
| Ukážka pred<br>tlačou | Zobrazí sa ukážka, ako bude vyzerať vytlačená strana. To<br>umožňuje overiť nastavenia pred tlačou a zabrániť<br>plytvaniu papiera a atramentu v prípade možných chýb.                                                                                               |
| Vytlačiť teraz        | Fotografia sa vytlačí s veľkosťou a rozložením, ktoré ste vybrali.                                                                                                    |

#### Skenovanie originálu na pamäťovú kartu alebo pamäťové zariadenie

Naskenovaný obrázok vo formáte JPEG môžete odoslať na vloženú pamäťovú kartu alebo na pamäťové zariadenie pripojené do predného portu USB. Umožní vám to použiť možnosti fotografickej tlače na vytvorenie výtlačkov bez okrajov a stránok albumu z naskenovaného obrázka.

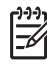

Poznámka Ak je zariadenie HP All-in-One pripojené do siete, možnosť prístupu

k naskenovanému obrázku je možná len vtedy, ak je karta alebo zariadenie zdieľané cez sieť.

#### Uloženie skenovacieho objektu na pamäťovú kartu alebo na pamäťové zariadenie.

- Skontrolujte, či je pamäťová karta vložená do príslušnej zásuvky na zariadení HP All-in-One, alebo či je ukladacie zariadenie pripojené do predného portu USB.
- Položte originál do pravého predného rohu sklenenej podložky potlačenou stranou nadol.
- 3. Stlačte tlačidlo Ponuka Skenovať .
- Stlačením tlačidla ▼ zvýraznite položku Skenovať na pamäťovú kartu a potom stlačte tlačidlo OK .

Zariadenie HP All-in-One naskenuje obrázok a súbor uloží na pamäťovú kartu alebo pamäťové zariadenie vo formáte JPEG.

## Tlač fotografií s veľkosťou 10 x 15 cm (4 x 6 palcov)

Môžete vybrať konkrétne fotografie na pamäťovej karte alebo ukladacom zariadení a vytlačiť ich ako fotografie s veľkosťou 10 x 15 cm .

#### Tlač jednej alebo viacerých fotografií veľkosti 10 x 15 cm

 Do príslušnej zásuvky zariadenia HP All-in-One vložte pamäťovú kartu, alebo pripojte pamäťové zariadenie do predného portu USB. Pamäťovú kartu otočte tak, aby označenie smerovalo doľava a kontakty smerom k zariadeniu HP All-in-One. Kartu potom zatlačte dopredu do príslušnej zásuvky, pričom sa musí rozsvietiť indikátor Fotografia.

Zariadenie HP All-in-One podporuje nižšie uvedené typy pamäťových kariet. Každý typ pamäťovej karty môže byť vložený iba do príslušnej zásuvky pre konkrétny typ karty.

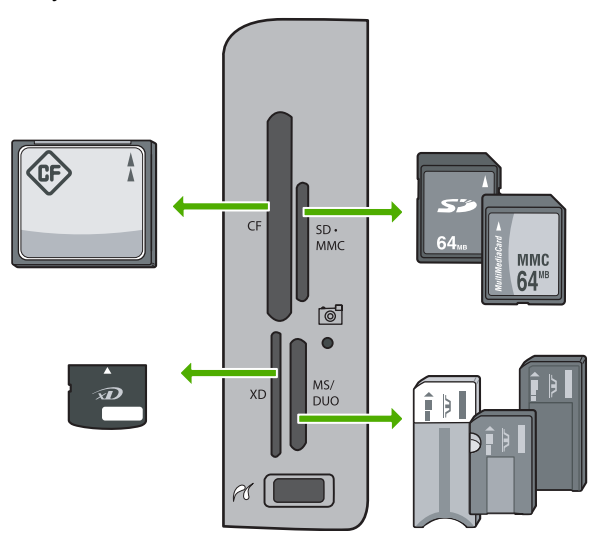

- Vľavo hore: CompactFlash (I, II)
- Vpravo hore: Secure Digital, MultiMediaCard (MMC), Secure MultiMedia Card
- Viavo dole: xD-Picture Card
- Vpravo dole: Memory Stick, Magic Gate Memory Stick, Memory Stick Duo (s adaptérom dodaným používateľom) a Memory Stick Pro
- 2. Tlačidlom OK vyberte položku Zobraziť a tlačiť .
  - Po stlačení tlačidla OK sa na displeji zobrazí najnovšia fotografia.
- Stláčaním tlačidla ◀ alebo ► môžete prechádzať v zozname fotografií na pamäťovej karte alebo ukladacom zariadení.
- Ak sa zobrazí fotografia, ktorú chcete vytlačiť, stlačte tlačidlo OK.
   Zobrazí sa ponuka Tlač. V predvolenom nastavení sa zvýrazní položka 4 x 6.
  - Tip Ak chcete vytlačiť fotografiu použitím predvolených nastavení tlače,
  - Stlačte tlačidlo Tlač fotografií . Zariadenie HP All-in-One vytlačí kópiu fotografie s veľkosťou 10 x 15 cm na papier momentálne vložený vo fotografickom zásobníku.
- 5. Tlačidlom OK vyberte položku 4 x 6.
- Stlačením tlačidla ◀ alebo ► zvýraznite veľkosť papiera a potom stlačte tlačidlo OK.

K dispozícii sú tieto možnosti:

- Tlač jednej fotografie bez okrajov veľkosti 10 x 15 cm na každý hárok fotografického papiera veľkosti 10 x 15 cm
- Tlač najviac troch fotografií s okrajmi veľkosti 10 x 15 cm na hárok papiera normálnej veľkosti

Ak stlačíte tlačidlo **OK**, vybratá fotografia sa zobrazí znova.

7. (Voliteľné) Zmeňte nastavenia tlače alebo vyberte ďalšie fotografie na tlač.

#### Tlač viac než jednej kópie vybratej fotografie

- a. Stlačením tlačidla OK zobrazte výberovú ponuku.
- b. Stlačením tlačidla ▼ zvýraznite položku Počet kópií a potom stlačte tlačidlo OK .
- c. Stlačením tlačidla ▲ alebo ▼ zväčšite alebo zmenšite počet kópií a potom stlačte tlačidlo OK.

#### Úprava vybratých fotografií pred tlačou

- a. Stlačením tlačidla OK zobrazte výberovú ponuku.
- b. Stlačením tlačidla ▼ zvýraznite položku Upraviť fotografiu a potom stlačte tlačidlo OK .

#### Výber ďalších fotografií na tlač

- a. Stláčaním tlačidla ◀ alebo ► môžete prechádzať v zozname fotografií na pamäťovej karte alebo ukladacom zariadení.
- b. Ak sa zobrazí fotografia, ktorú chcete vytlačiť, stlačte tlačidlo OK .
- c. Tlačidlom OK vyberte položku Vybrať na tlač.
- d. Zopakujte tieto kroky pre každú fotografiu, ktorú chcete vytlačiť.
- Po dokončení zmeny nastavení tlače a výberu fotografií stlačením tlačidla OK zobrazte výberovú ponuku.

Stlačením tlačidla ▼ zvýraznite položku Výber dokončený a potom stlačte tlačidlo OK .

Zobrazí sa obrazovka Súhrn tlače .

 Pomocou tlačidiel ▲ alebo ▼ zvýraznite jednu z nasledujúcich možností a stlačte tlačidlo OK .

| Možnosti tlače        | Umožňuje ručne zadať typ papiera, ktorý sa použije pri tlači, a určiť, či chcete na fotografiu vytlačiť dátum a čas.                                                                                                    |
|-----------------------|----------------------------------------------------------------------------------------------------|
|                       | Predvolené nastavenie <b>Druh papiera</b> je možnosť<br><b>Automatický</b> a možnosť <b>Dátumová značka</b> je nastavená na<br>hodnotu <b>Vypnúť</b> (vypnuté). Ak chcete, môžete pomocou<br>možnosti <b>Nastavenie nových predvolených hodnôt</b> zmeniť<br>predvolené hodnoty týchto nastavení. |
| Ukážka pred<br>tlačou | Zobrazí ukážku, ako bude vyzerať vytlačená stránka. Ukážka<br>umožňuje overiť nastavenie pred tlačou a zabrániť plytvaniu<br>papiera a atramentu v prípade výskytu chýb.                                                                                                    |
| Vytlačiť teraz        | Vytlačí fotografie s použitím vybratej veľkosti a rozvrhnutia.                                                                                                    |

## Tlač zo softvérovej aplikácie

Väčšinu nastavení tlače automaticky zabezpečuje softvérová aplikácia. Nastavenia je potrebné zmeniť ručne iba v prípade zmeny kvality tlače, pri tlači na určité typy papiera a priesvitné fólie alebo pri používaní špeciálnych funkcií.

#### Tlač zo softvérovej aplikácie (Windows)

- 1. Skontrolujte, či je vo vstupnom zásobníku vložený papier.
- 2. V ponuke Súbor softvérovej aplikácie kliknite na položku Tlačiť.
- Ako tlačiareň vyberte zariadenie HP All-in-One. Ak nastavíte zariadenie HP All-in-One ako predvolenú tlačiareň, môžete tento krok preskočiť. Zariadenie HP All-in-One už bude vybraté.
- 4. Ak potrebujete zmeniť nastavenia, kliknite na tlačidlo, ktoré otvorí dialógové okno Vlastnosti.

V závislosti od softvérovej aplikácie môže byť toto tlačidlo označené ako Vlastnosti, Možnosti, Nastavenie tlačiarne, Tlačiareň alebo Predvoľby.

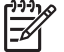

**Poznámka** Pri tlači fotografie musíte vybrať možnosti pre správny druh papiera a zvýraznenie fotografie.

- Pomocou funkcií dostupných na kartách Rozšírené, Klávesové skratky pre tlač, Funkcie a Farba vyberte príslušné možnosti pre tlačovú úlohu.
  - L· Tip Príslušné možnosti pre tlačovú úlohu môžete ľahko označiť výberom
  - jednej z predvolených tlačových úloh na karte Klávesové skratky pre tlač. Kliknite na typ tlačovej úlohy v zozname Klávesové skratky pre tlač. Predvolené nastavenia pre tento typ tlačovej úlohy sú nastavené a zhrnuté na karte Klávesové skratky pre tlač. V prípade potreby tu môžete upraviť nastavenia a uložiť vaše vlastné nastavenia ako novú klávesovú skratku pre tlač. Ak chcete uložiť vlastnú klávesovú skratku pre tlač, vyberte ju a kliknite na položku Uložiť. Ak chcete odstrániť klávesovú skratku, vyberte ju a kliknite na položku Odstrániť.
- 6. Dialógové okno Vlastnosti zatvorte kliknutím na tlačidlo OK.
- 7. Tlač spustite kliknutím na tlačidlo Tlačiť alebo OK.

#### Tlač zo softvérovej aplikácie (Mac)

- 1. Skontrolujte, či je vo vstupnom zásobníku vložený papier.
- V ponuke Súbor softvérovej aplikácie vyberte možnosť Nastavenie strany. Zobrazí sa dialógové okno Page Setup (Nastavenie strany), ktoré vám umožní určiť veľkosť papiera, orientáciu a zväčšenie.
- 3. Skontrolujte, či je zariadenie HP All-in-One vybratou tlačiarňou.
- 4. Nastavte vlastnosti strany:
  - Zvoľte veľkosť papiera.
  - Vyberte orientáciu.
  - Zadajte percento zväčšenia.
- 5. Kliknite na tlačidlo OK.
- V ponuke File (Súbor) softvérovej aplikácie vyberte položku Print (Tlačiť). Objaví sa dialógové okno Print (Tlač) a otvorí sa panel Copies & Pages (Kópie a strany).
- 7. Podľa typu projektu v rozbaľovacej ponuke zmeňte každú možnosť nastavení tlače.

Poznámka Pri tlači fotografie musíte vybrať možnosti pre správny druh papiera a zvýraznenie fotografie.

8. Tlač sa spustí kliknutím na tlačidlo Print (Tlač).

## Odoslanie jednoduchého faxu

Pomocou ovládacieho panela môžete podľa tohto popisu jednoducho odoslať jednostranový alebo viacstranový čiernobiely fax.

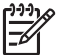

**Poznámka** Ak potrebujete potvrdenie o úspešnom odoslaní faxu v tlačenej forme, ešte **pred** odoslaním faxu zapnite možnosť potvrdenia faxu.

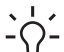

Tip Fax môžete poslať aj manuálne pomocou telefónu alebo pomocou funkcie kontrolného vytáčania. Tieto funkcie vám umožnia kontrolovať rýchlosť vášho vytáčania. Sú tiež užitočné, keď chcete telefonát zaplatiť pomocou telefónnej karty alebo keď musíte odpovedať na tónovú výzvu počas vytáčania.

Ďalšie informácie o faxových protokoloch, manuálnom odosielaní faxov a ďalších faxových funkciách nájdete v elektronickom pomocníkovi.

#### Odoslanie jednoduchého faxu prostredníctvom ovládacieho panela

 Vložte originál dokumentu do zásobníka podávača dokumentov potlačenou stranou smerom nahor. Ak posielate jednostranový fax, napríklad fotografiu, môžete tiež vložiť originál na sklenenú podložku.

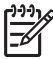

**Poznámka** Ak odosielate viacstranový fax, originály musíte umiestniť do zásobníka podávača dokumentov. Zo sklenenej podložky nemôžete faxovať viacstranový dokument.

#### 2. Stlačte tlačidlo Ponuka Faxovať .

Pomocou klávesnice zadajte faxové číslo, stlačením tlačidla ▲ zopakujte voľbu posledného čísla alebo stlačením tlačidla ▼ prejdite k položkám rýchlej voľby.

Tip Ak chcete pridať pauzu do zadávaného faxového čísla, opakovaným
Stláčaním tlačidla Symboly (\*) zobrazte na displeji pomlčku (-).

#### 3. Stlačte tlačidlo Faxovať čiernobielo.

- Ak zariadenie zistí, že v automatickom podávači dokumentov je vložený originál, zariadenie HP All-in-One odošle tento dokument na zadané číslo.
- Ak zariadenie nezistí v automatickom podávači dokumentov žiadny vložený originál, na displeji sa zobrazí výzva Podávač je prázdny.
   Skontrolujte, či je originál položený na sklenenej podložke potlačenou stranou smerom nadol, a potom stlačením tlačidla ▼ zvýraznite položku Faxovať originál zo skla skenera a stlačte tlačidlo OK.

Tip Ak príjemca hlási problémy s kvalitou faxu, ktorý ste mu poslali, skúste zmeniť rozlíšenie alebo kontrast faxu.

### Výmena atramentových kaziet

Ak potrebujete vymeniť atramentové kazety, postupujte podľa týchto pokynov.

- []]])
- Poznámka Ak inštalujete atramentové kazety do zariadenia HP All-in-One po prvýkrát, používajte iba atramentové kazety, ktoré boli dodané so zariadením. Atrament v týchto kazetách je špeciálne vyrobený tak, aby sa pri prvej inštalácii zmiešal s atramentom v jednotke tlačovej hlavy.

Ak už nemáte náhradné atramentové kazety pre zariadenie HP All-in-One, môžete si ich objednať na adrese www.hp.com/learn/suresupply . Po výzve zvoľte krajinu alebo región, podľa pokynov vyberte svoj výrobok a potom kliknite na jedno z nákupných prepojení na stránke.

#### Výmena atramentových kaziet

- 1. Skontrolujte, či je zariadenie HP All-in-One zapnuté.
- 2. Otvorte dvierka prístupu k atramentovej kazete zdvihnutím zo stredu prednej časti zariadenia tak, aby zacvakli na miesto.

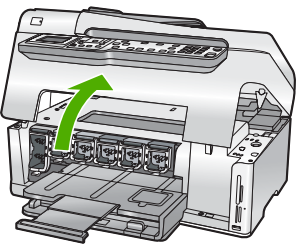

3. Stlačte výstupok pod atramentovou kazetou, čím sa uvoľní záklopka vo vnútri zariadenia HP All-in-One, a potom nadvihnite záklopku.

Pri výmene čiernej atramentovej kazety nadvihnite záklopku, ktorá sa nachádza úplne vľavo.

Pri výmene jednej z piatich farebných atramentových kaziet (žltá, svetlá azúrová (modrá), azúrová, svetlá purpurová (ružová) alebo purpurová) nadvihnite príslušnú poistku v strednej časti.

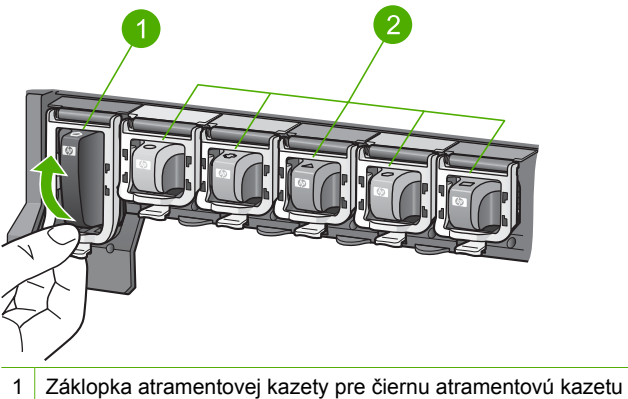

- Zakiopka atramentovej kazety pre cientu atramentovu kazetu
- 2 Záklopky atramentových kaziet pre farebné atramentové kazety

4. Atramentovú kazetu potiahnite z lôžka smerom k sebe a odstráňte ju.

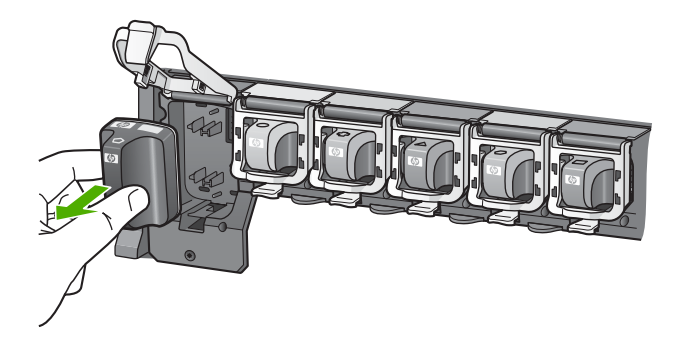

Tip Takmer prázdne alebo prázdne atramentové kazety môžete

recyklovať. Program recyklácie spotrebného materiálu atramentových tlačiarní HP je dostupný v mnohých krajinách alebo regiónoch a umožňuje bezplatne recyklovať použité atramentové kazety. Ďalšie informácie nájdete na nasledujúcej webovej lokalite: www.hp.com/hpinfo/globalcitizenship/environment/recycle/inkjet.html

5. Vyberte novú atramentovú kazetu z obalu, uchopte ju za držiak a zasuňte do prázdneho priečinka.

Skontrolujte, či ste atramentovú kazetu zasunuli do priečinka s ikonou rovnakého tvaru a rovnakou farbou, ako má inštalovaná atramentová kazeta.

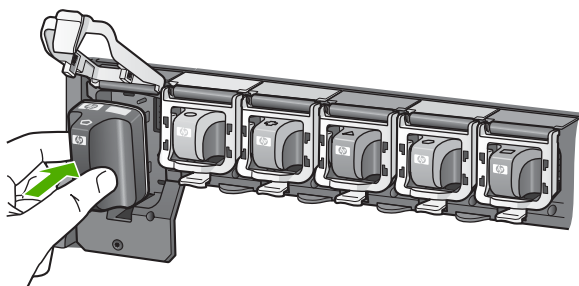

6. Stlačte sivú záklopku, kým nezaskočí na miesto.

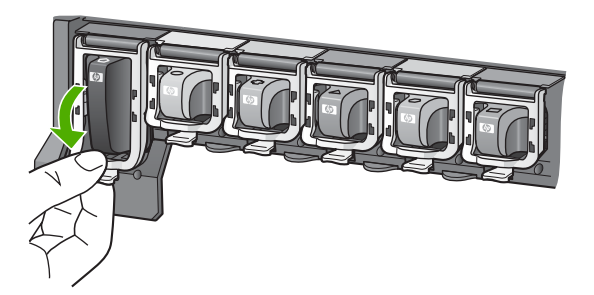

- 7. Zopakujte kroky 2 až 5 pre každú atramentovú kazetu, ktorú vymieňate.
- 8. Zatvorte dvierka prístupu k atramentovej kazete.

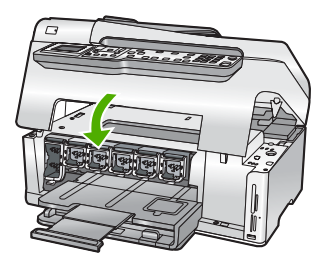

## Zarovnanie tlačiarne

Tlačiareň vykoná po výmene atramentových kaziet ich automatické zarovnanie. Túto funkciu môžete použiť, keď sa v správe o vlastnom teste vytlačia pásy alebo biele čiary cez bloky niektorej z farieb.

Ak máte problémy s kvalitou tlače aj po zarovnaní tlačiarne, skúste vyčistiť tlačové hlavy. Ak problémy s kvalitou tlače pretrvávajú aj po zarovnaní tlačiarne a vyčistení tlačovej hlavy, obráťte sa na oddelenie služieb technickej podpory pre zákazníkov spoločnosti HP.

#### Zarovnanie tlačiarne prostredníctvom ovládacieho panela

- 1. Do vstupného zásobníka vložte nepoužitý obyčajný biely papier veľkosti letter, A4 alebo legal.
- Stlačte tlačidlo Inštalácia . Zobrazí sa ponuka Inštalácia .
- Stlačením tlačidla ▼ zvýraznite položku Nástroje a potom stlačte tlačidlo OK . Zobrazí sa ponuka Nástroje .
- Stlačením tlačidla ▼ zvýraznite položku Zarovnať tlačiareň a potom stlačte tlačidlo OK .
- Zariadenie HP All-in-One vytlačí testovaciu stránku, zarovná tlačovú hlavu a vykoná kalibráciu tlačiarne. Stranu recyklujte alebo zahoďte. Zobrazí sa hlásenie o úspechu alebo zlyhaní.

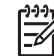

**Poznámka** Ak je vo vstupnom zásobníku pri zarovnávaní tlačiarne vložený farebný papier, zarovnanie nebude úspešné. Do vstupného zásobníka vložte nepoužitý obyčajný biely papier a potom skúste vykonať zarovnanie znova.

Ak zarovnanie znovu zlyhá, môže byť poškodený snímač alebo atramentová kazeta. Obráťte sa na oddelenie technickej podpory spoločnosti HP. Prejdite na stránku www.hp.com/support . Ak sa zobrazí výzva, vyberte príslušnú krajinu alebo príslušný región a kliknite na položku Kontakt na spoločnosť HP. Zobrazia sa kontaktné informácie oddelenia technickej podpory.

- 6. Pokračujte stlačením tlačidla OK .
- 7. Stranu zahoďte do zberu alebo odpadu.

## Čistenie zariadenia HP All-in-One

Čistením sklenenej podložky a zadnej strany krytu sa zabezpečí, že kópie a skenované dokumenty budú čisté. Aj vonkajšie časti zariadenia HP All-in-One sa čistia od prachu.

- Čistenie sklenenej podložky
- Čistenie vnútornej strany krytu
- Čistenie vonkajších častí

#### Čistenie sklenenej podložky

Sklo zašpinené od odtlačkov prstov, fľakov, vlasov a prachu na sklenenej podložke znižuje výkon a ovplyvňuje presnosť niektorých funkcií, napríklad **Prispôsobiť na stranu**.

Okrem hlavnej sklenej plochy budete možno musieť očistiť malý sklenený pás vo vnútri automatického podávača dokumentov. Pruhy sa môžu objaviť ak je sklenený pás vo vnútri automatického podávača dokumentov znečistený.

#### Čistenie sklenej podložky

- 1. Vypnite zariadenie HP All-in-One a zdvihnite veko.
- 2. Sklenenú podložku čistite mäkkou tkaninou alebo špongiou, mierne navlhčenou neabrazívnym čistiacim prípravkom na sklo.

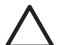

**Upozornenie** Na čistenie sklenenej podložky nepoužívajte abrazívne prípravky, acetón, benzén alebo chlorid uhličitý, pretože tieto ju môžu poškodiť. Tekutinu nenanášajte ani nestriekajte priamo na sklo. Tekutina by mohla preniknúť pod sklenenú podložku a poškodiť zariadenie.

- 3. Sklenenú podložku vysušte suchou, jemnou a vlákna neuvoľňujúcou tkaninou, aby sa zabránilo tvorbe škvŕn.
- 4. Zapnite zariadenie HP All-in-One.

#### Čistenie skleného pásu vo vnútri automatického podávača dokumentov

- 1. Vypnite zariadenie HP All-in-One.
- 2. Nadvihnite kryt automatického podávača dokumentov

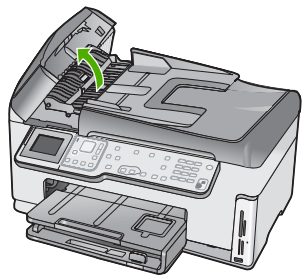

3. Nadvihnite mechanizmus automatického podávača dokumentov

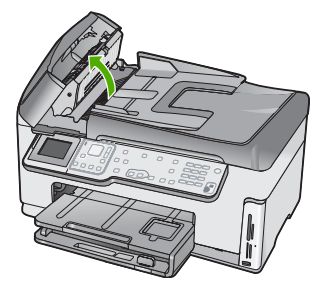

Pod mechanizmom automatického podávača dokumentov je sklená podložka.

4. Sklený pás očistite mäkkou tkaninou alebo špongiou, mierne navlhčenou neabrazívnym čistiacim prípravkom na sklo.

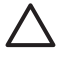

**Upozornenie** Na čistenie sklenenej podložky nepoužívajte abrazívne prípravky, acetón, benzén alebo chlorid uhličitý, pretože tieto ju môžu poškodiť. Tekutinu nenanášajte ani nestriekajte priamo na sklo. Tekutina by mohla preniknúť pod sklenenú podložku a poškodiť zariadenie.

- 5. Spustite mechanizmus automatického podávača dokumentov a zatvorte kryt automatického podávača dokumentov.
- 6. Zapnite zariadenie HP All-in-One.

#### Čistenie vnútornej strany krytu

Na bielej prítlačnej podložke umiestnenej na spodnej strane krytu zariadenia HP All-in-One sa môžu ukladať drobné čiastočky.

#### Čistenie vnútornej časti krytu

- 1. Vypnite zariadenie HP All-in-One a zdvihnite veko.
- Bielu prítlačnú podložku čistite mäkkou tkaninou alebo špongiou mierne navlhčenou jemným mydlom a teplou vodou.
   Opatrným umývaním vnútornej časti krytu odstráňte nečistoty. Nepoškriabte vnútornú stranu krytu.
- 3. Vnútornú stranu veka vysušte suchou, jemnou a vlákna neuvoľňujúcou tkaninou.

**Upozornenie** Nepoužívajte papierové utierky, pretože môžu poškriabať vnútornú časť krytu.

4. Ak týmto spôsobom vnútornú časť krytu dostatočne nevyčistíte, zopakujte predchádzajúci postup s použitím izopropylalkoholu (čistý alkohol). Potom však dokonale povrch poutierajte vlhkou tkaninou, aby ste odstránili všetky zvyšky alkoholu.

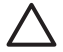

**Upozornenie** Dajte pozor, aby ste nevyliali alkohol na sklenenú podložku zariadenia HP All-in-One, pretože by to mohlo zariadenie poškodiť.

#### Čistenie vonkajších častí

Na odstraňovanie prachu, fľakov a škvŕn zo skrinky zariadenia používajte mäkkú tkaninu alebo mierne navlhčenú špongiu. Vnútorné časti zariadenia HP All-in-One nevyžadujú čistenie. Do vnútorných častí zariadenia HP All-in-One a na ovládací panel sa nesmú dostať tekutiny.

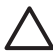

**Upozornenie** Aby ste predišli poškodeniu vnútorných častí zariadenia HP All-in-One, nepoužívajte na čistenie alkohol alebo čistiace prostriedky na báze alkoholu.

# Riešenie problémov a podpora

Táto časť obsahuje informácie o riešení problémov so zariadením HP All-in-One. Pre problémy s inštaláciou a konfiguráciou a niektoré témy týkajúce sa používania sú uvedené špecifické informácie. Ďalšie informácie o riešení problémov nájdete v elektronickom pomocníkovi, ktorý sa dodáva so softvérom.

Táto kapitola obsahuje aj informácie o záruke a technickej podpore. Kontaktné informácie oddelenia technickej podpory nájdete na vnútornej strane zadnej obálky tejto príručky.

Ak sa zariadenie HP All-in-One pripojí k počítaču pomocou kábla USB pred inštaláciou softvéru HP All-in-One, môže sa vyskytnúť viacero ťažkostí. Ak ste pripojili zariadenie HP All-in-One k počítaču skôr, ako vás na to vyzval inštalačný softvér, postupujte podľa nasledujúcich krokov:

#### Riešenie bežných problémov pri inštalácii

- 1. Odpojte kábel USB od počítača.
- 2. Odinštalujte softvér (ak ste ho už nainštalovali).
- 3. Reštartujte počítač.
- 4. Vypnite zariadenie HP All-in-One, počkajte minútu a potom ho reštartujte.
- 5. Znovu nainštalujte softvér zariadenia HP All-in-One.

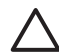

**Upozornenie** Nepripájajte kábel USB k počítaču, kým vás k tomu nevyzve inštalačná obrazovka softvéru.

### Odinštalovanie a opakovaná inštalácia softvéru

Ak je inštalácia neúplná alebo ak ste pripojili kábel USB k počítaču ešte pred tým, než sa zobrazila príslušná výzva na obrazovke inštalácie softvéru, môže byť potrebné odinštalovať a znova nainštalovať softvér. Nestačí jednoducho vymazať súbory aplikácie HP All-in-One z počítača. Treba ich riadne odstrániť použitím pomôcky na odinštalovanie, ktorá sa poskytuje počas inštalácie softvéru na zariadenie HP All-in-One.

#### Odinštalovanie a opätovná inštalácia na počítači so systémom Windows

- Na paneli nástrojov systému Windows kliknite na ikonu Štart a potom na položky Nastavenia a Ovládací panel.
- 2. Dvakrát kliknite na položku Pridanie alebo odstránenie programov.
- Vyberte položku HP All-in-One a kliknite na tlačidlo Zmeniť alebo odstrániť. Postupujte podľa inštrukcií na obrazovke.
- 4. Odpojte zariadenie HP All-in-One od počítača.
- 5. Reštartujte počítač.

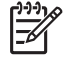

**Poznámka** Je dôležité, aby ste pred reštartovaním počítača odpojili zariadenie HP All-in-One. Nepripájajte zariadenie HP All-in-One k počítaču, kým nedokončíte opakovanú inštaláciu softvéru.

- 6. Do jednotky CD-ROM počítača vložte disk CD-ROM zariadenia HP All-in-One a potom spustite inštalačný program Setup.
- 7. Postupujte podľa pokynov na obrazovke a pokynov v Inštalačnej príručke, ktorá bola dodaná so zariadením HP All-in-One.

Po dokončení inštalácie softvéru sa na paneli úloh systému Windows zobrazí ikona HP Digital Imaging Monitor.

Správnosť inštalácie softvéru skontrolujte dvojitým kliknutím na ikonu zariadenia HP Solution Center (Centrum riešení HP) na pracovnej ploche. Ak sa v programe HP Solution Center (Centrum riešení

HP) zobrazujú základné ikony (Skenovať obrázok a Skenovať dokument), softvér bol nainštalovaný správne.

#### Odinštalovanie o opätovná inštalácia na počítačoch so systémom Macintosh

- 1. Odpoite zariadenie HP All-in-One od počítača Macintosh.
- Otvorte priečinok Aplikácie: Hewlett-Packard. 2. 3 Dvakrát kliknite na položku HP Uninstaller.
- Postupujte podľa pokynov na obrazovke.
- Po odinštalovaní softvéru reštartujte počítač. 4.
- 5. Pri opakovanej inštalácij vložte do mechaniky CD-ROM disk CD-ROM so softvérom HP All-in-One.
- 6. Na pracovnej ploche otvorte disk CD-ROM a potom dvakrát kliknite na položku HP All-in-One Installer (Inštalátor softvéru HP All-in-One).
- 7. Postupujte podľa pokynov na obrazovke a pokynov v Inštalačnej príručke, ktorá bola dodaná so zariadením HP All-in-One.

#### Riešenie problémov s inštaláciou hardvéru

Túto časť použite pri riešení problémov, ktoré sa môžu vyskytnúť pri inštalácii hardvéru HP All-in-One.

#### Zariadenie HP All-in-One sa nezapne.

Príčina Zariadenie HP All-in-One nie je dostatočne pripojené k napájaniu.

#### Riešenie

Skontrolujte, či je napájací kábel pevne pripojený k zariadeniu HP All-in-One a do sieťovej zásuvky podľa nasledujúceho obrázka. Zasuňte napájací kábel do uzemnenej elektrickej zásuvky, zariadenia na ochranu pred prepätím alebo predlžovacieho elektrického kábla.

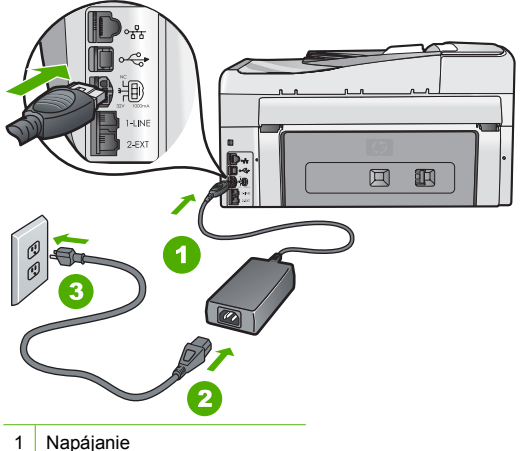

- 2 Napájací kábel a adaptér
- 3 Uzemnená napájacia zásuvka
- Ak používate predlžovací kábel, skontrolujte, či je zapnutý. Zariadenie HP All-in-One môžete pripojiť i priamo do uzemnenej elektrickej zásuvky.
- Skontroluite, či zásuvka funguje. Zapnite spotrebič, o ktorom vjete, že je v porjadku, a skontrolujte, či napájanie funguje. Ak napájanie nefunguje, môže byť problém so zásuvkou.
- Ak ste zapojili zariadenie HP All-in-One do vypínateľnej zásuvky, skontrolujte, či je zapnutá. Ak je zásuvka zapnutá, ale stále nefunguje, môže byť problém so zásuvkou.

Príčina Tlačidlo Zapnúť ste stlačili príliš rýchlo.

**Riešenie** Ak stlačíte tlačidlo **Zapnúť** príliš rýchlo, zariadenie HP All-in-One nemusí odpovedať. Raz stlačte tlačidlo **Zapnúť** . Môže trvať niekoľko minút, kým sa zariadenie HP All-in-One zapne. Ak počas tejto doby znovu stlačíte tlačidlo **Zapnúť** , môže sa stať, že zariadenie vypnete.

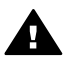

**Upozornenie** Ak sa zariadenie HP All-in-One stále nezapne, je možné, že má mechanickú poruchu. Odpojte zariadenie HP All-in-One od elektrickej siete a obráťte sa na spoločnosť HP. Navštívte lokalitu:

#### www.hp.com/support

Ak sa zobrazí výzva, vyberte krajinu/oblasť a kliknite na možnosť Kontaktujte HP na zobrazenie kontaktných informácií o technickej podpore.

## Kábel USB je pripojený, ale vyskytujú sa problémy pri používaní zariadenia HP All-in-One s počítačom.

**Príčina** Kábel USB bol pripojený pred nainštalovaním softvéru. Pripojenie kábla USB pred vyzvaním môže spôsobiť chyby.

**Riešenie** Pred pripojením kábla USB musíte najskôr nainštalovať softvér dodávaný so zariadením HP All-in-One. Počas inštalácie kábel USB nepripájajte, kým vás k tomu nevyzve pokyn na obrazovke.

Po nainštalovaní softvéru nie je pripojenie počítača k zariadeniu HP All-in-One pomocou kábla USB komplikované. Jednoducho zapojte jeden koniec kábla USB do zadnej časti počítača a druhý koniec do zadnej časti zariadenia HP All-in-One. Kábel môžete pripojiť k ľubovoľnému portu USB v zadnej časti počítača.

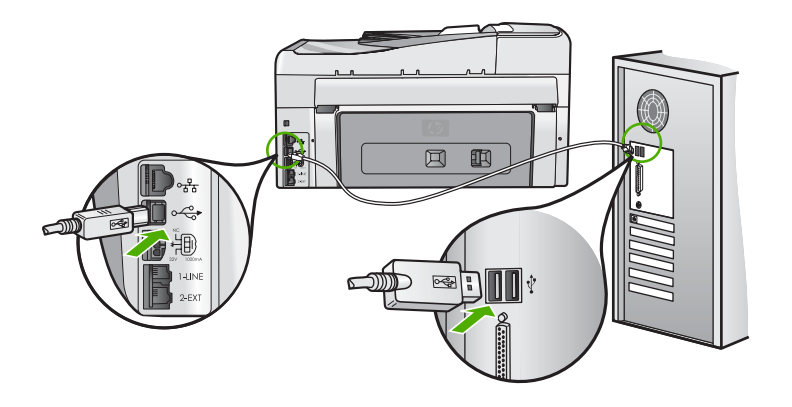

Ďalšie informácie o inštalácii softvéru a pripojení kábla USB nájdete v sprievodcovi nastavením dodávanom so zariadením HP All-in-One.

#### Na displeji je zobrazený nesprávny jazyk

Riešenie Nastavenia jazyka môžete kedykoľvek zmeniť v ponuke Predvoľby .

#### Nastavenie jazyka a krajiny alebo oblasti

- 1. Stlačte tlačidlo Inštalácia.
- 2. Stlačením tlačidla ▼ zvýraznite položku Predvoľby a potom stlačte tlačidlo OK .
- 3. Stlačením tlačidla ▼ zvýraznite položku Nastaviť jazyk a potom stlačte tlačidlo OK .
- Stlačením tlačidla ▼ môžete prechádzať v zozname dostupných jazykov. Keď sa zobrazí jazyk, ktorý chcete použiť, stlačte tlačidlo OK.

- Po zobrazení výzvy stlačením tlačidla ▼ zvýraznite položku Áno alebo Nie a potom stlačte tlačidlo OK .
- Stlačením tlačidla ▼ zvýraznite položku Nast. krajinu/región a potom stlačte tlačidlo OK .
- Stlačením tlačidla ▼ môžete prechádzať v zozname krajín alebo regiónov. Po zobrazení požadovanej krajiny alebo požadovaného regiónu stlačte tlačidlo OK.
- Po zobrazení výzvy stlačením tlačidla ▼ zvýraznite položku Áno alebo Nie a potom stlačte tlačidlo OK .

#### Na displeji sa zobrazilo hlásenie, že zarovnanie tlačových hláv tlačiarne zlyhalo

**Príčina** Vo vstupnom zásobníku je vložený nesprávny typ papiera (napríklad farebný papier, hlavičkový papier alebo určité typy recyklovaného papiera).

**Riešenie** Do vstupného zásobníka vložte nepoužitý obyčajný biely papier formátu letter alebo A4 a potom znovu vyskúšajte zarovnanie.

Ak zarovnanie znova zlyhá, môže byť poškodený snímač na jednotke tlačovej hlavy. Obráťte sa na oddelenie technickej podpory spoločnosti HP. Prejdite na

stránku www.hp.com/support . Ak sa zobrazí výzva, vyberte príslušnú krajinu alebo príslušný región a kliknite na položku Kontakt na spoločnosť HP. Zobrazia sa kontaktné informácie oddelenia technickej podpory.

#### V ponukách na displeji sa zobrazujú nesprávne rozmery

**Príčina** Je možné, že pri nastavovaní zariadenia HP All-in-One ste vybrali nesprávnu krajinu alebo nesprávny región. Veľkosti papiera zobrazované na displeji sa určujú podľa vybratej krajiny alebo vybratého regiónu.

**Riešenie** Ak chcete zmeniť krajinu alebo región, musíte znova nastaviť jazyk. Nastavenia jazyka môžete kedykoľvek zmeniť v ponuke **Predvoľby**.

#### Na displeji sa zobrazilo hlásenie o uviaznutí papiera alebo zablokovaní jednotky tlačovej hlavy

**Riešenie** Ak sa na displeji zobrazí chybové hlásenie o uviaznutí papiera alebo zablokovaní jednotky tlačovej hlavy, vo vnútri zariadenia HP All-in-One sa môžu nachádzať zvyšky baliaceho materiálu. Otvorte dvierka prístupu k atramentovej kazete a skontrolujte prekážky v zariadení. Odstráňte všetky obalové materiály alebo iné prekážky.

#### Zariadenie HP All-in-One netlačí.

Príčina Zariadenie HP All-in-One a počítač medzi sebou nekomunikujú. Riešenie Skontrolujte prepojenie medzi zariadením HP All-in-One a počítačom.

Príčina Možno sa vyskytol problém s jednou alebo viacerými atramentovými kazetami.
 Riešenie Skontrolujte, či sú atramentové kazety správne nainštalované a či obsahujú atrament.

Príčina Zariadenie HP All-in-One možno nie je zapnuté.

**Riešenie** Pozrite sa na displej zariadenia HP All-in-One. Ak sa na displeji nič nezobrazuje a tlačidlo **Zapnúť** nesvieti, zariadenie HP All-in-One je vypnuté. Skontrolujte, či je napájací kábel pevne pripojený do zariadenia HP All-in-One a zapojený do zásuvky napájania. Stlačením tlačidla **Zapnúť** zariadenie HP All-in-One vypnite.

Príčina V zariadení HP All-in-One sa mohol minúť papier. Riešenie Vložte papier do vstupného zásobníka.

### Riešenie problémov pri inštalácii faxu

Táto časť obsahuje informácie o riešení problémov pri inštalácii faxu zariadenia HP All-in-One. Ak zariadenie HP All-in-One nie je správne nastavené na faxovanie, môžu sa vyskytnúť problémy pri odosielaní faxov, prijímaní faxov alebo v oboch prípadoch.

#### Zlyhanie testu faxu

Ak spustený test faxu zlyhal, pozrite si v správe základné informácie o chybe. Ak chcete získať podrobnejšie informácie, zo správy zistite, ktorá časť testu zlyhala a v príslušnej téme v tejto časti vyhľadajte možné riešenia.

- "Test faxového hardvéru" zlyhal.
- Zlyhanie testu "Fax Connected to Active Telephone Wall Jack" ("Pripojenie faxu k aktívnej telefónnej zásuvke")
- Zlyhanie testu "Phone Cord Connected to Correct Port on Fax" ("Telefónny kábel pripojený ku správnemu portu faxu")
- Zlyhanie testu "Using Correct Type of Phone Cord with Fax" ("Použitie správneho typu telefónneho kábla s faxom")
- Zlyhanie testu "Dial Tone Detection" ("Zistenie oznamovacieho tónu")
- Zlyhanie testu "Fax Line Condition" ("Stav faxovej linky")

#### "Test faxového hardvéru" zlyhal.

#### Riešenie

 Vypnite zariadenie HP All-in-One pomocou tlačidla Zapnúť na ovládacom paneli a potom odpojte napájací kábel zo zadnej strany zariadenia HP All-in-One. Po niekoľkých sekundách znova pripojte napájací kábel a zapnite zariadenie. Znova spustite test. Ak test opäť zlyhá, pozrite si ďalšie informácie o riešení problémov v tejto časti.

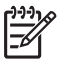

**Poznámka** V závislosti na dĺžke odpojenia zariadenia HP All-in-One môžu byť dátum a čas vymazané. Po opätovnom zapojení napájacieho kábla bude potrebné dátum a čas znova nastaviť.

- Skúste odoslať alebo prijať testovací fax. Ak sa vám podarí úspešne odoslať alebo prijať fax, problém by mal byť vyriešený.
- Ak spúšťate test zo súčasti Sprievodca nastavením faxu, skontrolujte, či zariadenie HP All-in-One nie je zaneprázdnené dokončovaním inej úlohy, ako je napríklad kopírovanie. Skontrolujte, či sa na displeji nezobrazuje správa, že zariadenie HP All-in-One je zaneprázdnené. Ak je zariadenie zaneprázdnené, pred spustením testu počkajte do dokončenia úlohy a pripravenia zariadenia.

Po vyriešení všetkých problémov spustite znova test faxu. Skontrolujte, či bol test úspešný a či je zariadenie HP All-in-One pripravené na faxovanie. Ak test **Test hardvéru faxu** naďalej zlyháva a problémy pri faxovaní pretrvávajú, požiadajte o pomoc oddelenie technickej podpory spoločnosti HP. Prejdite na stránku www.hp.com/support . Ak sa zobrazí výzva, vyberte príslušnú krajinu alebo príslušný región a kliknite na položku Kontakt na spoločnosť HP. Zobrazia sa kontaktné informácie oddelenia technickej podpory.

## Zlyhanie testu "Fax Connected to Active Telephone Wall Jack" ("Pripojenie faxu k aktívnej telefónnej zásuvke")

#### Riešenie

#### Čo urobiť

- Skontrolujte prepojenie medzi telefónnou zásuvkou a zariadením HP All-in-One a spoľahlivosť telefónneho kábla.
- Používajte len telefónny kábel dodávaný so zariadením HP All-in-One. Ak zariadenie HP All-in-One nepripojíte do telefónnej zásuvky pomocou dodávaného telefónneho kábla, môže sa stať, že nebudete môcť úspešne odosielať a prijímať faxy. Po pripojení telefónneho kábla dodávaného so zariadením HP All-in-One znova spustite test faxu.
- Skontrolujte správne pripojenie zariadenia HP All-in-One k telefónnej zásuvke. Jeden koniec telefónneho kábla dodávaného v balení spolu so zariadením HP All-in-One pripojte do telefónnej zásuvky a druhý koniec pripojte do portu s označením 1-LINE na zadnej časti zariadenia HP All-in-One.

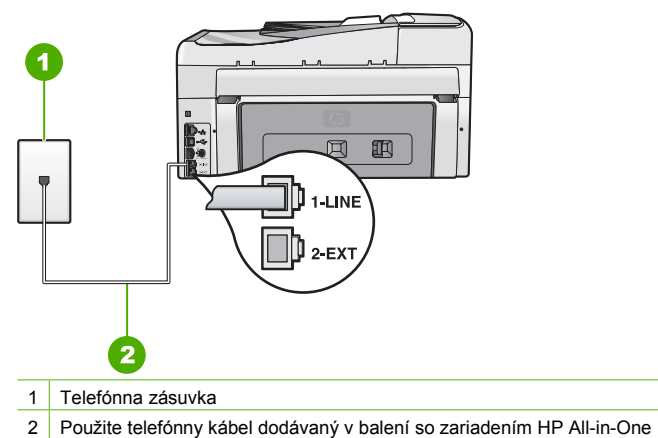

- Problémy s faxovaním môže spôsobovať používanie rozdeľovača telefónnej linky. (Rozdeľovač je dvojkáblový konektor, ktorý sa zapája do telefónnej zásuvky.) Skúste odstrániť rozdeľovač a pripojiť zariadenie HP All-in-One priamo do telefónnej zásuvky.
- Do telefónnej zásuvky, ktorú používate pre zariadenie HP All-in-One, skúste pripojiť fungujúci telefón a telefónny kábel a skontrolujte, či počujete oznamovací tón. Ak nepočujete oznamovací tón, obráťte sa na telekomunikačného operátora a požiadajte o kontrolu linky.
- Skúste odoslať alebo prijať testovací fax. Ak sa vám podarí úspešne odoslať alebo prijať fax, problém by mal byť vyriešený.

Po vyriešení všetkých problémov spustite znova test faxu. Skontrolujte, či bol test úspešný a či je zariadenie HP All-in-One pripravené na faxovanie.
# Zlyhanie testu "Phone Cord Connected to Correct Port on Fax" ("Telefónny kábel pripojený ku správnemu portu faxu")

Riešenie Pripojte telefónny kábel do správneho portu.

1. Pripojte jeden koniec telefónneho kábla, ktorý bol dodaný v balení spolu so zariadením HP All-in-One do telefónnej zásuvky a druhý koniec do portu s označením 1-LINE na zadnej časti zariadenia HP All-in-One.

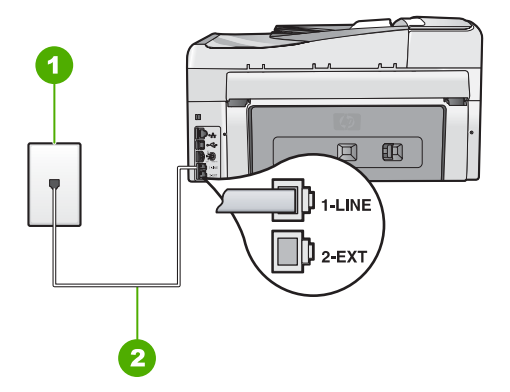

#### Pohľad na zadnú časť zariadenia HP All-in-One

- 1 Telefónna zásuvka
- 2 Telefónny kábel dodaný v balení so zariadením HP All-in-One pripojte do portu s označením "1-LINE"
- 2. Po pripojení telefónneho kábla do portu 1-LINE spustite test faxu znova a skontrolujte, že je úspešný a že je zariadenie HP All-in-One pripravené na faxovanie.
- 3. Skúste odoslať alebo prijať testovací fax.
- Používajte len telefónny kábel dodávaný so zariadením HP All-in-One. Ak zariadenie HP All-in-One nepripojíte do telefónnej zásuvky pomocou dodávaného telefónneho kábla, môže sa stať, že nebudete môcť úspešne odosielať a prijímať faxy. Po pripojení telefónneho kábla dodávaného so zariadením HP All-in-One znova spustite test faxu.
- Používanie telefónneho rozdeľovača môže spôsobovať problémy s faxovaním. (Rozdeľovač je konektor pre dva káble, ktorý sa zapája do telefónnej zásuvky v stene.) Skúste odstrániť rozdeľovač a pripojiť zariadenie HP All-in-One priamo do telefónnej zásuvky.

# Zlyhanie testu "Using Correct Type of Phone Cord with Fax" ("Použitie správneho typu telefónneho kábla s faxom")

#### Riešenie

Skontrolujte, či ste na pripojenie do telefónnej zásuvky použili telefónny kábel dodaný v balení so zariadením HP All-in-One. Jeden koniec telefónneho kábla by mal byť pripojený do portu s označením 1-LINE na zadnej strane zariadenia HP All-in-One a druhý koniec do telefónnej zásuvky, ako je to zobrazené nižšie.

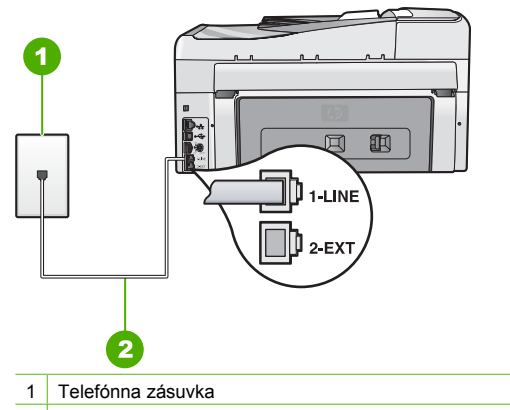

- 2 Telefónny kábel dodávaný v balení so zariadením HP All-in-One
- Skontrolujte prepojenie medzi telefónnou zásuvkou a zariadením HP All-in-One a spoľahlivosť telefónneho kábla.

#### Zlyhanie testu "Dial Tone Detection" ("Zistenie oznamovacieho tónu")

#### Riešenie

- Zlyhanie testu môžu spôsobiť iné zariadenia, ktoré využívajú spoločnú telefónnu linku so
  zariadením HP All-in-One. Ak chcete zistiť, či problémy spôsobuje iné zariadenie, odpojte
  všetky zariadenia okrem HP All-in-One od telefónnej linky a znova spustite test. Ak
  test Test zisťovania vyzváňacieho tónu po odpojení iných zariadení prebehne bez
  problémov, najmenej jedno zariadenie spôsobuje problémy; skúste ich postupne po
  jednom zapájať a vždy znova spustiť test, aby ste zistili, ktoré zariadenie spôsobuje
  problémy.
- Do telefónnej zásuvky, ktorú používate pre zariadenie HP All-in-One, skúste pripojiť fungujúci telefón a telefónny kábel a skontrolujte, či počujete oznamovací tón. Ak nepočujete oznamovací tón, obráťte sa na telekomunikačného operátora a požiadajte o kontrolu linky.
- Skontrolujte správne pripojenie zariadenia HP All-in-One k telefónnej zásuvke. Jeden koniec telefónneho kábla dodávaného v balení spolu so zariadením HP All-in-One pripojte do telefónnej zásuvky a druhý koniec pripojte do portu s označením 1-LINE na zadnej časti zariadenia HP All-in-One.

Kapitola 5

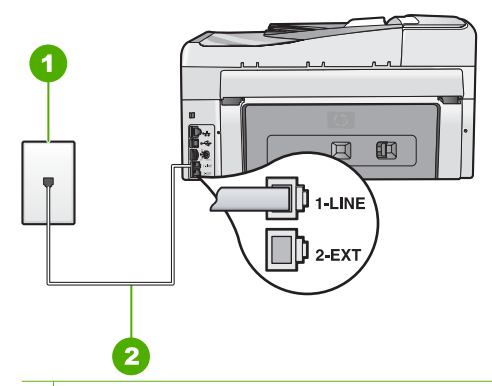

1 Telefónna zásuvka

- 2 Použite telefónny kábel dodávaný v balení so zariadením HP All-in-One
- Problémy s faxovaním môže spôsobovať používanie rozdeľovača telefónnej linky. (Rozdeľovač je dvojkáblový konektor, ktorý sa zapája do telefónnej zásuvky.) Skúste odstrániť rozdeľovač a pripojiť zariadenie HP All-in-One priamo do telefónnej zásuvky.
- Test môže zlyhať, ak telefónny systém nepoužíva štandardný oznamovací tón, napríklad pri niektorých systémoch pobočkovej ústredne. Nespôsobí to však problémy pri odosielaní alebo prijímaní faxov. Pokúste sa odoslať alebo prijať skúšobný fax.
- Skontrolujte správnosť nastavenia krajiny alebo regiónu. Ak nie je vykonané správne nastavenie krajiny alebo regiónu, test môže zlyhať a môžu nastať problémy pri odosielaní a prijímaní faxov.
- Zariadenie HP All-in-One pripojte k analógovej telefónnej linke, inak nebudete môcť odosielať ani prijímať faxy. Ak chcete zistiť, či telefónna linka nie je digitálna, pripojte k nej obyčajný analógový telefón a skontrolujte, či počujete oznamovací tón. Ak nepočujete normálny oznamovací tón, telefónna linka môže byť nastavená pre digitálne telefóny. Zariadenie HP All-in-One pripojte k analógovej telefónnej linke a skúste odoslať alebo prijať fax.

Po vyriešení všetkých problémov spustite znova test faxu. Skontrolujte, či bol test úspešný a či je zariadenie HP All-in-One pripravené na faxovanie. Ak test zistenia oznamovacieho tónu naďalej zlyháva, obráťte sa na telekomunikačného operátora a požiadajte o kontrolu telefónnej linky.

#### Zlyhanie testu "Fax Line Condition" ("Stav faxovej linky")

#### Riešenie

- Zariadenie HP All-in-One pripojte k analógovej telefónnej linke, inak nebudete môcť odosielať ani prijímať faxy. Ak chcete zistiť, či telefónna linka nie je digitálna, pripojte k nej obyčajný analógový telefón a skontrolujte, či počujete oznamovací tón. Ak nepočujete normálny oznamovací tón, telefónna linka môže byť nastavená pre digitálne telefóny. Zariadenie HP All-in-One pripojte k analógovej telefónnej linke a skúste odoslať alebo prijať fax.
- Skontrolujte prepojenie medzi telefónnou zásuvkou a zariadením HP All-in-One a spoľahlivosť telefónneho kábla.
- Skontrolujte správne pripojenie zariadenia HP All-in-One k telefónnej zásuvke. Jeden koniec telefónneho kábla dodávaného v balení spolu so zariadením HP All-in-One pripojte do telefónnej zásuvky a druhý koniec pripojte do portu s označením 1-LINE na zadnej časti zariadenia HP All-in-One.

- Zlyhanie testu môžu spôsobiť iné zariadenia, ktoré využívajú spoločnú telefónnu linku so zariadením HP All-in-One. Ak chcete zistiť, či problémy spôsobuje iné zariadenie, odpojte všetky zariadenia okrem HP All-in-One od telefónnej linky a znova spustite test.
  - Ak test Test stavu faxovej linky po odpojení iných zariadení prebehne bez problémov, najmenej jedno zariadenie spôsobuje problémy; skúste ich postupne po jednom zapájať a vždy znova spustiť test, aby ste zistili, ktoré zariadenie spôsobuje problémy.
  - Ak Test stavu faxovej linky zlyhá aj bez pripojenia iných zariadení, zariadenie HP All-in-One pripojte k fungujúcej telefónnej linke a pokračujte v hľadaní informácií o riešení problémov v tejto časti.
- Problémy s faxovaním môže spôsobovať používanie rozdeľovača telefónnej linky. (Rozdeľovač je dvojkáblový konektor, ktorý sa zapája do telefónnej zásuvky.) Skúste odstrániť rozdeľovač a pripojiť zariadenie HP All-in-One priamo do telefónnej zásuvky.

Po vyriešení všetkých problémov spustite znova test faxu. Skontrolujte, či bol test úspešný a či je zariadenie HP All-in-One pripravené na faxovanie. Ak test stavu faxovej linky naďalej zlyháva a problémy pri faxovaní naďalej pretrvávajú, obráťte sa na telekomunikačného operátora a požiadajte o kontrolu linky.

#### Zariadenie HP All-in-One má problémy s odosielaním a prijímaním faxov

Príčina Zariadenie HP All-in-One nie je správne nastavené na faxovanie.

**Riešenie** Podľa pokynov v tejto príručke nainštalujte zariadenie HP All-in-One na používanie faxových služieb na základe vybavenia a služieb, ktoré máte k dispozícii na telefónnej linke, ku ktorej je pripojené zariadenie HP All-in-One. Potom spustením testu faxu skontrolujte stav zariadenia HP All-in-One a skontrolujte jeho správne nastavenie.

Zariadenie HP All-in-One vytlačí správu s výsledkami testu. Ak test zlyhá, pozrite si informácie v protokole, na základe ktorých môžete odstrániť problém.

Príčina Zariadenie HP All-in-One je vypnuté.

**Riešenie** Pozrite sa na displej zariadenia HP All-in-One. Ak sa na displeji nič nezobrazuje a tlačidlo **Zapnúť** nesvieti, zariadenie HP All-in-One je vypnuté. Skontrolujte, či je napájací kábel pevne pripojený do zariadenia HP All-in-One a zapojený do zásuvky napájania. Stlačením tlačidla **Zapnúť** zariadenie HP All-in-One vypnite.

**Príčina** Na pripojenie zariadenia HP All-in-One sa používa nesprávny telefónny kábel alebo telefónny kábel je zapojený do nesprávneho portu.

#### Riešenie

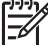

Poznámka Nasledujúce riešenie sa týka len krajín alebo oblastí, do ktorých sa spolu so zariadením HP All-in-One dodáva dvojlinkový telefónny kábel. K týmto krajinám patria: Argentína, Austrália, Brazília, Kanada, Chile, Čína, Kolumbia, Grécko, India, Indonézia, Írsko, Japonsko, Kórea, Latinská Amerika, Malajzia, Mexiko, Filipíny, Poľsko, Portugalsko, Rusko, Saudská Arábia, Singapur, Španielsko, Taiwan, Thajsko, USA, Venezuela a Vietnam.

Skontrolujte, či ste na pripojenie do telefónnej zásuvky použili telefónny kábel dodaný v balení so zariadením HP All-in-One. Jeden koniec tohto špeciálneho dvojžilového telefónneho kábla treba pripojiť do portu s označením 1-LINE na zadnej strane zariadenia HP All-in-One a druhý koniec do telefónnej zásuvky, ako je to zobrazené nižšie.

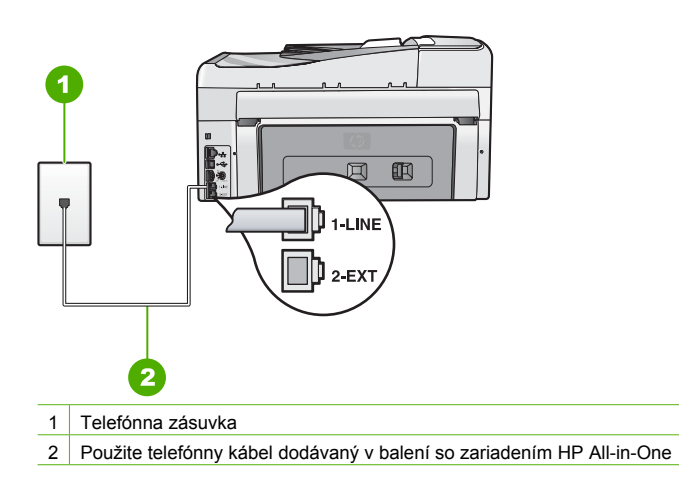

Tento špeciálny dvojžilový kábel sa líši od bežného štvoržilového telefónneho kábla, ktorý možno používate doma alebo v kancelárii. Skontrolujte koniec kábla a porovnajte ho s dvomi typmi káblov zobrazených nižšie.

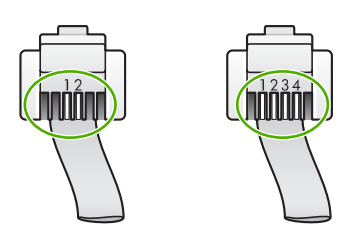

Ak používate štvoržilový telefónny kábel, odpojte ho, vyhľadajte dodaný dvojžilový kábel a zapojte ho do portu s označením 1-LINE na zadnej strane zariadenia HP All-in-One. Ak bol so zariadením HP All-in-One dodaný adaptér pre dvojžilový telefónny kábel, môžete ho použiť na predĺženie, ak je dodaný dvojžilový kábel príliš krátky. Pripojte adaptér pre dvojžilový telefónny kábel do portu označeného 1-LINE na zadnej časti zariadenia HP All-in-One. Pripojte štvoržilový telefónny kábel do voľného portu na adaptéri a do telefónnej zásuvky. Informácie o použití adaptéra pre dvojžilový telefónny kábel nájdete v dokumentácii k adaptéru.

**Príčina** Iné kancelárske zariadenie, napríklad záznamník alebo telefón, nie je správne nastavené na používanie so zariadením HP All-in-One.

#### Riešenie

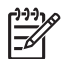

**Poznámka** Nasledujúce riešenie sa týka len krajín alebo oblastí, do ktorých sa spolu so zariadením HP All-in-One dodáva dvojlinkový telefónny kábel. K týmto krajinám patria: Argentína, Austrália, Brazília, Kanada, Chile, Čína, Kolumbia, Grécko, India, Indonézia, Írsko, Japonsko, Kórea, Latinská Amerika, Malajzia, Mexiko, Filipíny, Poľsko, Portugalsko, Rusko, Saudská Arábia, Singapur, Španielsko, Taiwan, Thajsko, USA, Venezuela a Vietnam.

Skontrolujte, či ste správne pripojili zariadenie HP All-in-One do telefónnej zásuvky a či ste správne pripojili všetky prídavné zariadenia a služby, ktoré zdieľajú telefónnu linku so zariadením HP All-in-One.

Na pripojenie k telefónnej zásuvke použite port označený ako 1-LINE na zadnej strane zariadenia HP All-in-One. Na pripojenie akéhokoľvek iného zariadenia, napríklad záznamníka alebo telefónu, použite port 2-EXT podľa obrázka uvedeného nižšie.

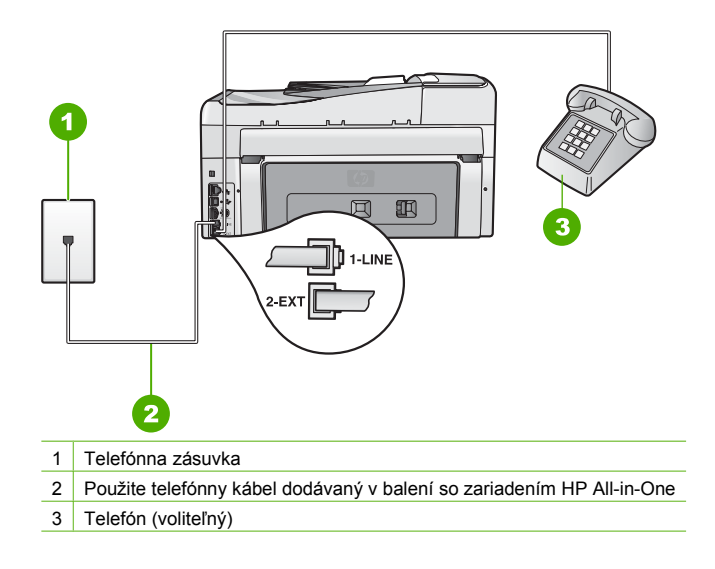

Príčina Používate rozdeľovač telefónnej linky.

**Riešenie** Rozdeľovač telefónnej linky môže spôsobovať problémy s faxovaním. (Rozdeľovač je dvojkáblový konektor, ktorý sa zapája do telefónnej zásuvky.) Skúste odstrániť rozdeľovač a pripojiť zariadenie HP All-in-One priamo do telefónnej zásuvky.

Príčina Telefónna zásuvka nefunguje správne.

**Riešenie** Do telefónnej zásuvky, ktorú používate pre zariadenie HP All-in-One, skúste pripojiť fungujúci telefón a telefónny kábel a skontrolujte, či počujete oznamovací tón. Ak oznamovací tón nepočujete, požiadajte o pomoc telekomunikačného operátora.

**Príčina** Telefónnu linku ruší šum. Telefónne linky s nízkou kvalitou zvuku (so šumom) môžu spôsobovať problémy s faxovaním.

**Riešenie** Ak prenos zlyhal kvôli šumu na telefónnej linke, kontaktujte odosielateľa a požiadajte ho o opätovné poslanie faxu. Pri ďalšom pokuse môže byť kvalita lepšia. Skontrolujte kvalitu zvuku telefónnej linky. Do zásuvky v stene pripojte telefónny prístroj a počúvajte, či sa vyskytuje statický alebo iný šum. Ak problém pretrváva, vypnite možnosť **Režim opravy chyby** (ECM) a obráťte sa na telefónnu spoločnosť.

Ak máte stále problémy s používaním faxu, nastavte zariadenie **Rýchlosť faxovania** na pomalšiu rýchlosť, napríklad **Stredná (14400)** alebo **Pomaly (9600)**.

**Príčina** Možno sa používa aj iné zariadenie, ktoré používa tú istú telefónnu linku ako zariadenie HP All-in-One.

**Riešenie** Skontrolujte, či sa práve nepoužívajú podvojné telefóny (telefóny na rovnakej telefónnej linke, ktoré však nie sú pripojené k zariadeniu HP All-in-One) alebo iné zariadenia, alebo či nie sú vyvesené ich slúchadlá. Zariadenie HP All-in-One nemôžete napríklad používať

**Príčina** Zariadenie HP All-in-One používa spoločnú telefónnu linku so službou DSL a nemáte pripojený filter DSL.

**Riešenie** Ak používate službu DSL, skontrolujte, či máte pripojený filter DSL, inak nebudete môcť úspešne používať faxové služby. Služba DSL vysiela prostredníctvom telefónnej linky digitálne signály, ktoré môžu rušiť zariadenie HP All-in-One a zabraňovať zariadeniu HP All-in-One v odosielaní a prijímaní faxov. Filter DSL odstraňuje digitálne signály a umožňuje zariadeniu HP All-in-One správne komunikovať s telefónnou linkou. Ak chcete skontrolovať, či máte nainštalovaný filter, vypočujte si signál telefónnej linky alebo oznamovací tón. Ak počujete na linke šum alebo praskanie, pravdepodobne nemáte nainštalovaný filter DSL, alebo je nainštalovaný nesprávne. Filter DSL získate od poskytovateľa služby DSL. Ak už máte filter DSL, skontrolujte, či je správne pripojený.

Príčina Iný proces spôsobil chybu zariadenia HP All-in-One.

**Riešenie** Skontrolujte, či sa na displeji alebo na počítači nezobrazilo chybové hlásenie s informáciami o probléme a jeho riešení. V prípade chyby nebude zariadenie HP All-in-One až do odstránenia chybového stavu odosielať ani prijímať faxy.

Stav zariadenia HP All-in-One môžete skontrolovať aj kliknutím na položku Stav v programe HP Solution Center (Centrum riešení HP).

Príčina Používate pobočkovú ústredňu, prevodník alebo terminálový adaptér ISDN.

#### Riešenie

 Skontrolujte, či je zariadenie HP All-in-One pripojené k portu určenému na používanie faxu a telefónu. Skontrolujte, či je terminálový adaptér pripojený k správnemu typu prepínača pre vašu krajinu alebo pre váš región.

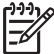

Poznámka Niektoré systémy ISDN umožňujú konfigurovať porty pre konkrétne telefónne zariadenie. Napríklad môžete mať priradený jeden port pre telefón a fax skupiny 3 a druhý port pre viaceré účely. Ak máte problémy s pripojením konvertora ISDN k faxovému a telefónnemu portu, skúste použiť port určený pre rôzne účely. Tento port môže byť označený "multi-combi" alebo podobne.

Ďalšie informácie o nastavení zariadenia HP All-in-One so systémom pobočkovej telefónnej ústredne alebo linkou ISDN nájdete v časti Prípad C: Nastavenie zariadenia HP All-in-One s telefónnym systémom PBX alebo linkou ISDN.

 Skúste nastaviť položku Rýchlosť faxovania na hodnotu Stredná (14400) alebo Pomaly (9600).

 Príčina
 Položka Rýchlosť faxovania je nastavená na príliš vysokú rýchlosť.

 Riešenie
 Je možné, že faxy sa budú musieť odosielať alebo prijímať pomalšie. Ak používate niektorú z nasledujúcich služieb, skúste nastaviť položku Rýchlosť faxovania na hodnotu Stredná (14400) alebo Pomaly (9600) :

- Internetová telefonická služba
- Systém pobočkovej ústredne
- Protokol FoIP (Fax over Internet Protocol)
- Služba ISDN

**Príčina** Zariadenie HP All-in-One je možno pripojené k telefónnej zásuvke, ktorá je nastavená pre digitálne telefóny.

**Riešenie** Zariadenie HP All-in-One pripojte k analógovej telefónnej linke, inak nebudete môcť odosielať ani prijímať faxy. Ak chcete zistiť, či telefónna linka nie je digitálna, pripojte k nej obyčajný analógový telefón a skontrolujte, či počujete oznamovací tón. Ak nepočujete

normálny oznamovací tón, telefónna linka môže byť nastavená pre digitálne telefóny. Zariadenie HP All-in-One pripojte k analógovej telefónnej linke a skúste odoslať alebo prijať fax.

**Príčina** Zariadenie HP All-in-One používa spoločnú telefónnu linku so službou DSL a modem DSL je možno nesprávne uzemnený.

**Riešenie** Nesprávne uzemnený modem DSL môže vytvárať šum na telefónnej linke. Telefónne linky s nízkou kvalitou zvuku (so šumom) môžu spôsobovať problémy s faxovaním. Skontrolujte kvalitu zvuku telefónnej linky. Do telefónnej zásuvky pripojte telefónny prístroj a počúvajte, či sa vyskytuje statický alebo iný šum.

#### Ak počujete šum, postupujte nasledovne

- 1. Vypnite modem DSL a úplne ho odpojte od napájania aspoň na 15 minút.
- 2. Znova zapnite modem DSL.
- Znova si vypočujte zvuk vyzváňania. Ak je zvuk čistý (bez šumu alebo statického šumu), skúste odoslať alebo prijať fax.

**Poznámka** Statický šum sa v budúcnosti môže na linke vyskytnúť znovu. Ak zariadenie HP All-in-One prestane odosielať a prijímať faxy, zopakujte uvedený postup.

Ak je telefónna linka stále zašumená, obráťte sa na telekomunikačného operátora. Informácie o vypnutí modemu DSL získate od poskytovateľa služieb DSL.

Príčina Faxujete cez Internet pomocou telefónu IP a vyskytol sa problém s prenosom.
Riešenie Skúste fax odoslať znova neskôr. Takisto skontrolujte, či poskytovateľ internetových služieb podporuje faxovanie cez Internet.

Ak problém pretrváva, obráťte sa na poskytovateľa internetových služieb.

#### Zariadenie HP All-in-One nemôže odosielať faxy, ale môže ich prijímať

Príčina Zariadenie HP All-in-One nie je správne nastavené na faxovanie.

**Riešenie** Podľa pokynov v tejto príručke nainštalujte zariadenie HP All-in-One na používanie faxových služieb na základe vybavenia a služieb, ktoré máte k dispozícii na telefónnej linke, ku ktorej je pripojené zariadenie HP All-in-One. Potom spustením testu faxu skontrolujte stav zariadenia HP All-in-One a skontrolujte jeho správne nastavenie.

Zariadenie HP All-in-One vytlačí správu s výsledkami testu. Ak test zlyhá, pozrite si informácie v protokole, na základe ktorých môžete odstrániť problém.

Príčina Zariadenie HP All-in-One možno vytáča príliš rýchlo alebo príliš skoro.

**Riešenie** Medzi jednotlivé číslice budete možno musieť vložiť medzery. Ak chcete napríklad pred vytočením telefónneho čísla získať spojenie na vonkajšiu linku, za vytáčané prístupové číslo vložte pauzu. Ak vytáčate číslo 95555555 a číslo 9 prepája vonkajšiu linku, pauzu vložte nasledovne: 9-555-5555. Ak chcete zadať pauzu do faxového čísla, opakovaným stláčaním tlačidla Medzera zobrazte na displeji pomlčku (-).

Ak na odosielanie faxu používate číslo rýchlej voľby, upravte ho tak, aby medzi jednotlivými číslicami boli pauzy.

Fax môžete odoslať aj pomocou funkcie kontrolného vytáčania. To vám umožní počas vytáčania počúvať tóny na telefónnej linke. Môžete určiť rýchlosť vytáčania a počas vytáčania reagovať na výzvy.

Príčina Číslo, ktoré ste zadali pri odosielaní faxu, nemá správny formát.
 Riešenie Skontrolujte, či je zadané faxové číslo správne a či má správny formát. V závislosti od používaného telefónneho systému budete musieť napríklad vytočiť predvoľbu "9".

Ak sa na vašej telefónnej linke používa systém pobočkovej ústredne, musíte pred vytočením faxového čísla vytočiť číslo vonkajšej linky.

Príčina Prijímajúce faxové zariadenie má problémy.

**Riešenie** Skontrolujte to vytočením faxového čísla z telefónu a vypočutím faxových tónov. Ak nepočujete faxové tóny, prijímajúce faxové zariadenie môže byť vypnuté alebo odpojené, alebo služba hlasovej pošty ruší telefónnu linku príjemcu. Požiadajte tiež príjemcu, aby skontroloval, či sa na prijímajúcom faxovom zariadení nevyskytol problém.

#### Problémy s manuálnym odosielaním faxov na zariadení HP All-in-One

**Príčina** Faxové zariadenie príjemcu nemusí podporovať manuálne prijímanie faxov. **Riešenie** Skontrolujte, či faxové zariadenie príjemcu dokáže prijímať faxy manuálne.

**Príčina** Nestlačili ste tlačidlo **Faxovať čiernobielo** alebo **Faxovať farebne** do troch sekúnd od zaznenia faxových tónov.

**Riešenie** Ak odosielate fax manuálne, do troch sekúnd od zaznenia faxových tónov príjemcu stlačte tlačidlo **Faxovať čiernobielo** alebo **Faxovať farebne**, inak môže prenos zlyhať.

**Príčina** Telefón používaný na začatie faxového hovoru nebol pripojený priamo k zariadeniu HP All-in-One alebo nebol pripojený správne.

#### Riešenie

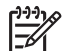

**Poznámka** Nasledujúce riešenie sa týka len krajín alebo oblastí, do ktorých sa spolu so zariadením HP All-in-One dodáva dvojlinkový telefónny kábel. K týmto krajinám patria: Argentína, Austrália, Brazília, Kanada, Chile, Čína, Kolumbia, Grécko, India, Indonézia, Írsko, Japonsko, Kórea, Latinská Amerika, Malajzia, Mexiko, Filipíny, Poľsko, Portugalsko, Rusko, Saudská Arábia, Singapur, Španielsko, Taiwan, Thajsko, USA, Venezuela a Vietnam.

Pri manuálnom odosielaní faxu musí byť telefón pripojený priamo do portu s označením 2-EXT na zariadení HP All-in-One, ako je to znázornené nižšie.

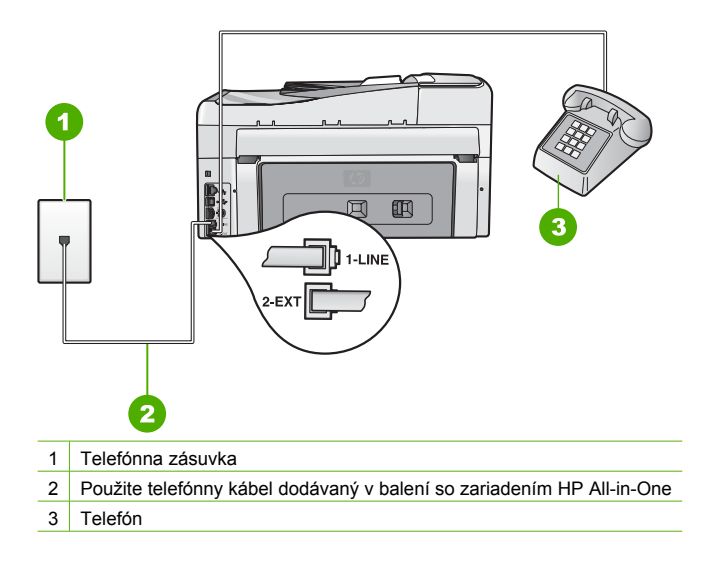

Príčina Položka Rýchlosť faxovania je možno nastavená na príliš vysokú rýchlosť.

**Riešenie** Skúste nastaviť položku **Rýchlosť faxovania** na hodnotu **Stredná (14400)** alebo **Pomaly (9600)** a potom znova odošlite fax.

**Príčina** Zariadenie HP All-in-One nezisťuje originál vložený v zásobníku podávača dokumentov.

**Riešenie** Ak ste nevložili originál do zásobníka podávača dokumentov alebo ak originál nie je zatlačený dostatočne ďaleko, nebudete môcť odoslať fax manuálne. Vložte originál do zásobníka podávača dokumentov, alebo zatlačte originál ďalej do zásobníka. Ak zariadenie HP All-in-One zistí originál, na displeji sa zobrazí potvrdzujúca správa.

#### Zariadenie HP All-in-One nemôže prijímať faxy, ale môže odosielať faxy.

Príčina Zariadenie HP All-in-One nie je správne nastavené na faxovanie.

**Riešenie** Podľa pokynov v tejto príručke nainštalujte zariadenie HP All-in-One na používanie faxových služieb na základe vybavenia a služieb, ktoré máte k dispozícii na telefónnej linke, ku ktorej je pripojené zariadenie HP All-in-One. Potom spustením testu faxu skontrolujte stav zariadenia HP All-in-One a skontrolujte jeho správne nastavenie.

Zariadenie HP All-in-One vytlačí správu s výsledkami testu. Ak test zlyhá, pozrite si informácie v protokole, na základe ktorých môžete odstrániť problém.

Príčina Položka Automatická odpoveď je vypnutá, čo znamená, že zariadenie
HP All-in-One nebude odpovedať na prichádzajúce volania. V tomto prípade musíte osobne odpovedať na prichádzajúce faxové volania, pretože zariadenie HP All-in-One ich neprijme.
Riešenie V závislosti od podmienok vašej kancelárie môžete nastaviť zariadenie
HP All-in-One tak, aby odpovedalo na prichádzajúce volania automaticky.
Ak potrebujete mať funkciu Automatická odpoveď vypnutú, budete musieť prijať fax stlačením tlačidla Faxovať čiernobielo alebo Faxovať farebne.

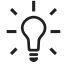

Tip Ak ste od zariadenia HP All-in-One príliš ďaleko a nedosiahnete na ovládací panel, počkajte niekoľko sekúnd a stlačte tlačidlá **1 2 3** na telefóne. Ak zariadenie

HP All-in-One nezačne prijímať fax, počkajte ešte niekoľko sekúnd a stlačte znova tlačidlá **1 2 3**. Keď zariadenie HP All-in-One začne prijímať fax, môžete zavesiť slúchadlo.

**Príčina** Službu hlasovej pošty si môžete predplatiť na tom istom telefónnom čísle, ktoré používate na faxové volania.

**Riešenie** Nastavte zariadenie HP All-in-One na manuálne prijímanie faxov. Ak máte službu hlasovej pošty na tom istom telefónnom čísle, ktoré používate na faxové volania, faxy nemôžete prijímať automaticky. Faxy musíte prijímať manuálne. To znamená, že na prichádzajúce faxové volania musíte odpovedať osobne.

**Príčina** Na jednej telefónnej linke máte pripojené zariadenie HP All-in-One aj počítačový telefonický modem.

**Riešenie** Ak máte na jednej telefónnej linke pripojené zariadenie HP All-in-One aj počítačový telefonický modem, skontrolujte, či nie je softvér dodávaný s modemom nastavený na automatické prijímanie faxov. Modemy nastavené na automatické prijímanie faxov prevezmú pri prijímaní všetkých prichádzajúcich faxov kontrolu nad telefónnou linkou, čím zabránia zariadeniu HP All-in-One prijímať faxové volania.

**Príčina** Ak je na spoločnej telefónnej linke so zariadením HP All-in-One pripojený záznamník, mohol sa vyskytnúť jeden z nasledujúcich problémov:

- Odosielaná správa môže byť príliš dlhá alebo príliš hlasná a neumožní zariadeniu HP All-in-One zistiť faxové tóny, čo môže spôsobiť odpojenie faxového zariadenia odosielateľa.
- Je možné, že záznamník neposkytuje po odoslaní správy dostatočne dlhú chvíľu ticha, takže zariadenie HP All-in-One nie je schopné rozoznať faxové tóny. Tento problém sa najčastejšie vyskytuje v prípade digitálnych záznamníkov.

**Riešenie** Ak máte na spoločnej telefónnej linke so zariadením HP All-in-One pripojený záznamník, postupujte nasledovne:

- Odpojte záznamník a pokúste sa prijať fax. Ak sa podarí prijať fax bez záznamníka, problém pravdepodobne spôsoboval záznamník.
- Znova pripojte záznamník a opäť nahrajte odkazovú správu. Nahrajte správu dlhú približne 10 sekúnd. Pri nahrávaní správy hovorte pomaly a potichu. Na konci hlasovej správy nechajte aspoň päť sekúnd ticha. Pri nahrávaní tohto tichého úseku by nemalo byť počuť žiadny hluk pozadia. Pokúste sa znova prijať fax.

Príčina Nastavenie záznamníka nevyhovuje zariadeniu HP All-in-One.

#### Riešenie

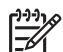

**Poznámka** Nasledujúce riešenie sa týka len krajín alebo oblastí, do ktorých sa spolu so zariadením HP All-in-One dodáva dvojlinkový telefónny kábel. K týmto krajinám patria: Argentína, Austrália, Brazília, Kanada, Chile, Čína, Kolumbia, Grécko, India, Indonézia, Írsko, Japonsko, Kórea, Latinská Amerika, Malajzia, Mexiko, Filipíny, Poľsko, Portugalsko, Rusko, Saudská Arábia, Singapur, Španielsko, Taiwan, Thajsko, USA, Venezuela a Vietnam.

Ak máte na rovnakej telefónnej linke, ktorú používate na faxové volania, pripojený aj záznamník, musíte ho pripojiť priamo k zariadeniu HP All-in-One pomocou portu s označením 2-EXT podľa obrázka uvedeného nižšie. Tiež musíte nastaviť správny počet zvonení do odpovedania pre záznamník aj zariadenie HP All-in-One.

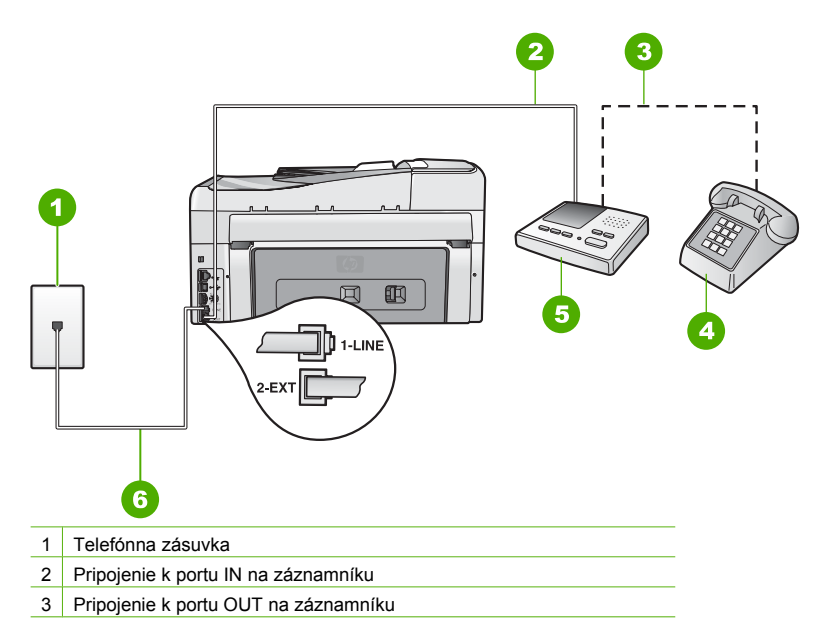

pokračovanie

- 4 Telefón (voliteľný)
- 5 Záznamník

6 Použite telefónny kábel dodávaný v balení so zariadením HP All-in-One

Skontrolujte, či je zariadenie HP All-in-One nastavené na automatické prijímanie faxov a či je nastavenie položky Počet zvonení na odpoveď správne. Počet zvonení do odpovede by mal byť pre zariadenie HP All-in-One väčší ako počet zvonení do odpovede pre záznamník. Záznamník nastavte na menší počet zvonení a zariadenie HP All-in-One nastavte na maximálny podporovaný počet zvonení. (Maximálny počet zvonení sa líši pre jednotlivé krajiny a regióny.) V tomto nastavení bude na volania odpovedť záznamník a zariadenie HP All-in-One bude monitorovať linku. Ak zariadenie HP All-in-One rozpozná faxové tóny, zariadenie HP All-in-One prijme fax. Ak je prichádzajúce volanie hlasové, záznamník nahrá odkaz.

**Príčina** Máte nastavený špeciálny vzor zvonenia pre faxové číslo (pomocou služby rozlíšeného zvonenia od telekomunikačného operátora) a funkcia **Služba rozlíšeného zvonenia** na zariadení HP All-in-One sa nezhoduje.

**Riešenie** Ak máte nastavený špeciálny vzor zvonenia pre faxové číslo (pomocou služby rozlíšeného zvonenia od telekomunikačného operátora), skontrolujte, či je funkcia **Služba rozlíšeného zvonenia** na zariadení HP All-in-One nastavená na príslušnú hodnotu. Ak telekomunikačný operátor napríklad priradil vášmu faxovému číslu vzor dvojitého zvonenia, skontrolujte, či je položka **Služba rozlíšeného zvonenia** nastavená na hodnotu **Dvojité zvonenie**.

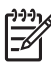

**Poznámka** Zariadenie HP All-in-One nemôže rozpoznať niektoré vzory zvonenia, napríklad vzory so striedaním dlhých a krátkych vzorov zvonenia. Ak máte problémy so vzorom zvonenia tohto typu, požiadajte telefónnu spoločnosť o priradenie vzoru zvonenia bez striedania.

Ak nepoužívate službu rozlíšeného zvonenia, skontrolujte, či je funkcia Služba rozlíšeného zvonenia zariadenia HP All-in-One nastavená na hodnotu Všetky zvonenia .

Príčina Položka Služba rozlíšeného zvonenia nie je nastavená na hodnotu Všetky zvonenia (a nepoužívate službu rozlíšeného zvonenia).

**Riešenie** Ak nepoužívate službu rozlíšeného zvonenia, skontrolujte, či je funkcia **Služba** rozlíšeného zvonenia zariadenia HP All-in-One nastavená na hodnotu **Všetky zvonenia**.

**Príčina** Úroveň faxového signálu môže byť nedostatočná, čo môže spôsobovať problémy s príjmom faxu.

**Riešenie** Ak je zariadenie HP All-in-One pripojené na spoločnú telefónnu linku s inými typmi telefónnych zariadení, ako je napríklad záznamník, počítačový modem alebo viacportový prepínač, úroveň faxového signálu sa môže znížiť. Úroveň signálu sa môže znížiť aj v prípade, ak používate rozdeľovač alebo ak kvôli predĺženiu telefónnych káblov pripojíte ďalšie káble. Zoslabený faxový signál môže spôsobovať problémy s prijímaním faxov.

- Ak používate rozdeľovač alebo predlžovacie káble, skúste ich odstrániť a pripojiť zariadenie HP All-in-One priamo do telefónnej zásuvky.
- Aby ste zistili, či problémy spôsobuje iné zariadenie, skúste odpojiť od telefónnej linky všetky zariadenia okrem zariadenia HP All-in-One a pokúste sa znova prijať fax. Ak môžete úspešne prijímať faxy bez iných zariadení, problémy spôsobuje niektoré zo zariadení (prípadne viaceré zariadenia). Skúste ich postupne po jednom zapájať a vždy znova prijať fax, aby ste zistili, ktoré zariadenie spôsobuje problémy.

Príčina Pamäť zariadenia HP All-in-One je plná.

**Riešenie** Ak je zapnutá funkcia Záložný príjem faxu a zariadenie HP All-in-One hlási chybu, pamäť môže byť zaplnená faxmi, ktoré ešte neboli vytlačené, a zariadenie HP All-in-One

prestane prijímať volania. V prípade chybového stavu, ktorý zabraňuje zariadeniu HP All-in-One v tlačení faxov, skontrolujte na displeji informácie o chybovom stave. Takisto skontrolujte nasledujúce problémy:

- Zariadenie HP All-in-One nie je správne nastavené na faxovanie.
- Vo vstupnom zásobníku nie je vložený papier.
- V tlačiarni uviazol papier.
- Dvierka prístupu k atramentovej kazete sú otvorené. Zatvorte dvierka prístupu k atramentovej kazete podľa obrázka uvedeného nižšie:

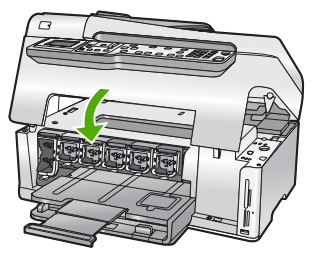

 Jednotka tlačovej hlavy je zaseknutá. Vypnite zariadenie HP All-in-One, odstráňte všetky prekážky, ktoré blokujú pohyb jednotky tlačovej hlavy (vrátane akýchkoľvek baliacich materiálov), a potom znova zapnite zariadenie HP All-in-One.

Odstráňte všetky zistené problémy. Ak sú v pamäti uložené nejaké nevytlačené faxy, zariadenie HP All-in-One začne tlačiť všetky uložené faxy v pamäti.

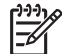

Poznámka Ak chcete vymazať pamäť, vypnutím zariadenia HP All-in-One môžete odstrániť aj faxy uložené v pamäti.

Príčina Chybový stav zabraňuje zariadeniu HP All-in-One v prijímaní faxov a položka Záložný príjem faxu je nastavená na hodnotu Vypnúť .

Riešenie Skontrolujte nasledujúce problémy:

- Zariadenie HP All-in-One je vypnuté. Stlačením tlačidla Zapnúť zapnite zariadenie.
- Zariadenie HP All-in-One nie je správne nastavené na faxovanie.
- Vo vstupnom zásobníku nie je vložený papier.
- V tlačiarni uviazol papier.
- Dvierka prístupu k atramentovej kazete sú otvorené. Zatvorte dvierka prístupu k atramentovej kazete.
- Jednotka tlačovej hlavy je zaseknutá. Vypnite zariadenie HP All-in-One, odstráňte všetky prekážky, ktoré blokujú pohyb jednotky tlačovej hlavy (vrátane akýchkoľvek baliacich materiálov), a potom znova zapnite zariadenie HP All-in-One.

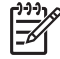

**Poznámka** Ak je zapnutá funkcia Záložný príjem faxu a zariadenie HP All-in-One vypnete, všetky faxy uložené v pamäti budú odstránené, vrátane nevytlačených faxov, ktoré ste dostali, kým bolo zariadenie HP All-in-One v chybnom stave. V takom prípade musíte sa musíte obrátiť na odosielateľov, aby vám preposlali všetky nevytlačené faxy. Zoznam faxov, ktoré ste dostali, získate po vytlačení Protokol faxov. Keď zariadenie HP All-in-One vypnete, Protokol faxov nie je odstránený z pamäte.

Po odstránení zistených problémov môže zariadenie HP All-in-One začať odpovedať na prichádzajúce faxové volania.

#### Na záznamníku sa nachádzajú nahrané tóny faxu.

Príčina Nastavenie záznamníka nevyhovuje zariadeniu HP All-in-One alebo nastavenie položky Počet zvonení na odpoveď nie je správne.

#### Riešenie

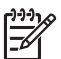

**Poznámka** Nasledujúce riešenie sa týka len krajín alebo oblastí, do ktorých sa spolu so zariadením HP All-in-One dodáva dvojlinkový telefónny kábel. K týmto krajinám patria: Argentína, Austrália, Brazília, Kanada, Chile, Čína, Kolumbia, Grécko, India, Indonézia, Írsko, Japonsko, Kórea, Latinská Amerika, Malajzia, Mexiko, Filipíny, Poľsko, Portugalsko, Rusko, Saudská Arábia, Singapur, Španielsko, Taiwan, Thajsko, USA, Venezuela a Vietnam.

Ak máte na rovnakej telefónnej linke, ktorú používate na faxové volania, pripojený aj záznamník, musíte ho pripojiť priamo k zariadeniu HP All-in-One pomocou portu s označením 2-EXT podľa obrázka uvedeného nižšie.

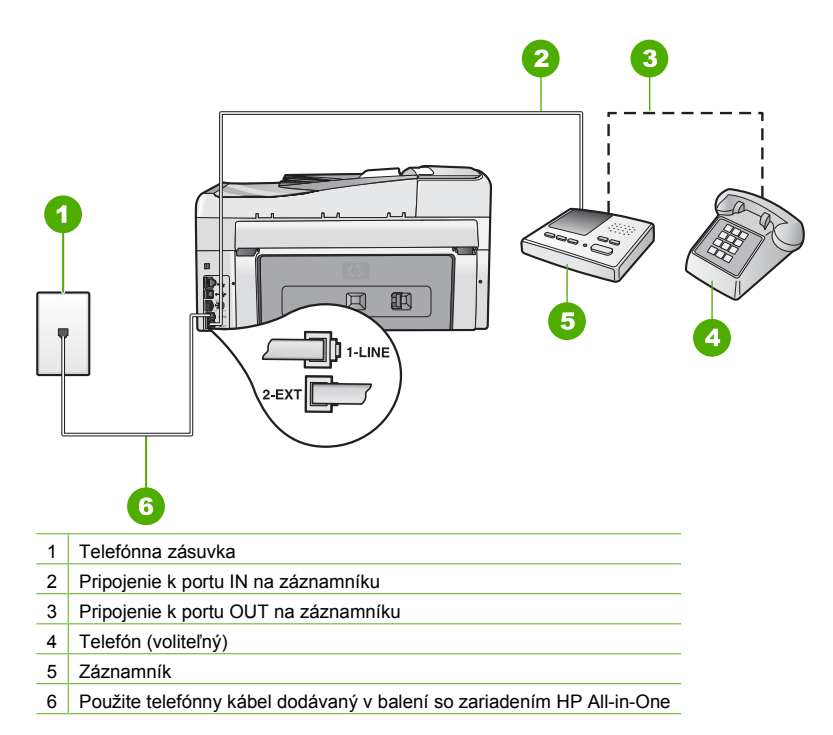

Skontrolujte, či je zariadenie HP All-in-One nastavené na automatické prijímanie faxov a či je nastavenie položky Počet zvonení na odpoveď správne. Počet zvonení do odpovede by mal byť pre zariadenie HP All-in-One väčší ako počet zvonení do odpovede pre záznamník. Ak ste nastavili záznamník aj zariadenie HP All-in-One na rovnaký počet zvonení do odpovedania, obe zariadenia budú odpovedať na volanie a na záznamník sa nahrajú faxové tóny. Odporúčame nastaviť pre záznamník nízky počet zvonení do odpovedania a pre zariadenie HP All-in-One maximálny počet zvonení do odpovedania. (Maximálny počet zvonení sa líši pre jednotlivé krajiny a regióny.) V tomto nastavení bude na volania odpovedať záznamník a zariadenie HP All-in-One bude monitorovať linku. Ak zariadenie HP All-in-One rozpozná faxové tóny, zariadenie HP All-in-One prijme fax. Ak je prichádzajúce volanie hlasové, záznamník nahrá odkaz.

**Príčina** Zariadenie HP All-in-One je nastavené na manuálne prijímanie faxov, čo znamená, že zariadenie HP All-in-One nebude odpovedať na prichádzajúce volania. Musíte mať možnosť osobne odpovedať na prichádzajúce faxové volania, inak zariadenie HP All-in-One neprijme fax a záznamník bude nahrávať tóny faxu.

**Riešenie** Zapnutím funkcie **Automatická odpoveď** nastavte zariadenie HP All-in-One na automatické odpovedanie prichádzajúcich hovorov. Ak je vypnutá, zariadenie HP All-in-One nebude monitorovať prichádzajúce volania a prijímať faxy. V takomto prípade odpovie na faxové volanie záznamník a nahrá faxové tóny.

### Riešenie sieťových problémov

Táto časť sa venuje problémom, s ktorými sa môžete stretnúť počas nastavovania siete.

- Riešenie problémov s nastavením káblovej siete
- Riešenie problémov s nastavením bezdrôtovej siete
- Riešenie problémov pri inštalácii sieťového softvéru

#### Riešenie problémov s nastavením káblovej siete

Táto časť sa venuje problémom, s ktorými sa môžete stretnúť počas nastavovania káblovej siete.

- Počítač nedokáže nájsť zariadenie HP All-in-One
- Vyskytla sa chyba Chyba systémových požiadaviek: Žiadne TCP/IP
- Počas inštalácie sa zobrazí okno Tlačiareň sa nenašla
- Používam káblový modem bez smerovača a nemám adresy IP

#### Počítač nedokáže nájsť zariadenie HP All-in-One

Príčina Káble nie sú správne pripojené.

Riešenie Skontrolujte, či sú správne pripojené nasledujúce káble:

- káble medzi zariadením HP All-in-One a rozbočovačom alebo smerovačom,
- káble medzi rozbočovačom alebo smerovačom a vaším počítačom,
- káble pripojenia modemu a internetového pripojenia zariadenia HP All-in-One (ak sa používajú).

PríčinaSieťová karta lokálnej siete (LAN) nie je správne nainštalovaná.RiešenieSkontrolujte, či je sieťová karta správne nainštalovaná.

#### Kontrola sieťovej karty (Windows)

- 1. Pravým tlačidlom myši kliknite na položku Tento počítač.
- 2. V dialógovom okne Systém vlastnosti kliknite na kartu Hardvér.
- 3. Kliknite na položku Správca zariadení.
- 4. Skontrolujte, či sa karta zobrazuje v časti Sieťové adaptéry.
- 5. Pozrite si dokumentáciu dodávanú s kartou.

#### Kontrola sieťovej karty (Mac)

- 1. Kliknite na ikonu Apple na paneli Menu (Ponuka).
- Vyberte položku About This Mac (Informácie o tomto počítači Mac) a potom kliknite na tlačidlo More Info (Ďalšie informácie). Zobrazí sa súčasť System Profiler.
- V ponuke System Profiler (Nastavenie systému) kliknite na položku Network (Sieť). Skontrolujte, či sa sieťová karta zobrazuje v zozname.

Príčina Sieťové pripojenie nie je aktívne.

Riešenie Skontrolujte, či je sieťové pripojenie aktívne.

#### Skontrolujte, či je sieťové pripojenie aktívne

- → Skontrolujte dva indikátory siete Ethernet nachádzajúce sa nad a pod konektorom RJ-45 Ethernet na zadnej časti zariadenia HP All-in-One. Tieto indikátory signalizujú:
  - a. Horný indikátor: Ak indikátor svieti neprerušovaným zeleným svetlom, zariadenie je správne pripojené do siete a nadviazala sa komunikácia. Ak horný indikátor nesvieti, zariadenie nie je pripojené do siete.

b. Dolný indikátor: Tento indikátor bliká žltým svetlom, keď zariadenie prijíma alebo vysiela údaje do siete.

#### Nadviazanie aktívneho sieťového pripojenia

- 1. Skontrolujte káblové prepojenie zariadenia HP All-in-One a brány, smerovača alebo rozbočovača. Skontrolujte spoľahlivosť prepojenia.
- Ak sú všetky pripojenia v poriadku, vypnite a znova zapnite zariadenie HP All-in-One. Stlačením tlačidla Zapnúť na ovládacom paneli vypnite zariadenie HP All-in-One a jeho opätovným stlačením zariadenie znova zapnite. Rovnako vypnite a znova zapnite napájanie smerovača alebo rozbočovača.

#### Vyskytla sa chyba Chyba systémových požiadaviek: Žiadne TCP/IP

Príčina Sieťová karta (pre sieť LAN) nie je správne nainštalovaná.

**Riešenie** Skontrolujte, či je sieťová karta správne nainštalovaná a nastavená pre protokol TCP/IP. Pozrite si dokumentáciu dodanú so sieťovou kartou.

#### Počas inštalácie sa zobrazí okno Tlačiareň sa nenašla

Príčina Zariadenie HP All-in-One nie je zapnuté. Riešenie Zapnite zariadenie HP All-in-One.

Príčina Sieťové pripojenie nie je aktívne. Riešenie Skontrolujte, či je sieťové pripojenie aktívne.

#### Kontrola aktívneho sieťového pripojenia

- Ak sú všetky pripojenia v poriadku, vypnite a znova zapnite zariadenie HP All-in-One. Stlačením tlačidla Zapnúť na ovládacom paneli vypnite zariadenie HP All-in-One, a jeho opätovným stlačením zariadenie znova zapnite. Rovnako vypnite a znova zapnite napájanie smerovača alebo rozbočovača.
- Skontrolujte káblové prepojenie zariadenia HP All-in-One a brány, smerovača alebo rozbočovača. Skontrolujte spoľahlivosť prepojenia.
- 3. Skontrolujte, či je zariadenie HP All-in-One pripojené do siete pomocou kábla CAT-5 Ethernet.

#### Príčina Káble nie sú správne pripojené.

Riešenie Skontrolujte, či sú správne pripojené nasledujúce káble:

- káble medzi zariadením HP All-in-One a rozbočovačom alebo smerovačom,
- káble medzi rozbočovačom alebo smerovačom a vaším počítačom,
- káble pripojenia modemu a internetového pripojenia zariadenia HP All-in-One (ak sa používajú).

**Príčina** Firewall, antivírusový program alebo program proti spyware bránia zariadeniu HP All-in-One v prístupe na počítač.

**Riešenie** Odinštalujte softvér zariadenia HP All-in-One a potom reštartujte počítač. Dočasne vypnite firewall, antivírusový program alebo program proti spyware a odinštalujte a potom znova nainštalujte softvér zariadenia HP All-in-One. Po dokončení inštalácie môžete znova zapnúť bránu firewall, antivírusový program alebo program proti spyware. Ak sa zobrazia kontextové hlásenia brány firewall, musíte ich prijať alebo povoliť.

Ďalšie informácie nájdete v dokumentácii dodanej so softvérom firewallu.

Príčina Sieť VPN zabraňuje prístupu zariadenia HP All-in-One na počítač. Riešenie Pred pokračovaním v inštalácii skúste dočasne vypnúť sieť VPN.

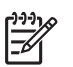

Poznámka Funkčnosť zariadenia HP All-in-One bude počas relácie VPN obmedzená.

**Príčina** Kábel Ethernet nie je pripojený do smerovača, prepínača alebo rozbočovača, alebo je kábel poškodený.

Riešenie Skúste znova pripojiť káble. Podľa potreby prípadne vyskúšajte iný kábel.

**Príčina** Zariadenie HP All-in-One má priradenú adresu AutolP namiesto adresy DHCP. **Riešenie** Toto označuje, že zariadenie HP All-in-One nie je správne pripojené na sieť. Skontrolujte nasledujúce body:

- Všetky káble musia byť správne a bezpečne zapojené.
- Ak sú káble správne zapojené, je možné, že prístupový bod, smerovač alebo domáca brána neodosiela adresu. V takom prípade budete musieť reštartovať zariadenie.
- Skontrolujte, či je zariadenie HP All-in-One pripojené na správnu sieť.

**Príčina** Zariadenie HP All-in-One je pripojené do nesprávnej podsiete alebo k nesprávnej bráne.

**Riešenie** Vytlačte konfiguračnú stránku siete a skontrolujte, či je smerovač spolu so zariadením HP All-in-One v rovnakej podsieti a či používajú rovnakú bránu.

#### Tlač konfiguračnej stránky siete

- 1. Na ovládacom paneli zariadenia HP All-in-One stlačte tlačidlo Inštalácia.
- 2. Stláčaním tlačidla ▼ zvýraznite položku Sieť a potom stlačte tlačidlo OK .
- Stláčaním tlačidla ▼ zvýraznite položku Zobraziť nastavenia siete a potom stlačte tlačidlo OK
- Stláčaním tlačidla ▼ zvýraznite položku Vytlačiť konfiguračnú stránku siete a potom stlačte tlačidlo OK .

Zariadenie vytlačí konfiguračnú stránku siete.

#### Používam káblový modem bez smerovača a nemám adresy IP

**Príčina** Ak máte počítač s káblovým modemom, samostatnú sieť LAN pre ostatné počítače a nemáte server DHCP alebo smerovač, na priradenie adries IP ostatných počítačov a zariadenia HP All-in-One musíte použiť funkciu automatického prideľovania adries IP.

#### Riešenie

#### Získanie adresy IP pre počítač s káblovým modemom

 Počítaču s káblovým modemom priraďuje statickú alebo dynamickú adresu IP poskytovateľ internetových služieb (ISP).

#### Priradenie adries IP ostatným počítačom a zariadeniu HP All-in-One

→ Na priradenie adries IP ostatným počítačom a zariadeniu HP All-in-One použite funkciu AutoIP. Nepriraďujte statickú adresu IP.

#### Riešenie problémov s nastavením bezdrôtovej siete

Táto časť sa venuje problémom, s ktorými sa môžete stretnúť počas nastavovania siete. Skontrolujte zobrazenie špecifických chybových hlásení na displeji zariadenia.

- Nezobrazuje sa názov SSID
- Slabý signál
- Chybová správa: Cannot connect to network (Nedá sa pripojiť do siete.)
- Chybové hlásenie: Nedá sa pripojiť na sieť. Nepodporovaný typ overovania alebo šifrovania
- Chybová správa: Invalid WEP Key (Neplatný kľúč WEP).

- Chybová správa: Invalid passphrase (Nesprávna prístupová fráza).
- Chybová správa: The access point timed out before a connection could be made (Čas odozvy prístupového bodu vypršal predtým, ako mohlo byť vytvorené pripojenie).
- Chybová správa: More than 1 SecureEZ Setup access point found (Našlo sa viac prístupových bodov nastavenia SecureEZ).
- Chybová správa: Another device connected to the access point before your device tried connecting (Iné zariadenie bolo pripojené na prístupový bod predtým, ako sa o pripojenie pokúsilo vaše zariadenie).

#### Nezobrazuje sa názov SSID

Príčina Váš prístupový bod nevysiela názov jeho siete (SSID), pretože položka Vysielať SSID je vypnutá.

**Riešenie** Pripojte sa na zabudovaný webový server a zapnite položku **Vysielať SSID**. Môžete použiť aj položku **Zadajte nový názov siete (SSID)** v Sprievodcovi nastavením bezdrôtovej siete.

**Príčina** Prístupový bod (s infraštruktúrou) alebo počítač (ad hoc) je mimo dosah. **Riešenie** Kvalitný prenos signálu medzi zariadením HP All-in-One a prístupovým bodom (režim infraštruktúry) alebo počítačom (režim ad hoc) dosiahnete až po krátkom experimentovaní. Ak predpokladáte, že zariadenie pracuje správne, vyskúšajte nasledujúce opatrenia (jednotlivo alebo v kombinácii):

- Ak je medzi počítačom alebo prístupovým bodom a zariadením HP All-in-One veľká vzdialenosť, premiestnite ich bližšie k sebe.
- Ak sa v dráhe rádiového signálu kovové predmety (ako napr. kovová skrinka alebo chladnička), uvoľnite priestor medzi zariadením HP All-in-One a počítačom alebo prístupovým bodom.
- Ak v blízkosti zariadenia vysiela rádiový signál prenosný telefón, mikrovlnná rúra alebo iné zariadenie vysielajúce na frekvencii 2,4 GHz, premiestnite ich ďalej, aby sa znížilo rušenie signálu.

Príčina Požadovaný názov SSID sa nachádza na konci zoznamu, kde ho nie je vidieť. Riešenie Pomocou tlačidla ▼ sa premiestnite na koniec zoznamu. Položky režimu infraštruktúry sú uvedené ako prvé, položky režimu ad hoc ako posledné.

Príčina Firmvér prístupového bodu vyžaduje aktualizáciu.
 Riešenie Skontrolujte aktualizácie firmvéru pre váš prístupový bod na webovej lokalite výrobcu. Aktualizujte firmvér prístupového bodu.

Príčina Bezdrôtový adaptér na počítači nevysiela názov SSID (režim ad hoc).
 Riešenie Skontrolujte, či bezdrôtový adaptér vysiela názov SSID. Vytlačte konfiguračnú stránku siete zo zariadenia HP All-in-One a skontrolujte, či je názov SSID bezdrôtového adaptéra uvedený na konfiguračnej stránke siete. Ak bezdrôtový adaptér nevysiela názov SSID, pozrite si dokumentáciu dodanú s počítačom.

**Príčina** Firmvér pre bezdrôtový adaptér na počítači vyžaduje aktualizáciu (režim ad hoc). **Riešenie** Skontrolujte, či existujú aktualizácie firmvéru pre bezdrôtový adaptér na webovej lokalite výrobcu, a aktualizujte firmvér.

Príčina K zariadeniu HP All-in-One je pripojený kábel Ethernet.
 Riešenie Keď je kábel Ethernet pripojený k zariadeniu HP All-in-One, bezdrôtové rádiové pripojenie sa vypne. Odpojte kábel Ethernet.

#### Slabý signál

Príčina Prístupový bod je príliš ďaleko alebo existuje rušenie.

**Riešenie** Na dosiahnutie kvalitného prenosu signálu medzi zariadením HP All-in-One a prístupovým bodom budete musieť experimentovať. Ak predpokladáte, že zariadenie pracuje správne, vyskúšajte nasledujúce opatrenia (jednotlivo alebo v kombinácii):

- Ak je medzi počítačom alebo prístupovým bodom a zariadením HP All-in-One veľká vzdialenosť, premiestnite ich bližšie k sebe.
- Ak sa v dráhe rádiového signálu kovové predmety (ako napr. kovová skrinka alebo chladnička), uvoľnite priestor medzi zariadením HP All-in-One a počítačom alebo prístupovým bodom.
- Ak v blízkosti zariadenia vysiela rádiový signál prenosný telefón, mikrovlnná rúra alebo iné zariadenie vysielajúce na frekvencii 2,4 GHz, premiestnite ich ďalej, aby sa znížilo rušenie signálu.

#### Chybová správa: Cannot connect to network (Nedá sa pripojiť do siete.)

Príčina Zariadenie nie je zapnuté.

**Riešenie** Zapnite sieťové zariadenia, ako je napríklad prístupový bod pre siete s režimom infraštruktúry alebo počítač pre siete s režimom ad hoc. Ďalšie informácie o zapnutí prístupového bodu nájdete v dokumentácii dodanej s prístupovým bodom.

Príčina Zariadenie HP All-in-One neprijíma signál.

**Riešenie** Premiestnite prístupový bod a zariadenie HP All-in-One bližšie k sebe. Znova spustite Sprievodcu nastavením bezdrôtovej siete zariadenia HP All-in-One.

PríčinaZadali ste nesprávny názov SSID.RiešenieZadajte správny názov SSID. Nezabudnite, že v názve SSID sa rozlišujú maléa veľké písmená.

Príčina Zadali ste nesprávny kľúč WEP.

**Riešenie** Zadajte správny kľúč WEP. Nezabudnite, že v kľúči WEP sa rozlišujú malé a veľké písmená.

**Príčina** Nastavenia bezdrôtovej komunikácie na zariadení HP All-in-One sa nezhodujú s nastaveniami bezdrôtovej komunikácie vášho prístupového bodu.

**Riešenie** Použitím zabudovaného webového servera porovnajte nastavenia bezdrôtovej komunikácie zariadenia HP All-in-One s nastaveniami bezdrôtovej komunikácie prístupového bodu. Zmeňte nastavenia bezdrôtovej komunikácie zariadenia alebo prístupového bodu tak, aby boli rovnaké pre zariadenie HP All-in-One aj prístupový bod.

**Príčina** Zadali ste nesprávny režim (ad hoc alebo infraštruktúrny) alebo nesprávny typ zabezpečenia.

**Riešenie** Zadajte správny režim alebo typ zabezpečenia. Použitím zabudovaného webového servera porovnajte nastavenia bezdrôtovej komunikácie zariadenia HP All-in-One s nastaveniami bezdrôtovej komunikácie prístupového bodu. Zmeňte nastavenia bezdrôtovej komunikácie zariadenia alebo prístupového bodu tak, aby boli rovnaké pre zariadenie HP All-in-One aj prístupový bod.

Príčina Filtrovanie MAC je na prístupovom bode zapnuté.

**Riešenie** Ponechajte filtrovanie MAC zapnuté, ale zmeňte nastavenie, aby prístupový bod mohol komunikovať so zariadením HP All-in-One.

Chybové hlásenie: Nedá sa pripojiť na sieť. Nepodporovaný typ overovania alebo šifrovania

**Príčina** V sieti je nakonfigurovaný overovací protokol, ktorý zariadenie HP All-in-One nepodporuje.

**Riešenie** Otvorte zabudovaný webový server prístupového bodu a zmeňte nastavenia zabezpečenia. Použite niektorý z podporovaných typov protokolov uvedených na zabudovanom webovom serveri. Medzi **nepodporované** typy patria nasledujúce protokoly: LEAP, PEAP, EAP-MD5, EAP-TLS a EAP-TTLS.

#### Chybová správa: Invalid WEP Key (Neplatný kľúč WEP).

Príčina Bol zadaný neplatný kľúč WEP.

**Riešenie** Ak nepoznáte kľúč WEP, pozrite si dokumentáciu dodanú s prístupovým bodom. Kľúč WEP je uložený v prístupovom bode. Kľúč WEP sa dá obvykle zistiť po prihlásení na zabudovaný webový server prístupového bodu prostredníctvom počítača.

Príčina Nastavenie indexu kľúča WEP prístupového bodu sa nezhoduje s nastavením indexu kľúča WEP zariadenia HP All-in-One.

**Riešenie** Zariadenie HP All-in-One vyhľadá index kľúča WEP číslo 1. Ak sa zmenilo nastavenie indexu kľúča WEP na prístupovom bode, otvorte zabudovaný webový server zariadenia HP All-in-One a aktualizujte nastavenie indexu tak, aby sa zhodovalo s nastavením indexu prístupového bodu. Po aktualizovaní nastavenia indexu na zariadení HP All-in-One znova spustite Sprievodcu nastavením bezdrôtovej siete.

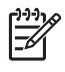

Poznámka Niektoré prístupové body poskytujú viac než jeden kľúč WEP. Pri nastavovaní bezdrôtovej siete dbajte na to, aby ste použili prvý kľúč WEP (index číslo 1).

#### Chybová správa: Invalid passphrase (Nesprávna prístupová fráza).

Príčina Zadali ste nesprávnu prístupovú frázu WPA.

**Riešenie** Použitím Sprievodcu nastavením bezdrôtovej siete zadajte správnu prístupovú frázu. Skontrolujte, či má 8 až 63 znakov a či sa zhoduje s prístupovou frázou naprogramovanou v prístupovom bode (rozlišujú sa malé a veľké písmená).

Chybová správa: The access point timed out before a connection could be made (Čas odozvy prístupového bodu vypršal predtým, ako mohlo byť vytvorené pripojenie).

**Príčina** Používate nastavenie SecureEZ a prístupový bod poskytuje iba obmedzený čas na dokončenie nastavenia.

**Riešenie** Znovu spustite proces nastavovania a zaistite, aby sa dokončil v poskytnutom čase.

## Chybová správa: More than 1 SecureEZ Setup access point found (Našlo sa viac prístupových bodov nastavenia SecureEZ).

**Príčina** Niekto ďalší v blízkosti tiež používa nastavenie SecureEZ na nastavenie zariadenia. **Riešenie** Zrušte inštaláciu a spustite ju znovu.

# Chybová správa: Another device connected to the access point before your device tried connecting (Iné zariadenie bolo pripojené na prístupový bod predtým, ako sa o pripojenie pokúsilo vaše zariadenie).

**Príčina** Predtým, ako sa mohlo zariadenie HP All-in-One pripojiť k prístupovému bodu, sa k nemu pripojilo iné zariadenie nachádzajúce sa v jeho blízkosti.

**Riešenie** Zrušte inštaláciu a spustite ju znovu.

#### Riešenie problémov pri inštalácii sieťového softvéru

Táto časť sa venuje problémom s nastaveniami siete, s ktorými sa môžete stretnúť po nadviazaní sieťového pripojenia, vložení disku CD a spustení inštalácie softvéru.

- Vyskytla sa chyba Chyba systémových požiadaviek: Žiadne TCP/IP
- Počas inštalácie sa zobrazí okno Printer not Found (Tlačiareň sa nenašla)

#### Vyskytla sa chyba Chyba systémových požiadaviek: Žiadne TCP/IP

Príčina Sieťová karta (pre sieť LAN) nie je správne nainštalovaná.
 Riešenie Skontrolujte, či je sieťová karta správne nainštalovaná a nastavená pre protokol TCP/IP. Pozrite si dokumentáciu dodanú so sieťovou kartou.

#### Počas inštalácie sa zobrazí okno Printer not Found (Tlačiareň sa nenašla)

**Príčina** Firewall, antivírusový program alebo program proti spyware bránia zariadeniu HP All-in-One v prístupe na počítač.

**Riešenie** Odinštalujte softvér zariadenia HP All-in-One a potom reštartujte počítač. Dočasne vypnite firewall, antivírusový program alebo program proti spyware a odinštalujte a potom znova nainštalujte softvér zariadenia HP All-in-One. Po dokončení inštalácie môžete znova zapnúť bránu firewall, antivírusový program alebo program proti spyware. Ak sa zobrazia kontextové hlásenia brány firewall, musíte ich prijať alebo povoliť.

Ďalšie informácie nájdete v dokumentácii dodanej so softvérom firewallu.

**Príčina** Sieť VPN zabraňuje prístupu zariadenia HP All-in-One na počítač. **Riešenie** Pred pokračovaním v inštalácii dočasne vypnite sieť VPN.

| ( <u>)))</u> | Q |
|--------------|---|
| F            |   |

**Poznámka** Funkčnosť zariadenia HP All-in-One bude počas relácie VPN obmedzená.

**Príčina** Kábel Ethernet nie je pripojený k smerovaču, prepínaču alebo rozbočovaču, alebo je poškodený.

Riešenie Znova pripojte káble. Podľa potreby prípadne vyskúšajte iný kábel.

**Príčina** Zariadenie HP All-in-One má priradenú adresu AutolP namiesto adresy DHCP. **Riešenie** Zariadenie HP All-in-One nie je správne pripojené na sieť. Skontrolujte nasledujúce body:

- Všetky káble musia byť správne a bezpečne zapojené.
- Ak sú káble správne zapojené, je možné, že prístupový bod, smerovač alebo domáca brána neodosiela adresu. V takom prípade budete musieť reštartovať zariadenie HP All-in-One.
- Skontrolujte, či je zariadenie HP All-in-One pripojené na správnu sieť.

**Príčina** Zariadenie HP All-in-One je pripojené do nesprávnej podsiete alebo k nesprávnej bráne.

**Riešenie** Vytlačte konfiguračnú stránku siete a skontrolujte, či je smerovač spolu so zariadením HP All-in-One v rovnakej podsieti a či používajú rovnakú bránu. Ďalšie informácie nájdete v elektronickom pomocníkovi, ktorý sa dodáva so zariadením HP All-in-One.

PríčinaZariadenie HP All-in-One nie je zapnuté.RiešenieZapnite zariadenie HP All-in-One.

### Uvoľnenie uviaznutého papiera

Ak bol vo vstupnom zásobníku vložený papier, je možné, že bude nutné odstrániť zaseknutý papier zo zadného krytu.

Papier sa môže zaseknúť aj v automatickom podávači dokumentov. Zaseknutie papiera v automatickom podávači dokumentov môže spôsobiť niekoľko bežných činností:

- Umiestnenie veľkého množstva papiera do zásobníka podávača dokumentov. Do automatického podávača dokumentov sa zmestí 50 hárkov papiera veľkosti Letter alebo A4, alebo 35 hárkov papiera veľkosti Legal.
- Používanie príliš tenkého alebo hrubého papiera v zariadení HP All-in-One.
- Pokus o pridanie papiera do zásobníka podávača dokumentov v dobe, keď zariadenie HP All-in-One podáva stránky.

#### Odstránenie uviaznutého papiera zadnými dvierkami

- 1. Vypnite zariadenie HP All-in-One.
- Stlačením plôšky na zadných dvierkach uvoľnite dvierka. Odstráňte dvierka potiahnutím smerom od zariadenia HP All-in-One.

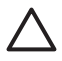

**Upozornenie** Pri pokuse o uvoľnenie uviaznutého papiera z prednej časti zariadenia HP All-in-One sa môže poškodiť mechanizmus tlačiarne. Uviaznutý papier vždy uvoľňujte cez zadný kryt na čistenie.

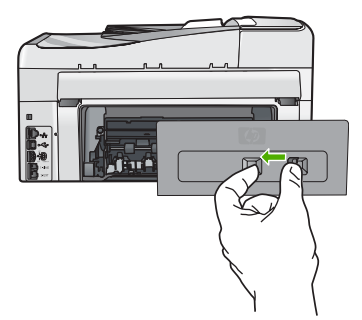

3. Opatrne vytiahnite papier z valcov.

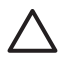

**Upozornenie** Ak sa papier pri vyťahovaní z valcov roztrhne, skontrolujte, či v zariadení nezostali zvyšky roztrhnutého papiera medzi valcami a kolieskami. Ak zo zariadenia HP All-in-One neodstránite všetky kúsky papiera, môžu spôsobiť ďalšie uviaznutia papiera.

- 4. Vráťte zadné dvierka na miesto. Opatrne potlačte dvierka smerom dopredu tak, aby zacvakli na miesto.
- Zapnite zariadenie HP All-in-One a potom stlačením tlačidla OK pokračujte vo vykonávaní aktuálnej úlohy.

#### Uvoľnenie uviaznutého papiera v automatickom podávači dokumentov

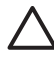

**Upozornenie** Skúste odstrániť uviaznutý dokument zo sklenenej podložky bez zdvihnutia veka zariadenia HP All-in-One . Môžete poškodiť originálny dokument.

Kapitola 5

- 1. Z podávača dokumentov vyberte všetky originály.
- 2. Nadvihnite kryt automatického podávača dokumentov.

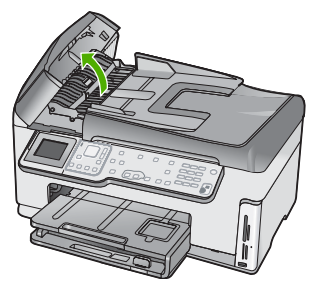

3. Nadvihnite mechanizmus automatického podávača dokumentov.

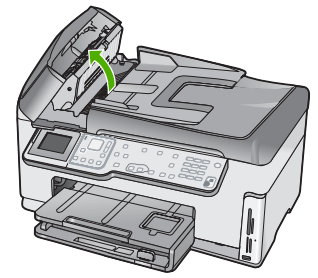

 Opatrne vytiahnite všetok papier uviaznutý v mechanizme automatického podávača dokumentov.

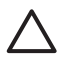

**Upozornenie** Ak sa papier pri odstraňovaní potrhá, skontrolujte, či vnútri mechanizmu nezostali zvyšky roztrhaného papiera. Ak neodstránite všetky kúsky papiera z automatického podávača dokumentov, môžu sa zaseknúť aj ďalšie papiere.

5. Spustite mechanizmus automatického podávača dokumentov a zatvorte kryt automatického podávača dokumentov.

Kryt po úplnom zatvorení zacvakne.

### Informácie o atramentových kazetách

Nasledujúce tipy pomáhajú uchovať atramentové kazety HP v dobrom stave a zaručiť konzistentnú kvalitu tlače.

- Všetky atramentové kazety uchovávajte až do ich použitia v pôvodných neporušených baleniach.
- Vypnite zariadenie HP All-in-One prostredníctvom ovládacieho panela. Nevypínajte zariadenie vypnutím vypínača predlžovacieho napájacieho kábla alebo odpojením napájacieho kábla od zariadenia HP All-in-One. Ak vypnite zariadenie HP All-in-One nevhodným spôsobom, jednotka tlačovej hlavy sa nemusí vrátiť do správnej polohy.
- Atramentové kazety skladujte pri izbovej teplote (15,6 až 26,6 °C).
- Spoločnosť HP odporúča neodstraňovať atramentové kazety zo zariadenia HP All-in-One do doby, než budete mať k dispozícii náhradné kazety. Pri preprave zariadenia HP All-in-One nechajte atramentové kazety nainštalované v zariadení, aby sa zabránilo úniku atramentu z jednotky tlačovej hlavy.
- Ak si všimnete značné zhoršenie kvality tlače, vyčistite tlačovú hlavu.

- Tlačovú hlavu nečistite, ak to nie je potrebné. Plytvá sa pri tom atramentom a skracuje sa životnosť kaziet.
- S atramentovými kazetami zaobchádzajte opatrne. Pád, otrasy alebo hrubé zaobchádzanie počas inštalácie môže spôsobiť dočasné problémy s tlačou.

### Hlásenia o atramentových kazetách

Túto časť môžete použiť na riešenie prípadných chybových hlásení súvisiacich s atramentovými kazetami, ktoré sa môžu zobraziť pri používaní zariadenia HP All-in-One.

#### Chyba kalibrácie

Príčina Vo vstupnom zásobníku je vložený nesprávny typ papiera.

**Riešenie** Ak je pri zarovnávaní hláv tlačiarne vložený vo vstupnom zásobníku farebný alebo fotografický papier, kalibrácia môže zlyhať. Do vstupného zásobníka vložte nepoužitý obyčajný biely papier veľkosti Letter alebo A4 a potom stlačte tlačidlo **OK** na ovládacom paneli.

#### Nedá sa tlačiť

Príčina Uvedené atramentové kazety sú prázdne.

**Riešenie** Aby ste mohli pokračovať v tlači, urýchlene nahraďte uvedené atramentové kazety za nové.

Zariadenie HP All-in-One nemôže pokračovať v tlači, kým nevymeníte uvedené atramentové kazety. Všetky tlačové úlohy sa zastavia.

Ďalšie informácie získate v časti:

Výmena atramentových kaziet

## Nasledovné atramentové kazety sa nedajú použiť po inicializácii zariadenia a musia sa vymeniť

Príčina Nainštalované sú nesprávne atramentové kazety.

**Riešenie** Uvedené atramentové kazety sa nedajú použiť po vykonaní prvej inštalácie zariadenia. Vymeňte atramentové kazety za príslušné atramentové kazety pre zariadenie HP All-in-One. Čísla pre opätovnú objednávku všetkých atramentových kaziet, ktoré podporuje zariadenie HP All-in-One, nájdete podľa pokynov v tejto príručke. Ďalšie informácie získate v časti:

Výmena atramentových kaziet

Príčina Atramentové kazety nie sú určené pre toto zariadenie.

**Riešenie** Obráťte sa na oddelenie technickej podpory spoločnosti HP. Navštívte lokalitu: www.hp.com/support

Ak sa zobrazí výzva, vyberte príslušnú krajinu alebo príslušný región a kliknite na položku Kontakt na spoločnosť HP. Zobrazia sa kontaktné informácie oddelenia technickej podpory.

#### Problém s atramentovou kazetou

Príčina Uvedené atramentové kazety chýbajú alebo sú poškodené.

**Riešenie** Aby ste mohli pokračovať v tlači, urýchlene nahraďte uvedené atramentové kazety za nové. Ak v zariadení HP All-in-One nechýba žiadna atramentová kazeta, pravdepodobne bude potrebné vyčistiť kontakty atramentových kaziet.

Ak v zariadení HP All-in-One nechýba žiadna atramentová kazeta a po vyčistení kontaktov atramentových kaziet sa stále zobrazuje chybové hlásenie, môže byť poškodená atramentová kazeta. Obráťte sa na oddelenie technickej podpory pre zákazníkov spoločnosti HP. Navštívte lokalitu:

www.hp.com/support

Ak sa zobrazí výzva, vyberte príslušnú krajinu alebo príslušný región a kliknite na položku Kontakt na spoločnosť HP. Zobrazia sa kontaktné informácie oddelenia technickej podpory. Ďalšie informácie získate v časti:

Výmena atramentových kaziet

#### Atramentové kazety sú prázdne

PríčinaUvedené atramentové kazety sú prázdne.RiešenieNahraďte uvedené atramentové kazety novými atramentovými kazetami.Ďalšie informácie získate v časti:

Výmena atramentových kaziet

#### Atramentové kazety sú exspirované

Príčina Dátum použiteľnosti atramentu v uvedenej atramentovej kazete uplynul. Riešenie Každá atramentová kazeta má uvedený dátum exspirácie. Účelom exspirácie je ochrániť tlačový systém a zaručiť kvalitu atramentu. Ak sa zobrazí hlásenie o exspirácii atramentových kaziet, odstráňte a vymeňte exspirovanú atramentovú kazetu a potom zatvorte hlásenie. Môžete tiež pokračovať v tlačení bez výmeny atramentovej kazety podľa pokynov na zariadení HP All-in-One alebo v hlásení o exspirácii atramentovej kazety na obrazovke počítača. Spoločnosť HP odporúča vymeniť exspirované atramentové kazety. Spoločnosť HP neručí za kvalitu a spoľahlivosť exspirovaných atramentových kaziet. Na servis alebo opravy zariadenia z dôvodu použitia exspirovaného atramentu sa nevzťahuje záruka. Ďalšie informácie získate v časti:

- Výmena atramentových kaziet
- Informácie o záruke na atramentové kazety

#### Blíži sa exspirácia atramentu

Príčina Pre atrament v uvedenej atramentovej kazete sa blíži dátum exspirácie.
Riešenie Najmenej pre jednu atramentovú kazetu sa blíži dátum exspirácie.
Každá atramentová kazeta má uvedený dátum exspirácie. Účelom exspirácie je ochrániť tlačový systém a zaručiť kvalitu atramentu. Ak sa zobrazí hlásenie o exspirácii atramentových kaziet, odstráňte a vymeňte exspirovanú atramentovú kazetu a potom zatvorte hlásenie.
Môžete tiež pokračovať v tlačení bez výmeny atramentovej kazety podľa pokynov na zariadení HP All-in-One alebo v hlásení o exspirácii atramentové kazety. Spoločnosť HP neručí za kvalitu a spoľahlivosť exspirovaných atramentových kaziet. Na servis alebo opravy zariadenia z dôvodu použitia exspirovaného atramentu sa nevzťahuje záruka.
Ďalšie informácie získate v časti:

- Výmena atramentových kaziet
- Informácie o záruke na atramentové kazety

#### Atrament iný ako HP

Príčina Zariadenie HP All-in-One zistilo atrament iný ako HP.

Riešenie Vymeňte uvedené atramentové kazety.

Spoločnosť HP odporúča používať originálne atramentové kazety značky HP. Originálne atramentové kazety značky HP sa vyrábajú a testujú na použitie s tlačiarňami značky HP, čo umožňuje opakovane a ľahko dosahovať výborné výsledky.

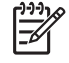

**Poznámka** Spoločnosť HP neručí za kvalitu a spoľahlivosť iného atramentu ako značky HP. Na údržbu alebo opravu tlačiarne potrebnú v dôsledku zlyhania alebo poškodenia tlačiarne z dôvodu použitia iného atramentu ako HP sa nevzťahuje záruka.

Ak ste presvedčení, že ste kúpili originálne kazety HP, navštívte stránku: www.hp.com/go/anticounterfeit Ďalšie informácie získate v časti: Výmena atramentových kaziet

#### Originálny atrament HP bol spotrebovaný

Príčina Originálny atrament v uvedených atramentových kazetách HP sa vyčerpal.
 Riešenie Vymeňte uvedené atramentové kazety alebo pokračujte stlačením tlačidla OK na ovládacom paneli.

Spoločnosť HP odporúča používať originálne atramentové kazety značky HP. Originálne atramentové kazety značky HP sa vyrábajú a testujú na použitie s tlačiarňami značky HP, čo umožňuje opakovane a ľahko dosahovať výborné výsledky.

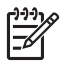

**Poznámka** Spoločnosť HP neručí za kvalitu a spoľahlivosť iného atramentu ako značky HP. Na údržbu alebo opravu tlačiarne potrebnú v dôsledku zlyhania alebo poškodenia tlačiarne z dôvodu použitia iného atramentu ako HP sa nevzťahuje záruka.

Ďalšie informácie získate v časti:

Výmena atramentových kaziet

#### Jednotka tlačovej hlavy je zaseknutá

**Príčina** Tlačová hlava je zablokovaná. **Riešenie** Odstráňte všetky prekážky, ktoré môžu blokovať tlačovú hlavu.

#### Čistenie tlačovej hlavy

1. Otvorte dvierka prístupu k atramentovej kazete zdvihnutím zo stredu prednej časti zariadenia tak, aby zacvakli na miesto.

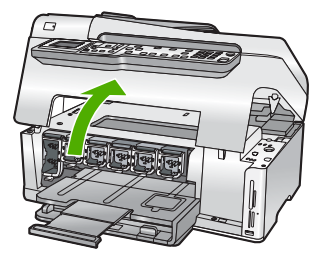

- Odstráňte všetky prekážky, ktoré blokujú pohyb jednotky tlačovej hlavy, vrátane akýchkoľvek baliacich materiálov.
- 3. Vypnite a znova zapnite zariadenie HP All-in-One.
- 4. Zatvorte dvierka prístupu k atramentovej kazete.

#### Zlyhanie tlačovej hlavy

**Príčina** Jednotka tlačovej hlavy alebo systém dodávky atramentu zlyhal a zariadenie HP All-in-One nemôže pokračovať v tlači.

**Riešenie** Obráťte sa na oddelenie technickej podpory spoločnosti HP. Navštívte lokalitu: www.hp.com/support

Ak sa zobrazí výzva, vyberte príslušnú krajinu alebo príslušný región a kliknite na položku Kontakt na spoločnosť HP. Zobrazia sa kontaktné informácie oddelenia technickej podpory.

#### Zarovnanie tlačových hláv zlyhalo

Príčina Vo vstupnom zásobníku je vložený nesprávny typ papiera.

**Riešenie** Ak je pri zarovnávaní hláv tlačiarne vložený vo vstupnom zásobníku farebný alebo fotografický papier, zarovnávanie môže zlyhať. Do vstupného zásobníka vložte nepoužitý obyčajný biely papier formátu Letter alebo A4 a potom znova vyskúšajte zarovnanie. Ak zarovnanie znova zlyhá, môže byť chybný snímač.

Obráťte sa na oddelenie technickej podpory spoločnosti HP. Navštívte lokalitu:

#### www.hp.com/support

Ak sa zobrazí výzva, vyberte príslušnú krajinu alebo príslušný región a kliknite na položku Kontakt na spoločnosť HP. Zobrazia sa kontaktné informácie oddelenia technickej podpory.

Príčina Došlo k poškodeniu jednotky tlačovej hlavy alebo snímača.

**Riešenie** Obráťte sa na oddelenie technickej podpory spoločnosti HP. Navštívte lokalitu: www.hp.com/support

Ak sa zobrazí výzva, vyberte príslušnú krajinu alebo príslušný región a kliknite na položku Kontakt na spoločnosť HP. Zobrazia sa kontaktné informácie oddelenia technickej podpory.

#### Čo najskôr vymeňte atramentové kazety

Príčina Táto výstraha signalizuje najmenej jednu atramentovú kazetu, v ktorej sa minul atrament.

**Riešenie** Je možné, že ešte krátky čas budete môcť tlačiť pomocou atramentu, ktorý zostal v jednotke tlačovej hlavy. Vymeňte uvedené atramentové kazety alebo pokračujte stlačením tlačidla OK na ovládacom paneli.

Ďalšie informácie získate v časti:

Výmena atramentových kaziet

#### Bola nainštalovaná nesprávna atramentová kazeta

Príčina Nainštalované sú nesprávne atramentové kazety.

**Riešenie** Pri prvom nastavení a použití zariadenia HP All-in-One nainštalujte atramentové kazety, ktoré boli dodané so zariadením. Atrament v týchto kazetách je vyrobený tak, aby sa zmiešal s atramentom v tlačovej hlave.

Ak chcete odstrániť túto chybu, vymeňte príslušné atramentové kazety za atramentové kazety, ktoré boli dodané so zariadením HP All-in-One.

Ďalšie informácie získate v časti:

Výmena atramentových kaziet

#### Atramentová kazeta chýba, je nesprávne vložená alebo nie je určená pre toto zariadenie

Príčina Chýba najmenej jedna atramentová kazeta.

**Riešenie** Vyberte a znovu vložte atramentové kazety a skontrolujte, či sú úplne zasunuté a zaistené na mieste.

**Príčina** Najmenej jedna atramentová kazeta nie je nainštalovaná alebo je nainštalovaná nesprávne.

**Riešenie** Vyberte a znovu vložte atramentové kazety a skontrolujte, či sú úplne zasunuté a zaistené na mieste. Ak problém pretrváva, vyčistite medené kontakty tlačových kaziet.

Príčina Atramentová kazeta je chybná alebo nie je určená pre toto zariadenie.
Riešenie Aby ste mohli pokračovať v tlači, urýchlene nahraďte uvedené atramentové kazety za nové. Ak v zariadení HP All-in-One nechýba žiadna atramentová kazeta, pravdepodobne bude potrebné vyčistiť kontakty atramentových kaziet.

Ak v zariadení HP All-in-One nechýba žiadna atramentová kazeta a po vyčistení kontaktov atramentových kaziet sa stále zobrazuje chybové hlásenie, môže byť poškodená atramentová kazeta. Obráťte sa na oddelenie technickej podpory pre zákazníkov spoločnosti HP. Navštívte lokalitu:

www.hp.com/support

Ak sa zobrazí výzva, vyberte príslušnú krajinu alebo príslušný región a kliknite na položku Kontakt na spoločnosť HP. Zobrazia sa kontaktné informácie oddelenia technickej podpory. Ďalšie informácie získate v časti:

Výmena atramentových kaziet

Príčina Nainštalované sú nesprávne atramentové kazety.

**Riešenie** Pri prvom nastavení a použití zariadenia HP All-in-One nainštalujte atramentové kazety, ktoré boli dodané so zariadením. Atrament v týchto kazetách je vyrobený tak, aby sa zmiešal s atramentom v tlačovej hlave.

Ak chcete odstrániť túto chybu, vymeňte príslušné atramentové kazety za atramentové kazety, ktoré boli dodané so zariadením HP All-in-One.

Ďalšie informácie získate v časti:

Výmena atramentových kaziet

### Postup poskytovania podpory

#### V prípade problému postupujte nasledovne:

- 1. Pozrite si dokumentáciu dodávanú so zariadením HP All-in-One.
- Navštívte webovú lokalitu online technickej podpory spoločnosti HP na adrese www.hp.com/support. Online technická podpora spoločnosti HP je k dispozícii pre všetkých zákazníkov spoločnosti HP. Je to najrýchlejší zdroj aktuálnych informácií o zariadeniach a odbornej pomoci a zahŕňa nasledujúce prvky:
  - Rýchly prístup ku kvalifikovaným odborníkom technickej podpory v režime online
  - Aktualizácie softvéru a ovládača tlačiarne pre zariadenie HP All-in-One
  - Užitočné informácie o zariadení HP All-in-One a riešení bežných problémov
  - Proaktívne aktualizácie zariadenia, upozornenia oddelenia technickej podpory a novinky spoločnosti HP dostupné po registrácii zariadenia HP All-in-One
- Zavolajte na oddelenie technickej podpory spoločnosti HP. Dostupnosť a možnosti podpory sa líšia podľa zariadenia, krajiny alebo regiónu a jazyka.

### Telefonická technická podpora spoločnosti HP

Zoznam telefónnych čísiel technickej podpory nájdete na vnútornej strane zadnej obálky tejto príručky.

- Obdobie poskytovania telefonickej podpory
- Telefonovanie
- Po uplynutí obdobia bezplatnej telefonickej podpory

#### Obdobie poskytovania telefonickej podpory

Pre Severnú Ameriku, tichomorskú oblasť Ázie a Latinskú Ameriku (vrátane Mexika) je telefonická podpora k dispozícii po dobu jedného roka. Ak chcete zistiť trvanie telefonickej podpory v Európe, na Strednom východe a v Afrike, prejdite na stránku www.hp.com/support. Účtujú sa štandardné telekomunikačné poplatky.

#### Telefonovanie

Pri telefonickom rozhovore so zamestnancom oddelenia technickej podpory spoločnosti HP buďte u počítača a zariadenia HP All-in-One. Pripravte si nasledujúce informácie:

- Číslo modelu (umiestnené na štítku na prednej strane zariadenia HP All-in-One)
- Sériové číslo (umiestnené na zadnej alebo spodnej strane zariadenia HP All-in-One)
- Správy zobrazujúce sa v danej situácii
- Odpovede na nasledujúce otázky:
  - Stala sa už takáto situácia v minulosti?
  - Dokážete ju vyvolať znova?
  - Pridali ste nejaký nový softvér alebo hardvér do počítača v čase, keď sa začal prejavovať tento problém?
  - Stalo sa ešte niečo iné pred vznikom tohto problému (ako napríklad búrka, premiestňovanie zariadenia HP All-in-One a podobne)?

#### Po uplynutí obdobia bezplatnej telefonickej podpory

Po uplynutí obdobia bezplatnej telefonickej podpory vám spoločnosť HP môže poskytnúť pomoc za príplatok. Pomoc môže byť k dispozícii aj na webovej lokalite spoločnosti HP venovanej online podpore: www.hp.com/support. Ďalšie informácie o možnostiach technickej podpory získate od obchodného zástupcu spoločnosti HP alebo na telefónnom čísle, na ktorom sa poskytuje technická podpora pre vašu krajinu alebo váš región.

### Ďalšie možnosti záruky

Za príplatok sú k dispozícii rozšírené servisné plány pre zariadenie HP All-in-One. Na webovej stránke www.hp.com/support vyberte svoju krajinu alebo svoj región a preštudujte si časť venovanú službám a záruke, kde nájdete informácie o rozšírených servisných plánoch.

# 6 Technické informácie

Táto časť obsahuje technické špecifikácie a informácie o medzinárodných homologizačných predpisoch pre zariadenie HP All-in-One.

### Systémové požiadavky

Systémové požiadavky softvéru sú uvedené v súbore Readme.

### Špecifikácie papiera

Táto časť obsahuje informácie o kapacite zásobníkov papiera a veľkostiach papiera.

| Kapacita zásol | bníkov papiera |  |
|----------------|----------------|--|
|                |                |  |

| Тур                                                          | Plošná hmotnosť<br>papiera                                | Zásobník papiera            | Výstupný<br>zásobník† | Fotografický<br>zásobník |
|--------------------------------------------------------------|-----------------------------------------------------------|-----------------------------|-----------------------|--------------------------|
| Obyčajný papier                                              | 75 až 90 g/m2 (20<br>až 24 lb.)                           | max. 100 (20 lb.<br>papier) | 50 (20 lb. papier)    | nie je                   |
| Papier Legal                                                 | 75 až 90 g/m2 (20<br>až 24 lb.)                           | max. 100 (20 lb.<br>papier) | 50 (20 lb. papier)    | nie je                   |
| Karty                                                        | indexová karta<br>s hmotnosťou max.<br>200 g/m2 (110 lb.) | max. 40                     | 25                    | max. 20                  |
| Obálky                                                       | 75 až 90 g/m2 (20<br>až 24 lb.)                           | max. 10                     | 10                    | nie je                   |
| Priesvitná fólia                                             | nie je                                                    | max. 30                     | 15 alebo menej        | nie je                   |
| Nálepky                                                      | nie je                                                    | max. 30                     | 25                    | nie je                   |
| Fotografický papier<br>veľkosti 10 x 15 cm (4 x<br>6 palcov) | 236 g/m2<br>(145 lb.)                                     | max. 30                     | 25                    | max. 20                  |
| Fotopapier 216 x 279<br>mm (8,5 x 11 palcov)                 | nie je                                                    | max. 30                     | 10                    | nie je                   |

\* Maximálna kapacita.

† Kapacita výstupného zásobníka závisí od typu papiera a množstva používaného atramentu. Spoločnosť HP odporúča časté vyprázdňovanie výstupného zásobníka.

Maximálna kapacita.

#### Veľkosti papiera

Úplný zoznam podporovaných veľkostí médií nájdete v softvéri tlačiarne.

### Špecifikácie tlače

- Rozlíšenie čiernobielej tlače max. 1200 x 1200 dpi pri tlači z počítača
- Optimalizované rozlíšenie farebnej tlače max. 4800 x 1200 dpi pri tlači z počítača a pri vstupnom rozlíšení 1200 dpi
- Rýchlosť tlače závisí od zložitosti dokumentu.
- Tlač s panoramatickou veľkosťou

- Metóda: tepelná atramentová tlač systémom "drop-on-demand"
- Jazyk: PCL3 GUI
- Činiteľ využitia: Max. 3000 vytlačených strán za mesiac

### Špecifikácie kopírovania

- Rozlíšenie kopírovania max. 4800 x 4800
- Digitálne spracovanie obrazu
- Max. 99 kópií z originálu (líši sa podľa modelu)
- Zväčšenie max. 400 %, prispôsobenie na veľkosť strany (líši sa podľa modelu)
- Rýchlosť kopírovania závisí od zložitosti dokumentu.

### Špecifikácie skenovania

- Súčasťou je editor obrázkov.
- Integrovaný softvér OCR (ak je nainštalovaný) automaticky konvertuje skenovaný text na text, ktorý sa dá upravovať.
- Rozhranie kompatibilné so štandardom Twain
- Rozlíšenie: optické rozlíšenie max. 4800 x 4800 dpi (líši sa podľa modelu), optimalizované rozlíšenie 19200 dpi (softvérové)
- Farby: 48-bitové farby, 8-bitová škála odtieňov sivej farby (256 úrovní sivej farby)
- Maximálna veľkosť skenovaného originálu zo sklenenej podložky: 21,6 x 29,7 cm

### Špecifikácie faxu

- Funkcia čiernobieleho a farebného faxovania priamo zo zariadenia.
- Max. 110 položiek rýchlej voľby (líši sa podľa modelu).
- Pamäť pre max. 120 strán (podľa modelu, na základe testovacieho obrázka ITU-T č.1 pri štandardnom rozlíšení). Pri zložitejších stranách alebo vyššom rozlíšení trvá spracovanie dlhšie a používa viac pamäte.
- Ručné odosielanie a prijímanie faxov.
- Automatická opakovaná voľba obsadeného čísla, max. päť pokusov (podľa modelu).
- Jednorazová automatická opakovaná voľba neodpovedajúceho čísla (podľa modelu).
- Potvrdzujúce správy a správy o činnosti.
- Fax CCITT/ITU skupiny 3 s režimom opravy chýb.
- Prenos rýchlosťou 33,6 kb/s.
- Rýchlosť tri sekundy na stránku pri prenosovej rýchlosti 33,6 kb/s (na základe testovacieho obrázka ITU-T č.1 pri štandardnom rozlíšení). Pri zložitejších stranách alebo vyššom rozlíšení trvá spracovanie dlhšie a používa viac pamäte.
- Rozlišovanie zvonenia s automatickým prepínaním medzi faxom a záznamníkom.

|                 | Fotografia (dpi)                             | Veľmi jemné<br>(dpi) | Dobré (dpi) | Štandardné (dpi) |
|-----------------|----------------------------------------------|----------------------|-------------|------------------|
| Čiernobi<br>elo | 200 x 200 (8-bitová<br>škála odtieňov sivej) | 300 x 300            | 200 x 200   | 200 x 100        |
| Farebne         | 200 x 200                                    | 200 x 200            | 200 x 200   | 200 x 200        |

### Fyzické špecifikácie

| Technické parametre | V otvorenej polohe | V zatvorenej polohe |
|---------------------|--------------------|---------------------|
| Výška               | 45,7 cm            | 24,7 cm             |
| Šírka               | 49,3 cm            | 45,7 cm             |

| pokračovanie        |                    |                     |
|---------------------|--------------------|---------------------|
| Technické parametre | V otvorenej polohe | V zatvorenej polohe |
| Hĺbka               | 43,9 cm            | 38,5 cm             |
| Hmotnosť            | 9,5 kg             | 9,5 kg              |

### Špecifikácie napájania

- Spotreba energie: Maximálne 50 wattov (priemerná hodnota)
- Vstupné napätie: AC 100 až 240 V ~ 1 A, 50 až 60 Hz, s uzemnením
- Výstupné napätie: DC 32 V===1560

### Požiadavky na prevádzkové prostredie

- Odporúčaný rozsah prevádzkových teplôt: 15 až 30 °C
- Povolený rozsah prevádzkových teplôt: 5 až 40 °C
- Vlhkosť: relatívna vlhkosť 20 až 80 %, bez zrážania
- Rozsah neprevádzkových (skladovacích) teplôt: -40 až 60 °C
- V prítomnosti silných elektromagnetických polí môže byť výstup zo zariadenia HP All-in-One mierne deformovaný.
- Spoločnosť HP odporúča používať kábel USB s dĺžkou maximálne 3 m, aby sa minimalizoval indukovaný šum spôsobený možnými silnými elektromagnetickými poliami.

### Informácie o zvuku

Ak máte prístup na Internet, ďalšie informácie o akustických hodnotách môžete získať z webovej lokality spoločnosti HP. Navštívte lokalitu: www.hp.com/support.

### Program environmentálneho dozoru výrobku

Spoločnosť Hewlett-Packard sa snaží vyrábať kvalitné výrobky ekologickým spôsobom. Informácie o programe spoločnosti HP zameranom na kontrolu ekologickej výroby nájdete v elektronickom pomocníkovi.

### Homologizačné poznámky

Zariadenie HP All-in-One spĺňa požiadavky homologizačných agentúr na výrobky vo vašej krajine alebo vo vašom regióne. Úplný zoznam homologizačných poznámok nájdete v elektronickom pomocníkovi.

#### Identifikačné číslo modelu pre zákonné účely

Kvôli identifikácii pre zákonné účely je výrobok označený identifikačným číslom modelu pre zákonné účely (Regulatory Model Number). Identifikačné číslo modelu pre zákonné účely tohto zariadenia je SDGOB-0605-02. Nezamieňajte toto číslo s obchodným názvom zariadenia (HP Photosmart C6100 All-in-One series atď.) ani s číslom zariadenia (Q8191A atď.).

### Informácie o záruke na atramentové kazety

Záruka na atramentové kazety HP je platná v prípade, ak sa výrobok používa v určenom tlačovom zariadení HP. Táto záruka sa nevzťahuje na atramentové kazety HP, ktoré boli dopĺňané, recyklované, renovované a používané nesprávne alebo nedovoleným spôsobom.

Záruka na výrobok platí počas celej záručnej doby až do dátumu skončenia záruky, alebo pokiaľ sa neminie atrament HP. Dátum skončenia záruky vo formáte RRRR/MM/DD je uvedený na výrobku nasledovne:

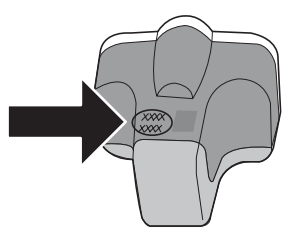

### **Záruka**

| Výrobok značky HP                | Trvanie obmedzenej záruky                                                                                                    |
|----------------------------------|----------------------------------------------------------------------------------------------------|
| Médiá so softvérom               | 90 dní                                                                                                    |
| Tlačiareň                        | 1 rok                                                                                                    |
| Tlačové alebo atramentové kazety | Do spotrebovania atramentu HP alebo dátumu "skončenia<br>záručnej lehoty" vytlačeného na kazete, pričom plať skoršia z<br>týchto udalosť. Táto záruka sa nevzťahuje na atramentové<br>produkty značky HP, ktoré boli opätovne naplnené, prerobené,<br>renovované, nesprávne používané alebo neodborne otvorené. |
| DopInky                          | 1 rok (ak nie je uvedené inak)                                                                                                    |

- Rozsah obmedzenej záruky
   Spoločnosť Hewlett-Packard (HP) zaručuje konečnému používateľovi, že vyššie uvedené produkty značky HP nebudú mať žiadne materiálové ani výrobné vady počas obdobia uvedeného vyššie, ktoré začína plynúť dátumom zakúpenia
  - Pre softvérové produkty platí obmedzená záruka spoločnosti HP len na zlydnie pri vysalo, ktoré záchna pryhla datahlohí zákdpřihla produktu zákazníkom.
     Pre softvérové produkty platí obmedzená záruka spoločnosti HP len na zlydnanie pri vykonaní programových príkazov. Spoločnosť HP nezaručuje, že ľubovoľný produkt bude pracovať nepretržite alebo bezchybne.
     Obmedzená záruka HP sa vzťahuje len na tie chyby, ktoré sa vyskytli pri normálnom používaní produktu, a nevzťahuje sa na žiadne iné problémy, vrátane tých, ktoré vznikli v dôsledku:

  - a. nesprávnej údržby alebo úpravy;
  - používania softvéru, médií, súčiastok alebo spotrebného tovaru, ktoré nedodala spoločnosť HP a pre ktoré b. neposkytuje podporu;
  - prevádzky nevyhovujúcej špecifikáciám produktu;
  - neoprávnených úprav alebo zneužitia.
  - d. neopravnených uprav alebo zneuzitia.
    4. Prí tlačiarenských produktoch značky HP nemá použitie kazety, ktorú nevyrobila spoločnosť HP, alebo opätovne naplnenej kazety žiadny vplyv ani na záruku pre zákazníka, ani na zmluvu o podpore spoločnosti HP uzavretú so zákazníkom. Ak však zlyhanie alebo poškodenie tlačiarne súvisi s použitím náplne iného výrobcu ako spoločnosť HP, opätovne naplnenej atramentovej kazety alebo atramentovej kazety s uplynutou záruku. zpoločnosť HP si účtuje štandardné poplatky za strávený čas a materiál dodaný v súvislosti s odstraňovaním konkrétnej chyby alebo poškodenia tlačiarne.
  - 5. Ak spoločnosť HP dostane počas príslušnej záručnej lehoty oznámenie o chybe ľubovoľného produktu, na ktorý sa vzťahuje záruka, spoločnosť HP buď opravi, alebo vymení produkt, a to poďľa uváženia spoločnosti HP. 6. Ak spoločnosť HP nie je schopná opraviť alebo vymeniť chybný produkt, na ktorý sa vzťahuje záruka, spoločnosť HP v
  - primeranej lehote po oznámení chyby vráti kúpnu cenu daného produktu. Spoločnosť HP nie je povinná opraviť či vymeniť produkt alebo vrátiť zaň peniaze, kým zákazník nevráti chybný produkt
  - 7. spoločnosti HP.
  - Ľubovoľný náhradný produkt môže byť buď nový alebo ako nový za predpokladu, že jeho funkčnosť je prinajmenšom totožná s funkčnosťou nahrádzaného produktu.
     Produkty značky HP môžu obsahovať upravované časti, súčasti alebo materiály z hľadiska výkonu rovnocenné s
  - novými.
  - 10. Toto vyhlásenie o obmedzenej záruke spoločnosti HP je platné v každej krajine, v ktorej je predmetný produkt HP distribuovaný spoločnosťou HP. Zmluvy na ďalšie záručné služby, ako napríklad servis u zákazníka, možno získať v každom autorizovanom stredisku služieb spoločnosti HP v krajinách, kde je produkt distribuovaný spoločnosťou HP alebo autorizovaným dovozcom.
- B. Obmedzenia záruky
   S. Obmedzenia záruky
   V ROZSAHU POVOLENOM MIESTNOU LEGISLATÍVOU, ANI SPOLOČNOSŤ HP ANI JEJ DODÁVATELIA NEPOSKYTUJÚ ŽIADNE INÉ ZÁRUKY ALEBO PODMIENKY AKÉHOKOĽVEK DRUHU, ČI UŽ VÝSLOVNÉ ALEBO IMPLIKOVANĚ, ALEBO PODMIENKY OBCHODOVATEĽNOSTI, USPOKOJIVEJ KVALITY A VHODNOSTI NA KONKRÉTNY ÚČEL.
   O bendratní zadrovadnosti
- C. Obmedzenia zodpovednosti
  - 1. V rozsahu povolenom miestnou legislatívou sú práva na nápravu udelené v tomto záručnom vyhlásení jedinými a výlučnými právami na nápravu zákaznika. 2. V ROZSAHU POVOLENOM MIESTNOU LEGISLATÍVOU, S VÝNIMKOU ZÁVÄZKOV ŠPECIFICKY UVEDENÝCH V
  - TOMTO ZÁRUČNOM VYHLÁSENÍ, SPOLOČNOSŤ HP ALEBO JEJ DODÁVATELIA NEBUDÚ V ŽIADNOM PRÍPADE ZODPOVEDAŤ ZA PRIAME, NEPRIAME, ZVLÁŠTNE, NÁHODNÉ ALEBO NÁSLEDNÉ ŠKODY, ČI UŽ NA ZÁKLADE ZMLUVY, PROTIPRÁVNEHO KONANIA ALEBO INEJ PRÁVNEJ TEÓRIE, A TO BEZ OHĽADU NA UPOZORNENIE NA MOŽNOSŤ VZNIKU TAKÝCHTO ŠKÔD.
- D. Miestna legislaťva
  - Toto záručné vyhlásenie udeľuje zákazníkovi konkrétne zákonné práva. Zákazník môže mať aj iné práva, ktoré sa menia podľa jednotlivých štátov USA, podľa jednotlivých provincií v Kanade a podľa jednotlivých krajín kdekoľvek inde na svete.
  - 2. V takom rozsahu, v akom by bolo toto záručné vyhlásenie v rozpore s miestnou legislatívou, bude sa mať za to, že toto záručné vyhlásenie bude upravené tak, aby bolo v súlade s danou miestnou legislatívou. Podľa takejto miestnej legislatívy niektoré odmietnutia a obmedzenia tohto záručného vyhlásenia nemusia pre zákazníka platiť. Napr. niektoré štáty v USA ako aj niektoré vlády mimo USA (vrátane provincií v Kanade), môžu.
    - vylúčiť odmietnutia a obmedzenia v tomto záručnom vyhlásení z obmedzenia zákonných práv zákazníka (napr. a. Veľká Británia);
    - b. inak obmedziť schopnosť výrobcu uplatniť takéto odmietnutia alebo obmedzenia;
    - c. udeliť zákazníkovi ďalšie záručné práva, špecifikovať trvanie ďalších implikovaných záruk, ktoré výrobca nemôže
  - odmietnuť, alebo povoliť obmedzenia tvania implikovaných záruk.
     ZÁRUČNÉ PODMIENKY ZAHRNUTÉ DO TOHTO ZÁRUČNÉHO VYHLÁSENIA S VÝNIMKOU ZÁKONOM POVOLENÉHO ROZSAHU NEVYLUČUJÚ, NEOBMEDZUJÚ ANI NEMENIA, ALE DOPLŇAJÚ ZÁVÄZNÉ ZÁKONNÉ PRÁVA VZŤAHUJÚCE SA NA PREDAJ PRODUKTOV HP ZÁKAZNÍKOM.

#### Informácia o obmedzenej záruke HP

#### Vážený zákazník.

v prílohe sú uvedené mená a adresy spoločností skupiny HP, ktoré zabezpečujú plnenia z obmedzenej záruky HP (záruka výrobcu) vo vašej krajine.

Pokiaľ máte na základe vašej kúpnej zmluvy voči predávajúcemu práva zo zákona presahujúce záruku výrobcu, také práva nie sú uvedenou zárukou výrobcu dotknuté.

Slovenská republika: Hewlett-Packard Slovakia, s.r.o., Galvaniho 7, 820 02 Bratislava

# Register

### A

adresa hardvéru 31 adresa hardvéru (802.3 káblové) 30 adresa IP nastavenia 26 adresa MAC 30, 31 adresa MAC (Media Access Control - Ovládanie prístupu médií) 31 adresa MAC (Media Access Control – Ovládanie prístupu médií) 30 adresa zariadenia (Bluetooth) 36 ADSL. pozrite DSL AirPort 15 aktualizácia na sieťové pripojenie 23 atrament čo najskôr vymeňte 96 prázdny 94 atramentové kazety atrament iný ako HP 94 čo najskôr vymeňte 96 exspirované 94 chýbajúce 93 chybové hlásenie 96 nesprávne 93, 96 poškodené 93 prázdne 94 riešenie problémov 67 spotrebovaný atrament HP 95 tipy 92 výmena 58 automatický podávač dokumentov vloženie originálu 48

#### В

bezdrôtová sieť 802.11, konfiguračná stránka 31 bezdrôtové prepojenie riešenie problémov 90 stav 33 bezdrôtové pripojenie rádiové pripojenie, vypnutie 25 bezdrôtové spojenie sprievodca nastavením, riešenie problémov 84, 86 bezdrôtový smerovač 11 Bluetooth, konfiguračná stránka 36 brána, predvolené nastavenie 30, 32

#### С

celkový počet paketov prenesené 35 prijaté 35

### Č

čistenie sklenená podložka 62 vnútorná strana krytu 63 vonkajšie časti 63

#### D

displej zmena jazyka 66 zmeniť rozmery 67 DNS server (802.3 káblové) 31 DSL, nastavenie s faxom 39

#### F

farebný grafický displej 6 fax automatická odpoveď 6, 45 DSL, nastavenie 39 hlasová pošta, nastavenie 44 hlavička 47 inštalácia 68 linka ISDN, inštalácia 41 nastavenia 45 nastavenie 37 nastavenie testu 46 počet zvonení na odpoveď 45

režim odpovede 45 riešenie problémov 68 služba rozlíšeného zvonenia 41.46 systém PBX, inštalácia 41 špecifikácie 100 telefónny kábel 69 tlačidlo 7 vzor zvonenia odpovede 46 zlyhanie testu 68 fotografický papier vkladanie 50 fotopapier špecifikácie 99 fotopapier 10 x 15 cm špecifikácie 99 fotopapier formátu 10 x 15 cm vkladanie 50 fotopapier formátu 10 x 15 cm, vkladanie 50 fyzické špecifikácie 100

#### н

hardvérová adresa prístupového bodu 35 heslo, vnorený webový server 29 heslo správcu 29 hlasová pošta nastavenie s faxom 44 hlavička faxu 47 homologizačné poznámky 101

#### СН

chýbajúca atramentová kazeta 93

### L

identifikačný kód používateľa 47 infraštruktúrny režim 14 inštalácia DSL 39 linka ISDN 41 riešenie problémov s faxom 68 systém PBX 41 inštalácia kábla USB 66 inštalácia softvéru odinštalovanie 64 opakovaná inštalácia 64 inteligentný kľúč 15 Internet, širokopásmové pripojenie 15 IP adresa 29, 30, 32

#### Κ

kábel Ethernet CAT 5 11 káblová sieť 802.3. konfiguračná stránka 30 kanál, bezdrôtová komunikácia 34 kapacity zásobníkov papiera 99 karta rozhrania 15 klávesnica 6 kľúč WEP. nastavenie 19 konektor RJ-45 11 konfiguračná stránka bezdrôtová sieť 802.11 31 káblová sieť 802.3 30 pripoienie Bluetooth 36 všeobecné informácie 29 konfiguračná stránka siete 29 kopírovanie špecifikácie 100 vytvoriť kópiu 51

### L

linka rýchlosť 26 linka ISDN, nastaviť s faxom 41

#### Μ

maska podsiete 30, 32

#### Ν

nastavenia fax 45 obnovenie predvolených 25 sieť 23 nastavenie fax 37 hlasová pošta 44 samostatná faxová linka 39 skúšobný fax 46 služba rozlíšeného zvonenia 41, 46 tlačidlo 6 zdieľaná telefónna linka 43 názov hostiteľa 29 názov služby mDNS 29 názov služby mDNS 29 názov SSID bezdrôtové nastavenie 33 názov zariadenia (Bluetooth) 36

### 0

obálkv špecifikácie 99 obdobie poskytovania telefonickej podpory obdobie poskytovania podpory 97 obnovenie predvolených nastavení siete 25 obrazovka nájdenej tlačiarne, systém Windows 13 odinštalovanie softvéru 64 odoslanie faxu jednoduchý fax 57 opakovaná inštalácia softvéru 64 ovládací panel funkcie 5 tlačidlá 5

### Ρ

pamäťové karty skenovať do 54 zásuvky 3 papier špecifikácie 99 uviaznutie 50, 67, 91 veľkosti papiera 99 papier veľkosti legal špecifikácie 99 papier veľkosti letter špecifikácie 99 Photosmart Express 7 počet prenesených paketov (802.3 káblové) 31 počet prijatých paketov (802.3 káblové) 31 počet zvonení na odpoveď 45 podpora pre zákazníkov

záruka 98 pomocník použite elektronického pomocníka 8 postup poskytovania podpory 97 poškodená, atramentová kazeta 93 po uplynutí obdobia poskytovania podpory 98 predvolená brána 32 predvolená brána (802.3 káblové) 30 predvolené nastavenia. obnovenie 25 prepojenie konfigurácia 31 priesvitné fólie špecifikácie 99 prijímanie faxu počet zvonení na odpoveď 45 režim automatickei odpovede 45 pripojenie bezdrôtové, bez prístupového bodu 14 bezdrôtové, s prístupovým bodom 14 káblová sieť (Ethernet) 10 pripojenie cez prístupový bod 14 problémy s faxom nahrané tóny faxu 82 odosielanie 73, 77, 78 prijímanie 73, 79 problémy s pripojením fax 73, 77, 78, 79 HP All-in-One sa nezapne 65 prostredie požiadavky na prevádzkové prostredie 101 Program environmentálneho dozoru výrobku 101

#### R

rádiové pripojenie, vypnutie 25 režim komunikácie 33 riešenie problémov fax 68 inštalácia hardvéru 65

iazvk. displei 66 kábel USB 66 kľúč WEP 89 nastavenie bezdrôtovej siete 90 nastavenie siete 84 nedokáže nájsť zariadenie 84 nesprávne rozmery 67 používanie kábelového modemu bez smerovača 86 prístupová fráza, neplatná 89 prístupový bod 89 problémy s faxom 73, 77, 78, 79, 82 sieťové pripojenie 88 slabý signál 87 sprievodca nastavením bezdrôtovej siete 84, 86 tlačiareň sa nenašla 90 Tlačiareň sa nenašla 85 uviaznutie, papier 50, 67 zablokovaná tlačová hlava 67 zarovnanie tlačových hláv tlačiarne 67 Žiadne TCP/IP 85, 90 rozšírené sieťové nastavenie 26 rýchla voľba odoslanie faxu 57

#### S

server DNS 32 server EWS. pozrite vnorený webový server sieť aktualizácia 23 karta rozhrania 15 názov 33 obnovenie nastavení 25 rozšírené nastavenia 26 stav 29 typ pripojenia 29 zabezpečenie 19,88 sieť ad hoc 17 sieť computer-to-computer 17 sieť peer-to-peer 17 sila signálu 33 skenovacia sklenená podložka čistenie 62

vloženie originálu 49 skenovanie dokumenty 51 fotografie 51 na pamäťovú kartu 54 špecifikácie skenovania 100 tlačidlo 7 uloženie do počítača 52 uloženie na pamäťové zariadenie 54 uloženie na pamäťovú kartu 54 z ovládacieho panela 52 sklenená podložka čistenie 62 vloženie originálu 49 služba rozlíšeného zvonenia 41.46 smerovač 11 smerový ovládač 7 softvérová aplikácia, tlač z 56 správv zlyhanie testu faxu 68 spustenie čiernobieleho kopírovania 6 spustenie farebného kopírovania 6 SSID riešenie problémov 87 stav, sieť 29 systémové požiadavky 99 systém PBX, nastaviť s faxom 41

### Š

šifrovanie kľúč WEP 19 nastavenia 35 šípka doľava 7 šípka doprava 6 širokopásmové pripojenie na Internet 15 špecifikácie. pozrite technické informácie špecifikácie napájania 101 štart faxovania čiernobielo 6 farebne 6 štítkv špecifikácie 99

т

technické informácie

fyzické špecifikácie 100 Hmotnosť 100 kapacity zásobníkov papiera 99 požiadavky na prevádzkové prostredie 101 systémové požiadavky 99 špecifikácie faxu 100 špecifikácie kopírovania 100 špecifikácie napájania 101 špecifikácie papiera 99 špecifikácie skenovania 100 špecifikácie tlače 99 veľkosti papiera 99 telefonická podpora 97 telefónna linka, vzor zvonenia odpovede 46 telefónna zásuvka, fax 69 telefónny kábel kontrola 70 pripojenie, zlyhanie 70 test faxový hardvér 68 nastavenie faxu 46 oznamovací tón 71 port faxu 70 stav faxovej linky 72 telefónna zásuvka 69 telefónny kábel 70 zlvhanie testu faxu 68 test hardvéru, fax 68 test oznamovacieho tónu, zlyhanie 71 test pripojenia k telefónnej zásuvke, fax 69 test správneho portu, fax 70 test stavu linky, fax 72 tlač špecifikácie 99 zo softvérovej aplikácie 56 tlačiareň, zarovnanie 61 tlačidlá, ovládací panel 5 tlačidlo OK 7 tlačidlo Otočiť 6 tlačová hlava zaseknutá 95 zlyhanie 95 tlačová hlava, zablokovanie 67 typ overenia 34
## U

údržba čistenie sklenenej podložky 62 čistenie vnútornej časti veka 63 čistenie vonkajších častí 63 výmena atramentových kaziet 58 zarovnanie tlačiarne 61 uloženie skenovaný obrázok 52 univerzálny kľúč (Bluetooth) 36 upozornenia spoločnosti Hewlett-Packard 2 URL 29 uviaznutie, papier 50, 67

## V

verzia firmvéru 29 viditeľnosť (Bluetooth) 36 vkladanie fotopapier formátu 10 x 15 cm 50 vnorený webový server nastavenia hesiel 29 prístup pomocou webového prehľadávača 27 sprievodca nastavením 28 vnútorná časť krytu, čistenie 63 všeobecné informácie, konfiguračná stránka 29 vyhlásenia o splnení zákonných požiadaviek identifikačné číslo modelu pre zákonné účely 101 výmena atramentových kaziet 58 vypínač 6 vytvoriť kópiu 51 vzor odpovedajúceho zvonenia 41 vzor zvonenia odpovede 46

## Ζ

zabezpečenie pripojenie Bluetooth 36 riešenie problémov 19, 21 sieť, kľúč WEP 12, 15, 19, 21, 33, 34, 35 zablokovaná tlačová hlava 67 základňová stanica. *pozrite* pripojenie cez prístupový bod zarovnanie tlačiarne 61 záruka 98 záznamník nahrané tóny faxu 82 zdieľanie 23 zdroj konfigurácie 32 zdroj konfigurácie (802.3 káblové) 31 zrušenie tlačidlo 6 zväčšenie tlačidlo 7

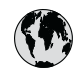

## www.hp.com/support

| 021 672 280                  | الحز إن                      | 日本                                          | 0570 000511                      |
|------------------------------|------------------------------|---------------------------------------------|----------------------------------|
| Argentina (Buenos Aires)     | ليجر الر<br>54-11-4708-1600  | 日本<br>日本 (携帯電話の場合)                          | 03-3335-9800                     |
| Argentina                    | 0-800-555-5000               | 0800 222 47                                 | الاردن                           |
| Australia<br>Australia       | 1300 721 147<br>1902 910 910 | 한국                                          | 1588-3003                        |
| (out-of-warranty)            |                              | Luxembourg                                  | +352 900 40 006                  |
| Osterreich                   | +43 0820 87 4417             | Luxemburg                                   | +332 900 40 007                  |
| 17212049                     | البحرين                      | Malaysia                                    | 1800 88 8588                     |
| België                       | +32 070 300 005              | Mauritius                                   | (262) 262 210 404                |
| Belgique                     | +32 070 300 004              | México (Ciudad de México)<br>México         | 55-5258-9922<br>01-800-472-68368 |
| Brasil (Sao Paulo)<br>Brasil | 0-800-709-7751               | 081 005 010                                 | المعر ب                          |
| brasil                       | 1 (900) 474 6936             | Nederland                                   | +31 0900 2020 165                |
| Canada                       | (1-800 hp invent)            | New Zealand                                 | 0800 441 147                     |
| Central America &            |                              | Nigeria                                     | (01) 271 2320                    |
| The Caribbean                | www.np.com/support           | Norge                                       | +47 815 62 070                   |
| Chile                        | 800-360-999                  | 24791773                                    | 'عماں                            |
| 中国                           | 021-3881 4518                | Panamá                                      | 1-800-711-2884                   |
|                              | 800-810-3888                 | Paraguay                                    | 009 800 54 1 0006                |
| Colombia (Bogotá)            | 571-606-9191                 | Perú                                        | 0-800-10111                      |
| Colombia                     | 01-8000-51-4746-8368         | Philippines                                 | 2 867 3551                       |
| Costa Rica                   | 0-800-011-1046               | Polska                                      | 22 5666 000                      |
| Česká republika              | 810 222 222                  | Portugal                                    | +351 808 201 492                 |
| Danmark                      | +45 70 202 845               | Puerto Rico                                 | 1-877-232-0589                   |
|                              | 1-999-119                    | Repúb <b>l</b> ica Dominicana               | 1-800-711-2884                   |
| Ecuador (Andinatel)          | 800-711-2884                 | Reunion                                     | 0820 890 323                     |
| Ecuador (Pacifitel)          | 1-800-225-528                | România                                     | 0801 033 390                     |
| (02) 6910602                 | 800-711-2884                 | Россия (Москва)<br>Россия (Санкт-Петербург) | 095 777 3284                     |
| El Salvador                  | 800-6160                     | 800 897 1415                                | السعودية                         |
| España                       | +34 902 010 059              | Singapore                                   | 6 272 5300                       |
| France                       | +33 0892 69 60 22            | Slovensko                                   | 0850 111 256                     |
| Deutschland                  | +49 01805 652 180            | South Africa (international)                | + 27 11 2589301                  |
| Ελλάδα (από το εξωτερικό)    | + 30 210 6073603             | South Africa (RSA)                          | 0860 104 771                     |
| Ελλάδα (εντός Ελλάδας)       | 801 11 75400                 | Rest of West Africa                         | + 351 213 17 63 80               |
| Ελλάδα (από Κύπρο)           | 800 9 2654                   | Suomi                                       | +358 0 203 66 767                |
| Guatemala                    | 1-800-711-2884               | Sverige                                     | +46 077 120 4765                 |
| 香港特別行政區                      | (852) 2802 4098              | Switzerland                                 | +41 0848 672 672                 |
| Magyarország                 | 06 40 200 629                | 臺灣                                          | 02-8722-8000                     |
| India                        | 1-800-425-7737               | ไทย                                         | +66 (2) 353 9000                 |
| Indonesia                    | +62 (21) 350 3408            | 071 891 391                                 | تونس                             |
| +971 4 224 9189              | العراق                       | Trinidad & Tobago                           | 1-800-711-2884                   |
| +971 4 224 9189              | الكويت                       | Türkiye                                     | +90 212 444 71 71                |
| +971 4 224 9189              | لبنان                        | Україна                                     | (044) 230-51-06                  |
| +971 4 224 9189              | قطر                          | 600 54 47 47                                | الامارات العربية المتحدة         |
| +971 4 224 9189              | اليمن                        | United Kinadom                              | +44 0870 010 4320                |
| Ireland                      | +353 1890 923 902            | United States                               | 1-(800)-474-6836                 |
| 1-700-503-048                | ישראל                        | Uruguay                                     | 0004-054-177                     |
| Italia                       | +39 848 800 871              | Venezuela (Caracas)                         | 58-212-278-8666                  |
| Jamaica                      | 1-800-711-2884               | Venezuela                                   | 0-800-474-68368                  |
|                              |                              | Viêt Nam                                    | +84 88234530                     |